# JANOME DESKTOP ROBOT JR2000N Series

# **Operation Manual** Specifications

Thank you for purchasing this Janome Robot.

- Before using your robot, read this manual thoroughly and always make sure you use the robot correctly. In particular, be sure to thoroughly read "For Your Safety" as it contains important safety information.
- After reading this manual, store in a safe place that can be easily accessed at any time by the operator.
- This manual is written according to IEC 62079.

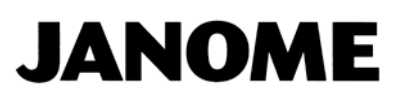

# PREFACE

The Janome Desktop Robot JR2000N Series are new low-cost, high-performance robots. With these robots we succeeded in reducing the price while maintaining functionality. The combined use of stepping motors and specialized micro step driving circuits saves both energy and installation space. There are several manuals pertaining to these robots.

#### **JR2000N Series**

|                     | Explains how to set up the robot.                                                    |  |  |  |
|---------------------|--------------------------------------------------------------------------------------|--|--|--|
| Sotup               | Make sure you read this manual                                                       |  |  |  |
| Selup               | NOTE: This manual is designed for people who have received safety and                |  |  |  |
|                     | installation training regarding the robot.                                           |  |  |  |
|                     | Explains maintenance procedures for the robot.                                       |  |  |  |
| Maintenance         | ■ Make sure you read this manual ■                                                   |  |  |  |
|                     | NOTE: This manual is designed for people who have received safety and                |  |  |  |
|                     | maintenance training regarding the robot.                                            |  |  |  |
| Rasic Instructions  | Provides part names, data configurations, and the basic knowledge                    |  |  |  |
| Dasic manucions     | necessary to operate the robot.                                                      |  |  |  |
| Ouick Start         | Explains the actual operation of the robot by creating and running simple            |  |  |  |
|                     | programs.                                                                            |  |  |  |
| Teaching Pendant    | aching Pendant Explains how to operate the robot via the teaching pendant            |  |  |  |
| Operation           |                                                                                      |  |  |  |
| PC Operation        | Explains how to use the PC software, JR C-Points.                                    |  |  |  |
| Functions I         | Explains point teaching.                                                             |  |  |  |
| Functions II        | Explains commands, variables, and functions.                                         |  |  |  |
| Functions III       | Explains functions such as Run Mode parameters and sequencer programs.               |  |  |  |
| Functions IV        | Explains functions in Customizing Mode.                                              |  |  |  |
| External Control I  | Evalaine I/O SVS communication control                                               |  |  |  |
| (I/O-SYS)           |                                                                                      |  |  |  |
| External Control II |                                                                                      |  |  |  |
| (COM                | Explains COM1 – COM3 communication control.                                          |  |  |  |
| Communication)      |                                                                                      |  |  |  |
| Camera/Sensor       | Explains the functions of the attachable camera and Z position sensor.               |  |  |  |
| Specifications      | ns Outlines general specifications such as the robot's operating range, weight, etc. |  |  |  |
| Application         | ion Evaluate the encodered functions of the various configurations are the starts    |  |  |  |
| Specifications      | Explains the specialized functions of the various application specifications.        |  |  |  |

Note: Product specifications are regularly updated; therefore the content of this manual may differ from the robot in your possession. Additionally, the menu items displayed on the TP and PC may vary from those listed in this manual.

The descriptions within this manual are based on standard specifications. The menu item names etc. may vary depending on the model type.

# Attention

To make full use of the machine's functions and capabilities, make sure that you use the robot according to the correct handling/operation procedures that are written in this manual. Do not handle or operate the robot in ways not covered in this manual.

# Attention

If you turn OFF the power after making changes to robot's settings or data without saving, these changes are lost and the robot will revert to its original settings. Make sure that you save any changes to data and/or settings.

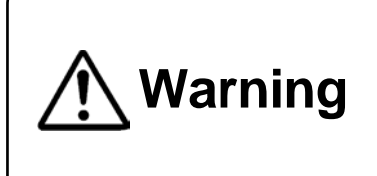

Make sure that the machine is grounded and do not use the machine if it is not grounded. Make sure that the ground resistance of the robot power supply is  $100\Omega$  or less. Using the machine without sufficient grounding can cause electric shock, fire, accidental operation and machine breakdown.

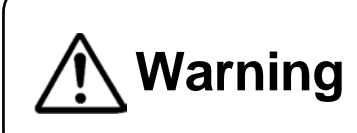

Make sure that the machine power supply is OFF before connecting the power cord.

Failure to do so could cause electric shock and/or injury.

Note: The operation methods described in this manual are indicated as follows:

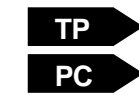

Operation via the teaching pendant

Operation via PC (JR C-Points)

#### **RESPONSE TO EC/EU DIRECTIVES**

This robot is a semi-finished product, and includes a declaration to the EC/EU directives.

Janome implements its conformity testing through a third certification authority for each of the EMC, LVD, MD directives.

The applicable requirements of the MD and EMC Directives vary depending on the machine settings and systems. We conduct general confirmation tests through a model setup. Conduct your own final confirmation tests and risk assessments of your machine and its setup and make sure that it conforms to the MD and EMC Directives.

# CONTENTS

| PREFACE                                          | 1  |
|--------------------------------------------------|----|
| CONTENTS                                         | 3  |
| FOR YOUR SAFETY                                  | 6  |
| 1. LINEUP                                        | 11 |
| 1.1 Reading the Identification Plate             | 12 |
| 2. IDENTIFICATION PLATE                          | 13 |
| 2.1 How to Check the Identification Plate        | 13 |
| 2.2 Identification Plate Locations               | 14 |
| 3. I/O Polarity                                  | 15 |
| 3.1 I/O Polarity Sticker                         | 15 |
| 4. EXTERNAL DIMENSIONS                           | 17 |
| 4.1 Unit External Dimensions                     | 17 |
| 4.1.1 JR2202N                                    | 17 |
| 4.1.2 JR2203N(NE)                                | 18 |
| 4.1.3 JR2204N(NE)                                | 19 |
| 4.1.4 JR2302N(NE)                                | 20 |
| 4.1.5 JR2303N(NE)                                | 21 |
| 4.1.6 JR2304N(NE)                                | 22 |
| 4.1.7 JR2402N                                    | 23 |
| 4.1.8 JR2403N(NE)                                | 24 |
| 4.1.9 JR2404N(NE)                                | 25 |
| 4.1.10 JR2502N                                   | 26 |
| 4.1.11 JR2503N(NE)                               | 27 |
| 4.1.12 JR2504N(NE)                               | 28 |
| 4.1.13 JR2603N                                   | 29 |
| 4.1.14 JR2604N                                   | 30 |
| 4.2 Unit Fixtures (4)                            | 31 |
| 4.2.1 Common to the JR2200N(NE) Series           | 31 |
| 4.2.2 Common to the JR2300N(NE) Series           | 32 |
| 4.2.3 Common to the JR2400N(NE) Series           | 33 |
| 4.2.4 Common to the JR2500N(NE) – JR2600N Series | 34 |
| 4.3 Teaching Pendant                             | 35 |
| 4.4 Switchbox (CE Specifications)                | 36 |
| 5. RANGE OF MOVEMENT                             | 37 |
| 6. ATTACHING EQUIPMENT                           | 38 |
| 7. I/O-SYS                                       | 40 |

| 7.1 Connector                                         | 40 |
|-------------------------------------------------------|----|
| 7.2 Pin Nos                                           | 40 |
| 7.3 Output Capacity                                   | 41 |
| 7.4 Input Signal (NPN)                                | 42 |
| 7.5 Output Signal (NPN)                               | 43 |
| 7.6 Circuit Diagram (NPN)                             | 44 |
| 7.7 Input Signal (PNP)                                | 45 |
| 7.8 Output Signal (PNP)                               | 46 |
| 7.9 Circuit Diagram (PNP)                             | 47 |
| 8. I/O-1 (Optional)                                   | 48 |
| 8.1 Connector                                         | 48 |
| 8.2 Pin Nos                                           | 48 |
| 8.3 Function Assignment List                          | 49 |
| 8.4 Cable Connection                                  | 49 |
| 8.5 Output Capacity                                   | 50 |
| 8.6 Input Signal (NPN)                                | 51 |
| 8.7 Output Signal (NPN)                               | 52 |
| 8.8 Circuit Diagram (NPN)                             | 53 |
| 8.9 Input Signal (PNP)                                | 54 |
| 8.10 Output Signal (PNP)                              | 55 |
| 8.11 Circuit Diagram (PNP)                            | 56 |
| 9. I/O-S (CE Specifications)                          | 57 |
| 9.1 Connector                                         | 57 |
| 9.2 Pin Nos                                           | 58 |
| 9.3 I/O-S Safety Circuit                              | 59 |
| 10. COM 1 – 3                                         | 60 |
| 10.1 Connector                                        | 60 |
| 10.2 Pin Nos                                          | 60 |
| 11. TPU                                               | 63 |
| 11.1 Connector                                        | 63 |
| 11.2 Pin Nos                                          | 63 |
| 11.3 TPU (Teaching Pendant Connector)                 | 64 |
| 11.4 TPU (Teaching Pendant Connector) Circuit Diagram | 65 |
| 12. SWITCH BOX CONNECTOR (CE SPECIFICATIONS)          | 66 |
| 12.1 Connector                                        | 66 |
| 12.2 Pin Nos                                          | 66 |
| 12.3 Switch Box Connector Circuit Diagram             | 67 |
| 13. COMMAND LIST                                      | 68 |
| 14. VARIABLE LIST                                     | 73 |
| 15. FUNCTION LIST                                     | 76 |

| 16. SYSTEM FLAG LIST   | 80 |
|------------------------|----|
| 17. ERROR MESSAGE LIST |    |
| 17.1 Power-On Errors   |    |
| 18. SPECIFICATIONS     |    |

The safety notes outlined below are provided in order to ensure safe and correct usage of the product in addition to preventing injury to the operator, other people and damage to property as well.

•••• Be sure to follow the safety guidelines detailed here ••••

Symbols are also listed alongside the safety note explanations. Refer to the list below for an explanation of these symbols.

Symbols that indicate the level of danger and/or damage.

The level of danger or damage that could occur as a result of ignoring these safety guidelines and misusing the robot are classified by the following symbols.

|           | This symbol indicates an imminent risk of serious injury or       |
|-----------|-------------------------------------------------------------------|
|           | death.                                                            |
| ▲ Warning | This symbol indicates a risk of serious injury or death.          |
| A Caution | This symbol indicates the possibility of serious injury or damage |
|           | to property.                                                      |

■ The following symbols list the nature of the danger and any necessary safety methods to be taken.

|             | Indicates caution must be taken                      |  |  |
|-------------|------------------------------------------------------|--|--|
| $\triangle$ | Take Caution (General Precaution)                    |  |  |
|             | Indicates a forbidden action                         |  |  |
| $\bigcirc$  | Never do this (General Prohibition)                  |  |  |
|             | Do not disassemble, modify or repair.                |  |  |
| $\otimes$   | Do not touch (Contact Prohibition)                   |  |  |
|             | Indicates a required action                          |  |  |
| 0           | Be sure to follow instructions (General Requirement) |  |  |
|             | Be sure to unplug the power cord                     |  |  |
| •           | Make sure the machine is grounded                    |  |  |

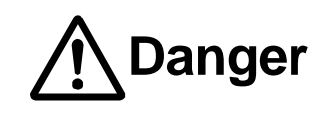

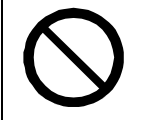

Do not use where flammable or corrosive gas is present.

Leaked gas accumulating around the unit can cause fire or an explosion.

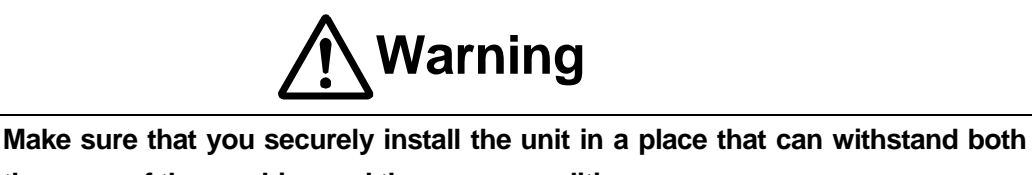

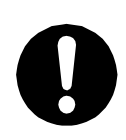

the mass of the machine and the usage conditions. In addition, for units with a cooling fan on the back, allow for 30cm or more clearance between the back of the unit and the wall. If installation is inadequate, the unit may drop or fall over causing injury and/or unit breakdown.

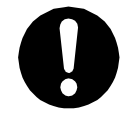

Make sure to power the unit within its rated current range.

Failure to do so may cause electric shock, fire, or unit malfunction.

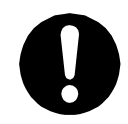

Plug the power cord into the power outlet firmly.

Failure to do so may cause the plug to heat up and may result in fire.

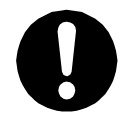

**Be sure to use the unit within its indicated voltage range.** Failure to do so may cause fire or unit malfunction.

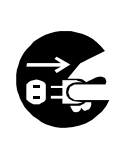

When inspecting or lubricating the unit, unplug the power cord from the power outlet, then remove the cord from the main unit and make sure there is no electrical current. Also, do not touch any of the power inlet pins within 5 seconds of removing the power cord. Failure to follow these steps causes electric shock or injury.

|                    | Warning                                                                              |
|--------------------|--------------------------------------------------------------------------------------|
|                    | Always make sure the unit is grounded to avoid possible electrical shocks. Do        |
|                    | not use when the unit is not grounded.                                               |
|                    | Improper grounding may cause electric shock or fire.                                 |
|                    | Wipe the power plug with a clean, dry cloth periodically to eliminate dust.          |
|                    | Dust accumulation may deteriorate the electrical insulation and cause fire.          |
|                    | Be sure to unplug the power cord from the power outlet when the unit is not in       |
|                    | use for long periods of time.                                                        |
|                    | Dust accumulation may cause fire.                                                    |
|                    | Be sure to turn OFF the unit before inserting or removing cords and cables such      |
|                    | as the teaching pendant cable.                                                       |
|                    | Failure to do so may result in electric shock, fire, data loss, or unit malfunction. |
|                    | Do not attempt to disassemble or modify the unit.                                    |
|                    | Disassembly or modification may cause electric shocks or unit malfunction.           |
|                    | Do not allow water or oil to come in contact with the unit, control box or the       |
| $\mathbf{\Lambda}$ | power cord.                                                                          |
| V                  | Contact with water or oil may cause electric shock, fire, or unit malfunction.       |
| _                  | IP Protection Rating: IP30 (CE specifications : IP40)                                |
|                    | If anything unusual occurs, such as a burning smell or unusual sound, stop           |
| -                  | operation and unplug the power cord immediately. Contact the dealer from             |
|                    | whom you purchased the robot or the office listed on the last page of this           |
|                    | manual.                                                                              |
| -                  | Continuing to use the robot without addressing the problem may cause electric shock, |
|                    | fire, or unit breakdown.                                                             |

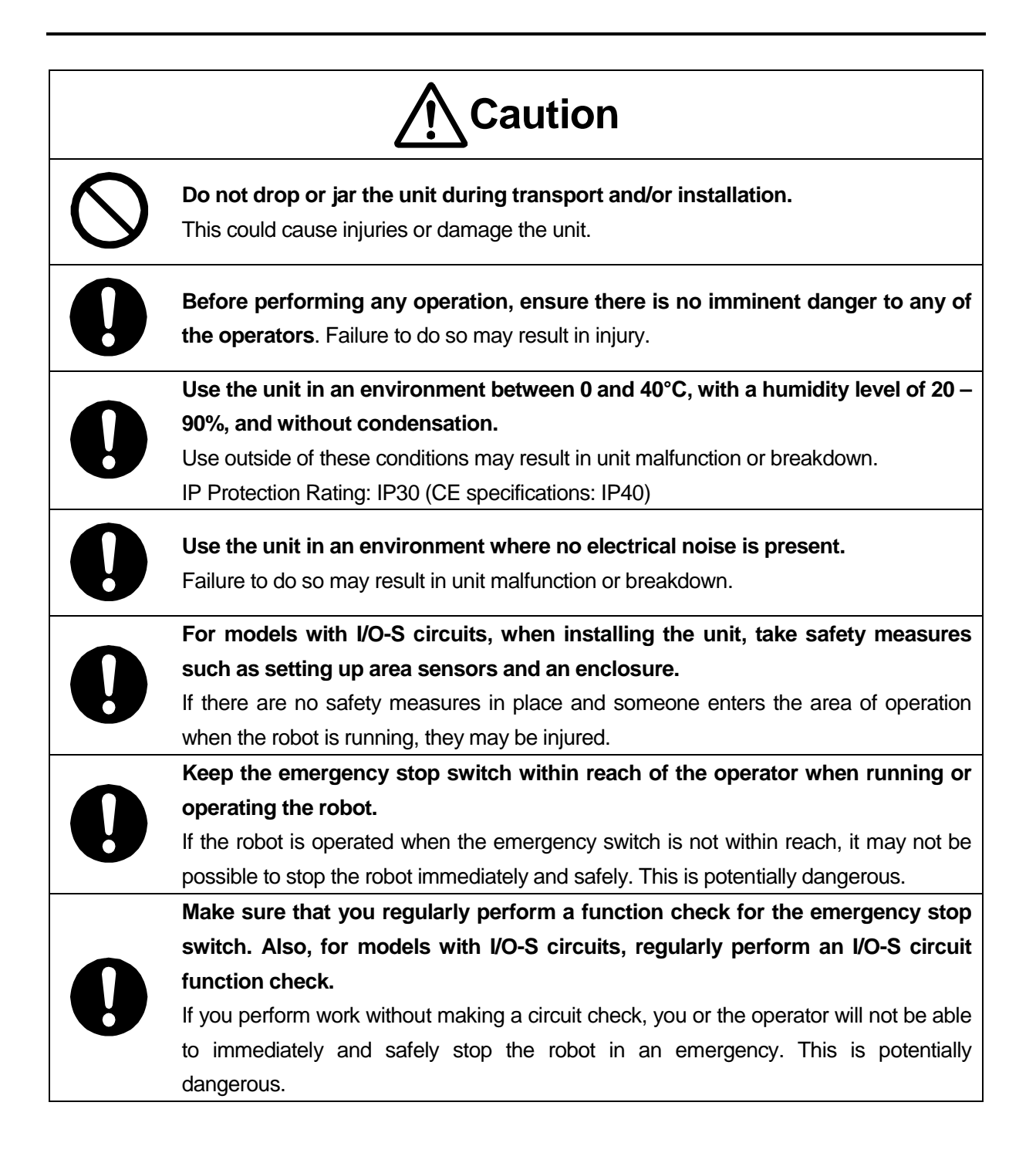

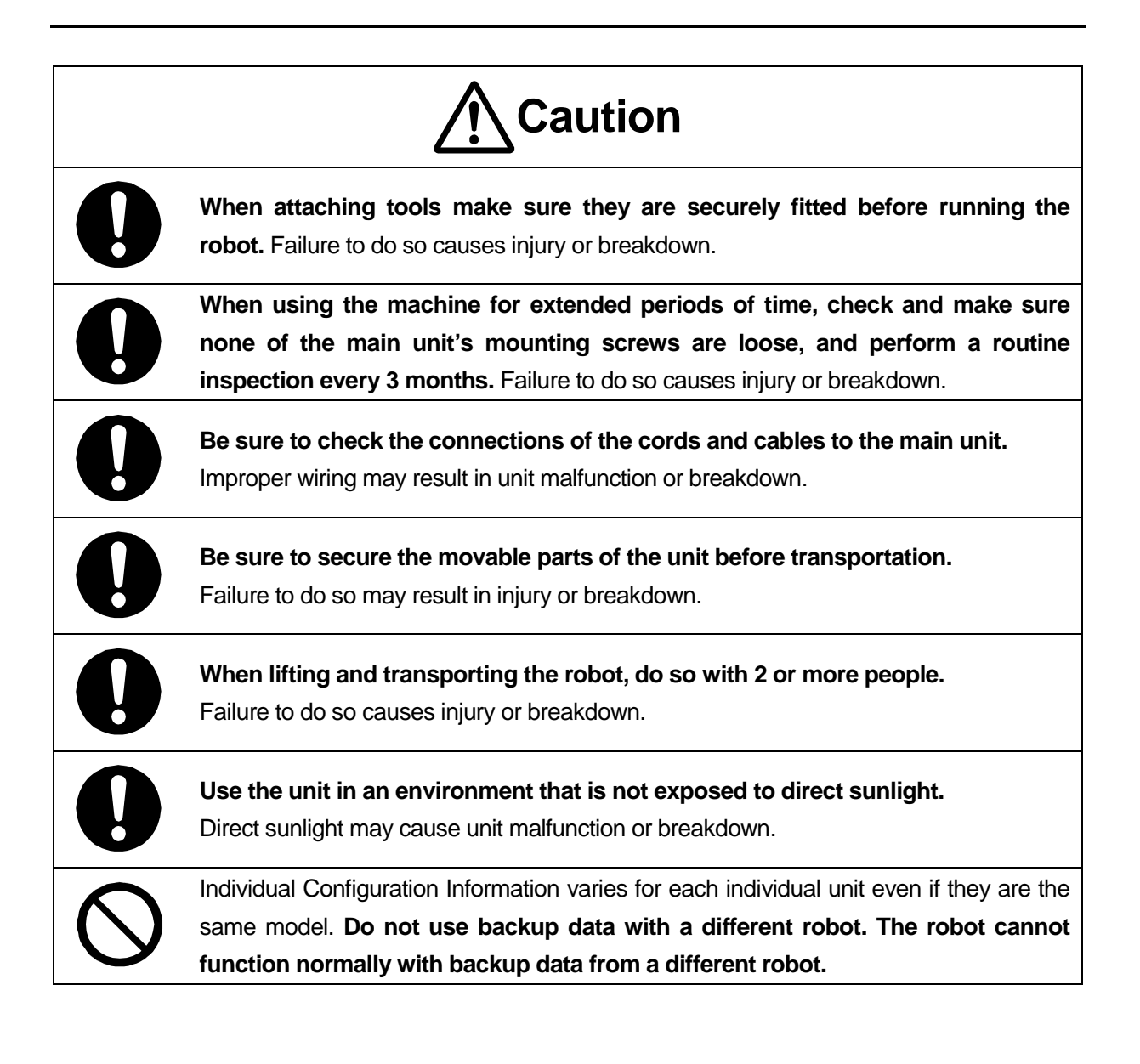

# LINEUP

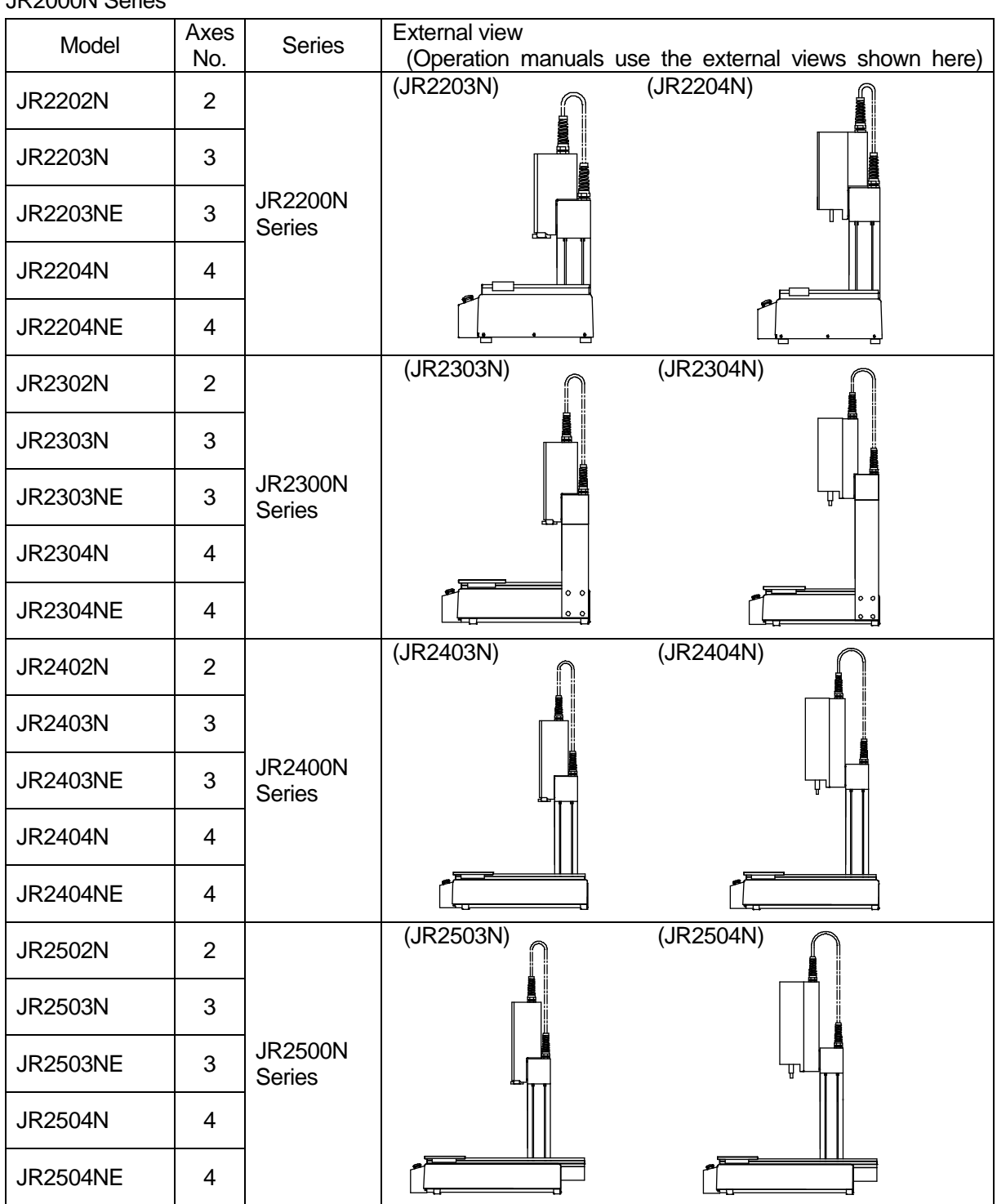

#### **JR2000N Series**

<u>NOTE</u>

2 axes: X,Y 3 axes: X,Y,Z 4 axes: X,Y,Z,R

#### JR2000N Series

| Model   | Axes | Series  | External View                                             |       |
|---------|------|---------|-----------------------------------------------------------|-------|
|         | No.  |         | (Operation manuals use the external views as shown below) |       |
| JR2603N | 3    | JR2600N | (JR2603N) (JR20                                           | 604N) |
| JR2604N | 4    | Series  |                                                           |       |

<u>NOTE</u>

3 axes: X,Y,Z 4 axes: X,Y,Z,R

# 1.1 Reading the Identification Plate

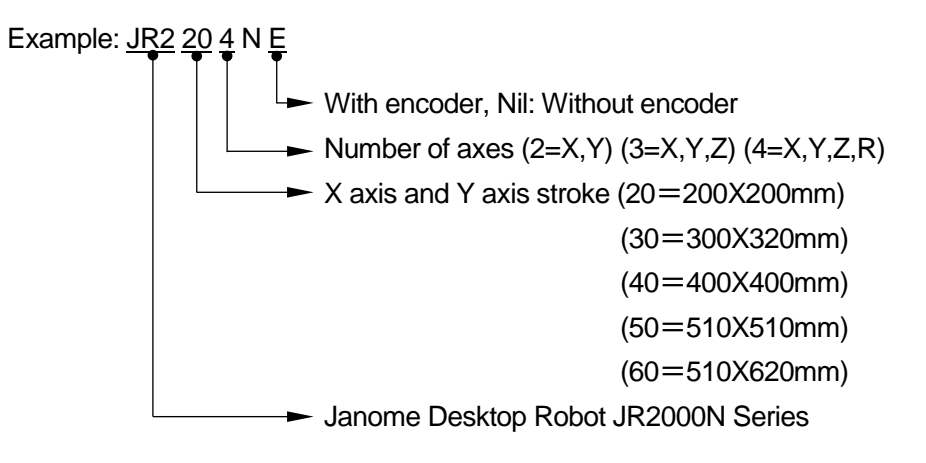

# 2. IDENTIFICATION PLATE

# 2.1 How to Check the Identification Plate

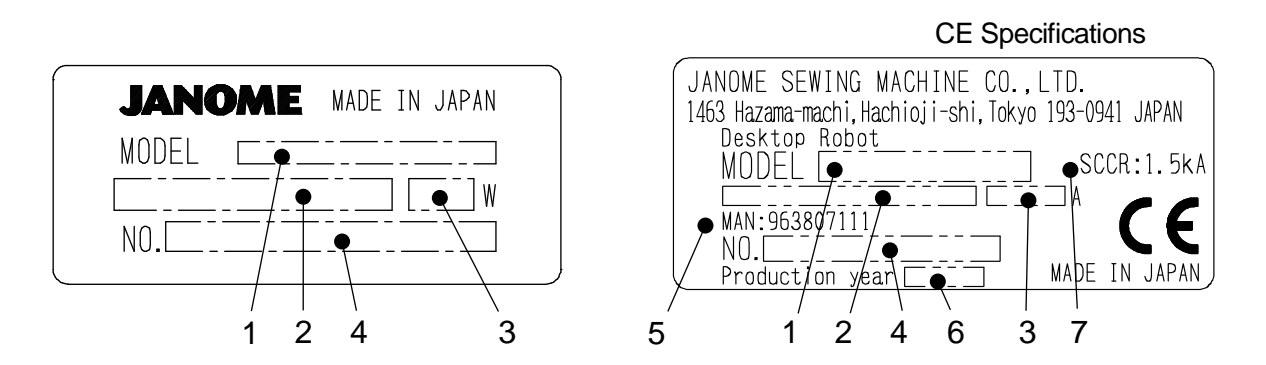

- Model Name For further details refer to "1.1 Reading the Identification Plate" on the previous page.
- 2. Rated Power Supply
- 3. Power Consumption, Current Consumption (CE models)

#### 4. Identification Number

Example: 16 JRN2 0001

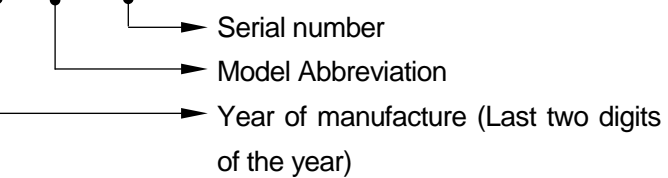

- 5. Operation manual serial number
- 6. Year of Manufacture (4 digits)
- 7. Maximum circuit breaker ampacity used for power input. SCCR:1.5kA

# 2.2 Identification Plate Locations

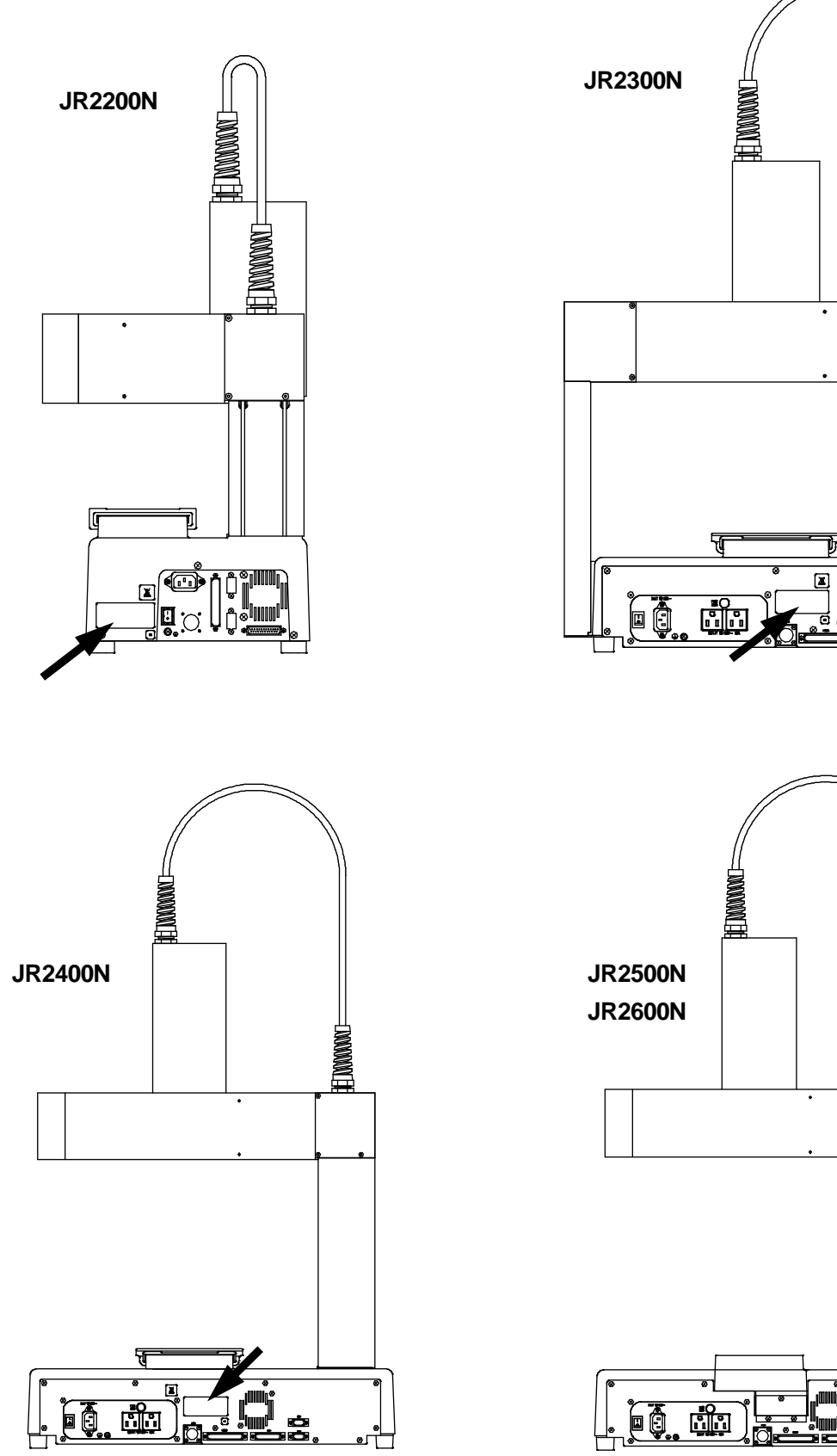

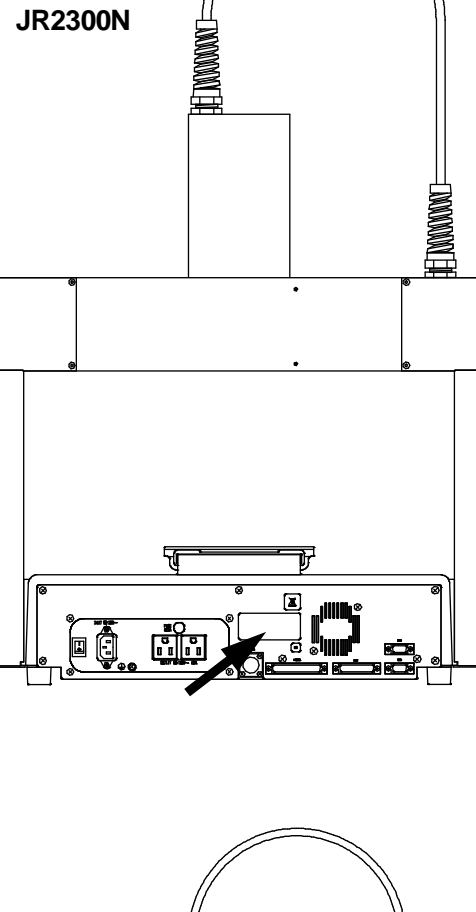

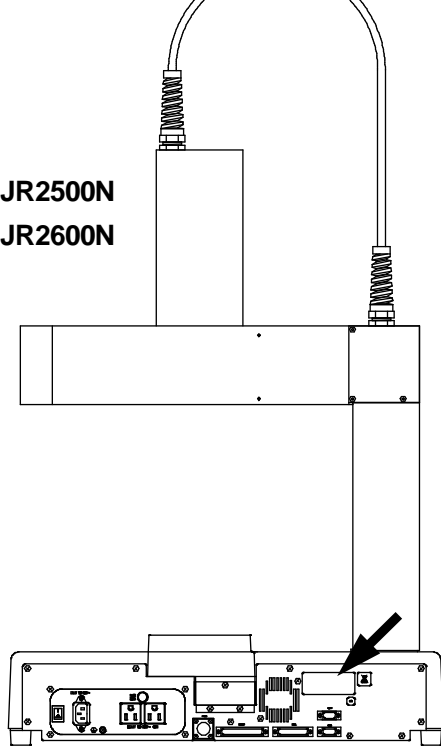

Specifications

# 3. I/O Polarity

There are two types of I/O polarity: PNP specifications and NPN specifications. After confirming your robot's polarity specifications, always use tools (etc.) which are compatible with these specifications. The I/O polarity can be confirmed by checking the sticker affixed to the rear of the robot.

# 3.1 I/O Polarity Sticker

The I/O polarity sticker is affixed to your robot in the following places:

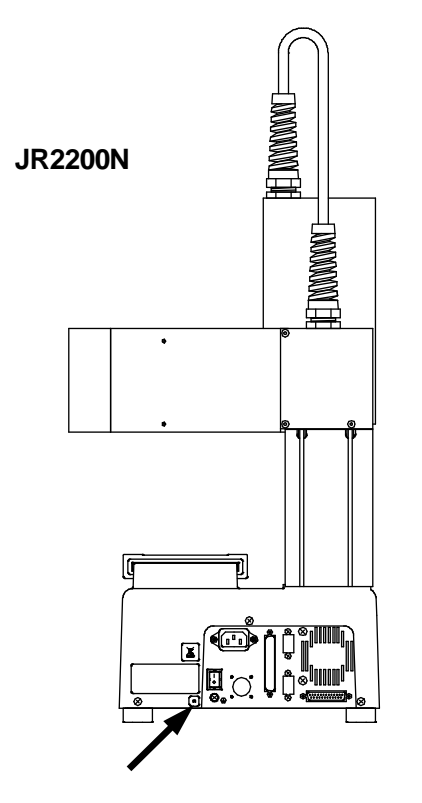

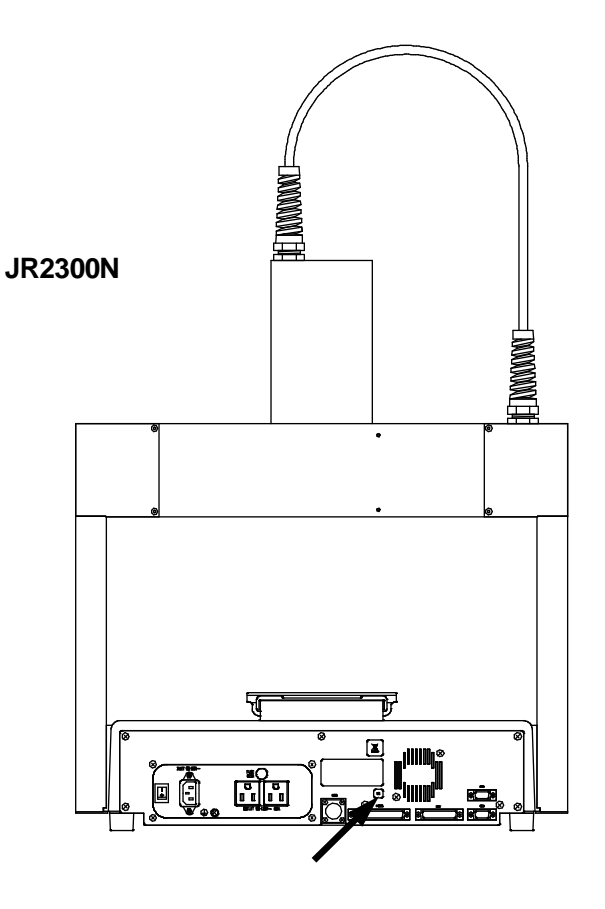

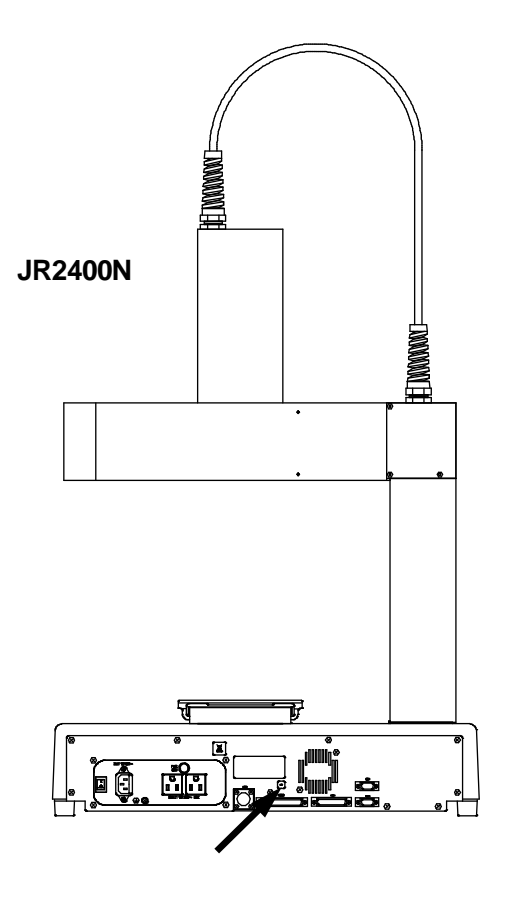

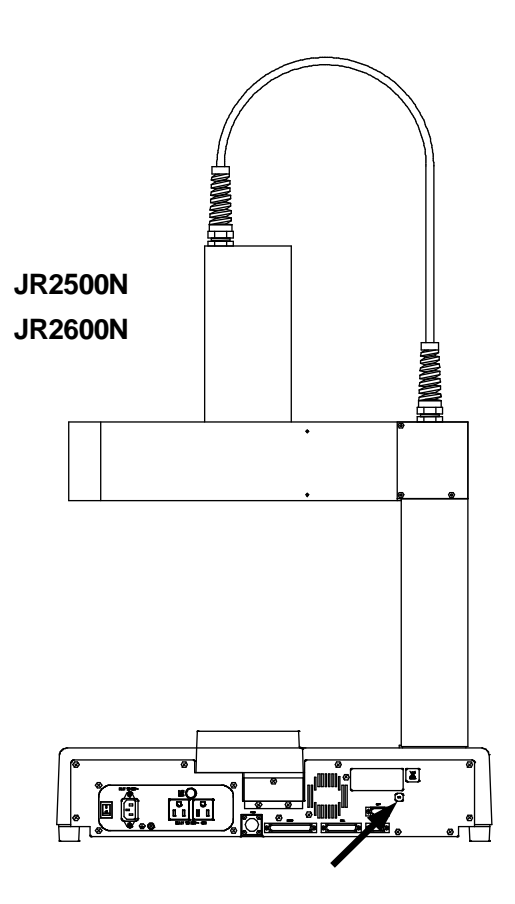

# **4. EXTERNAL DIMENSIONS**

# 4.1 Unit External Dimensions

### 4.1.1 JR2202N

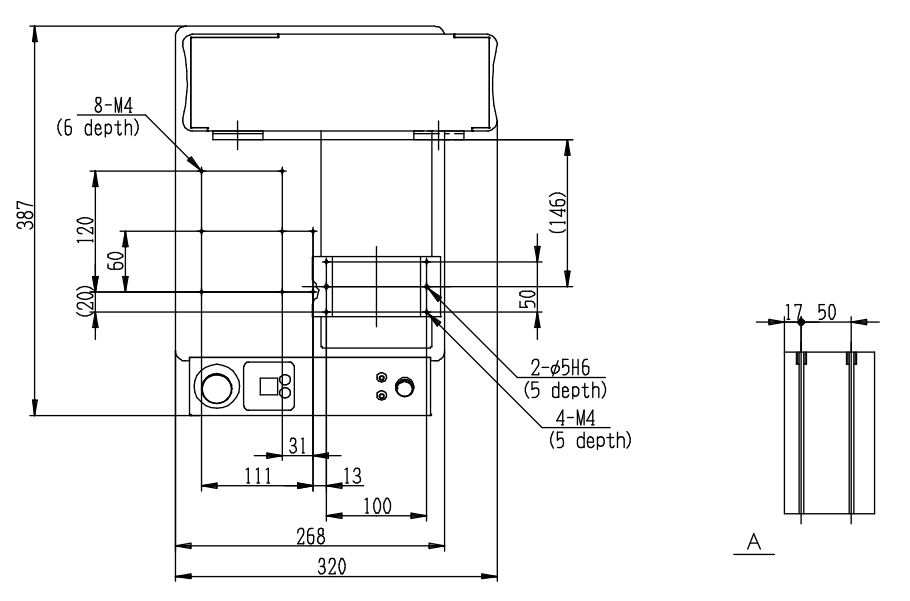

200 (Y stroke)

\*These are optional heights that can be selected when you place your order.

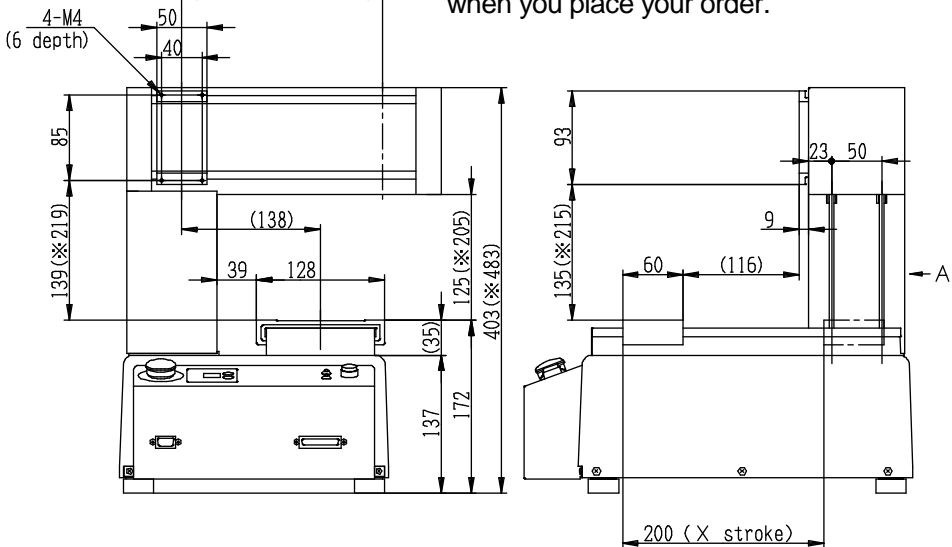

**Marning** 

# 4.1.2 JR2203N(NE)

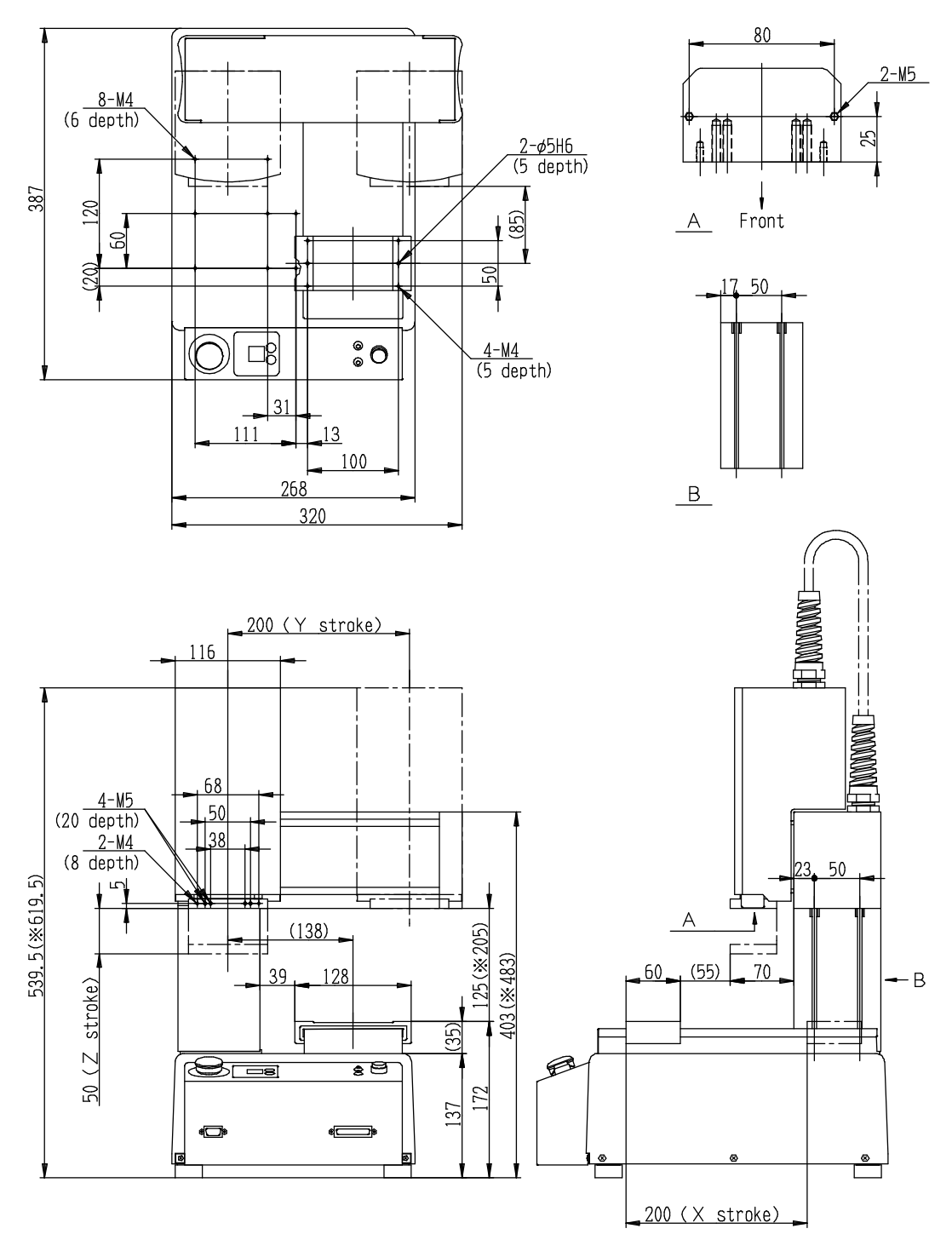

\*These are optional heights that can be selected when you place your order.

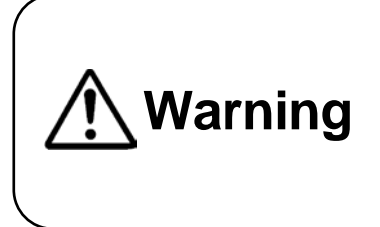

### 4.1.3 JR2204N(NE)

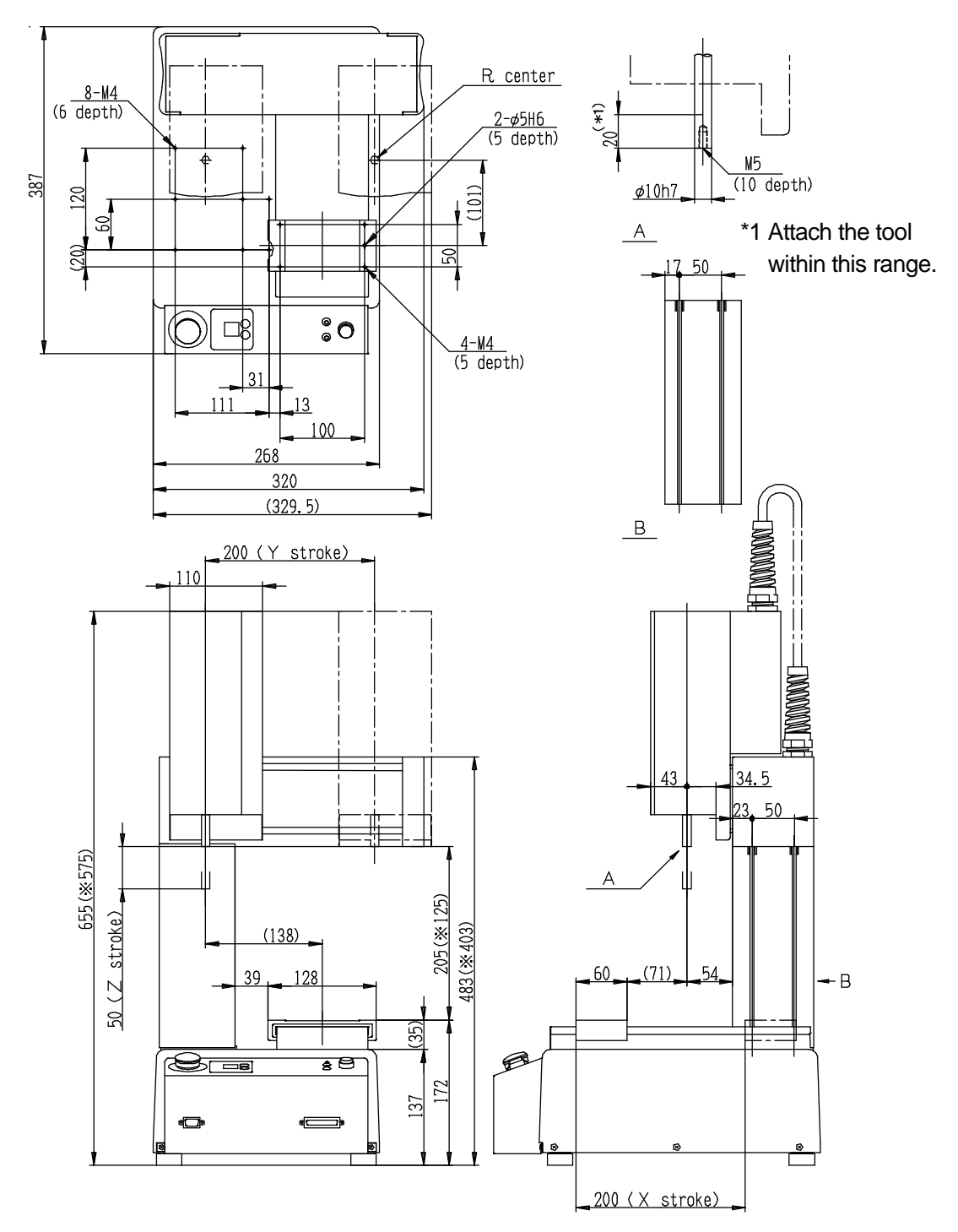

\*These are optional heights that can be selected when you place your order.

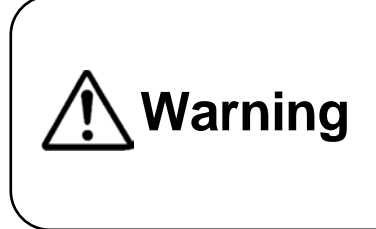

### 4.1.4 JR2302N(NE)

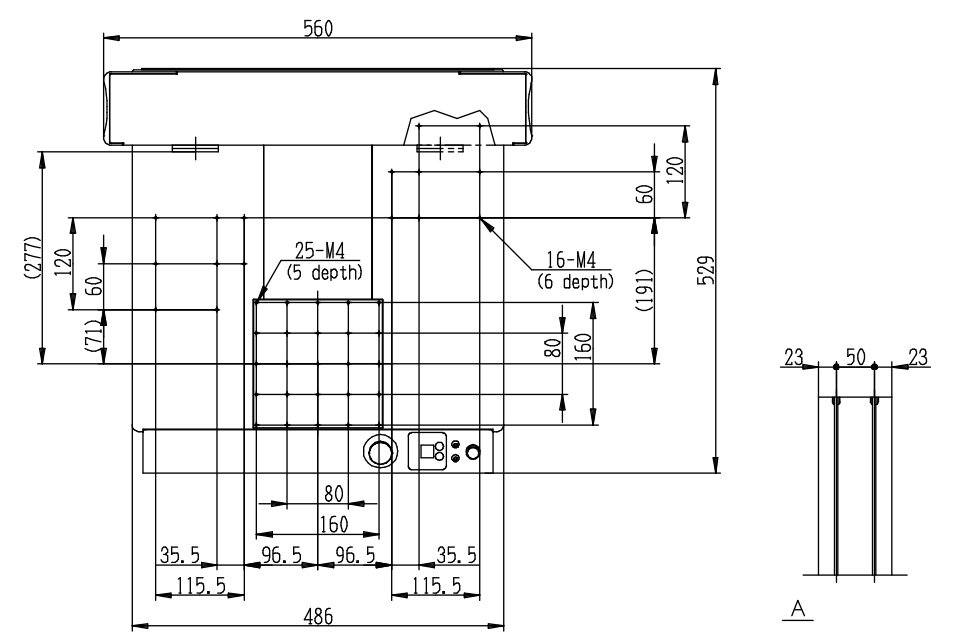

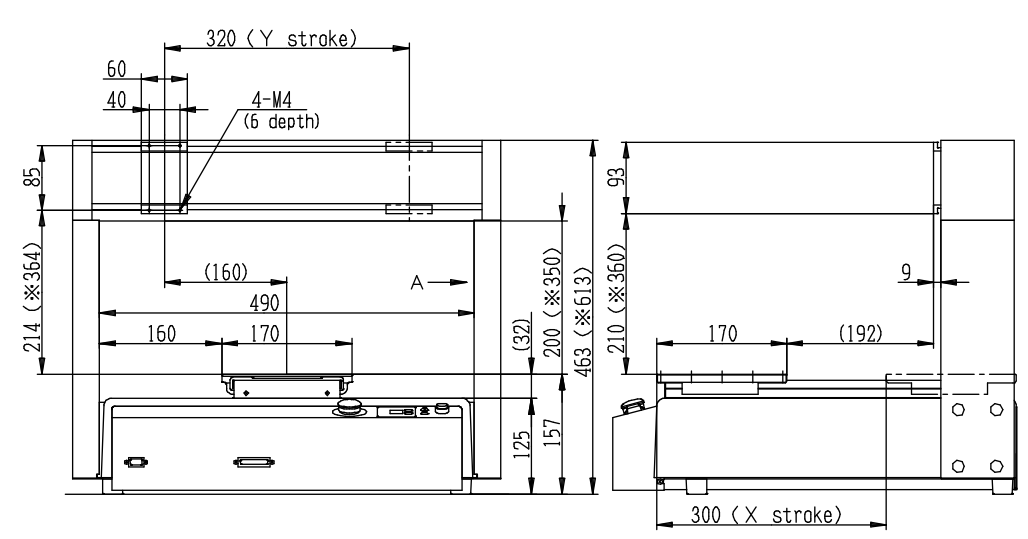

\*These are optional heights that can be selected when you place your order.

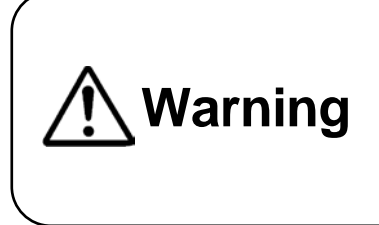

# 4.1.5 JR2303N(NE)

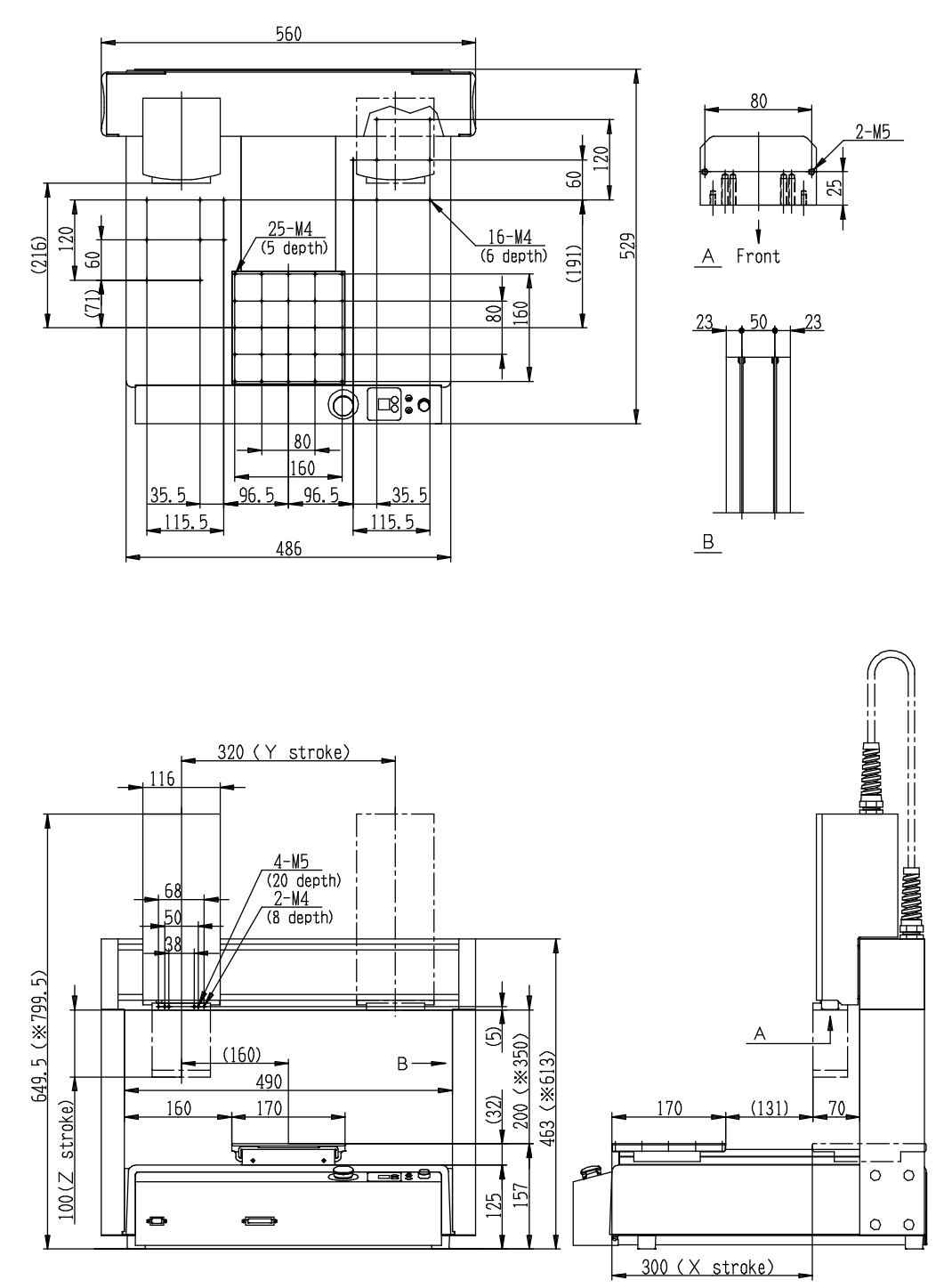

\*These are optional heights that can be selected when you place your order.

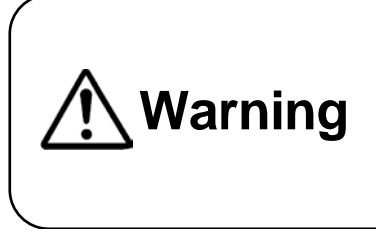

# 4.1.6 JR2304N(NE)

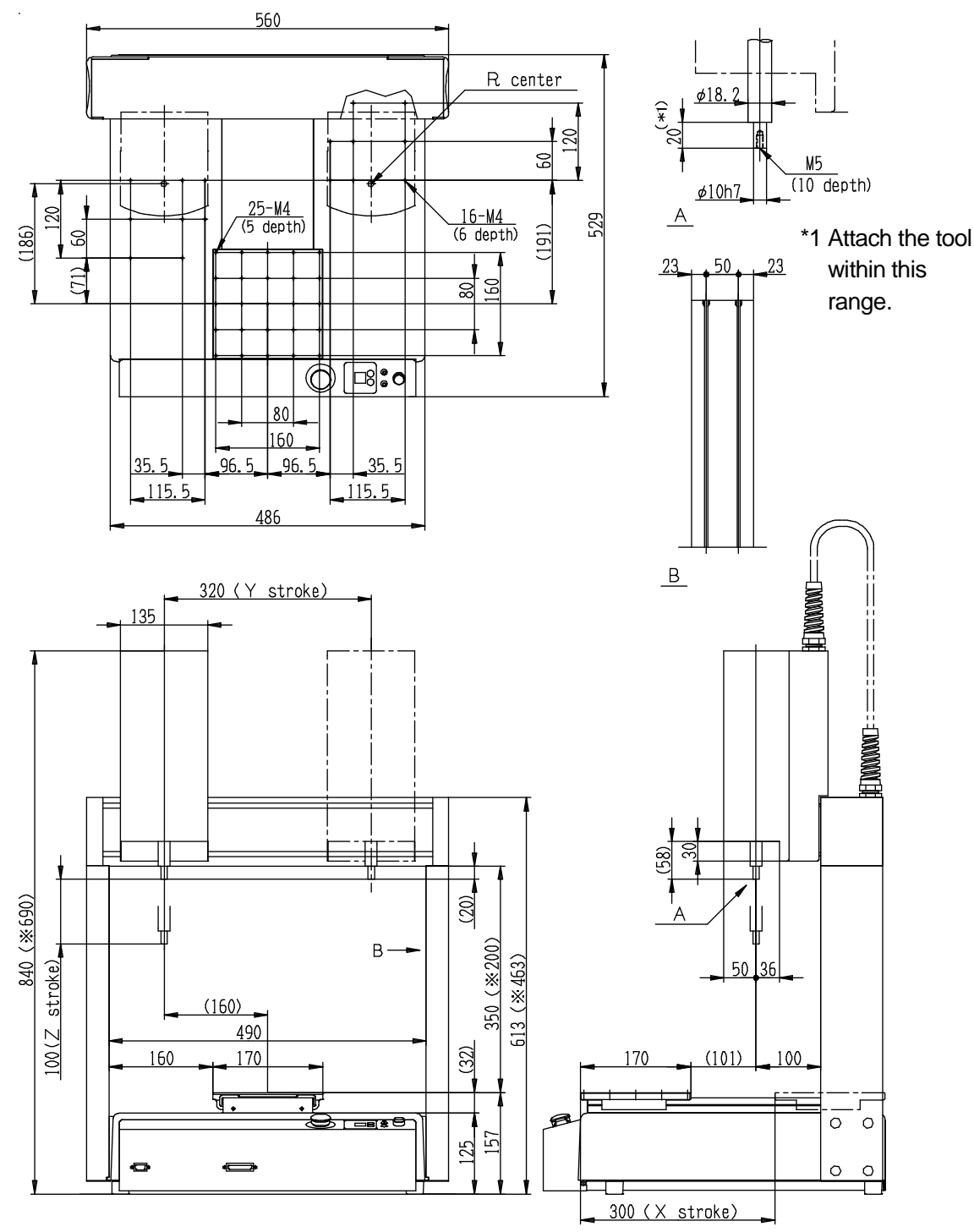

\*These are optional heights that can be selected when you place your order.

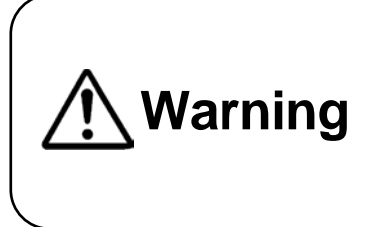

### 4.1.7 JR2402N

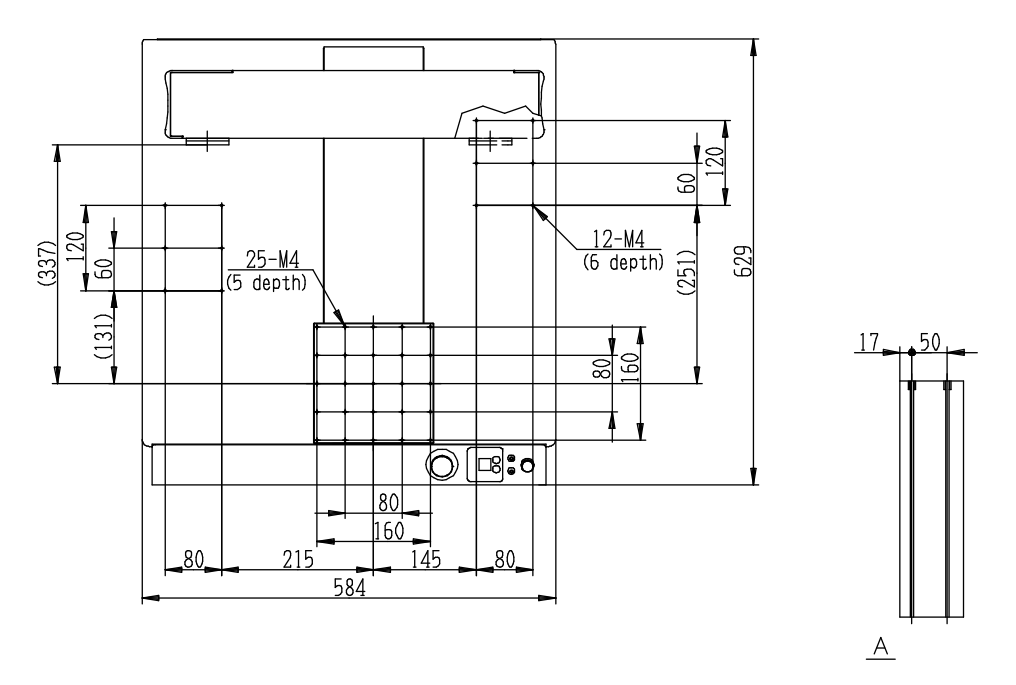

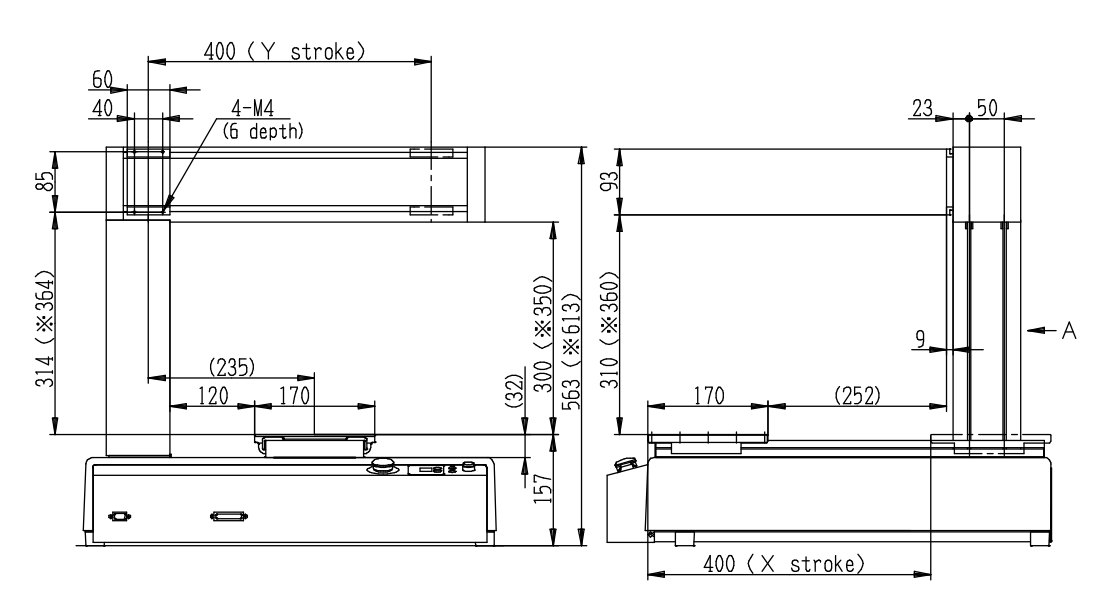

\*These are optional heights that can be selected when you place your order.

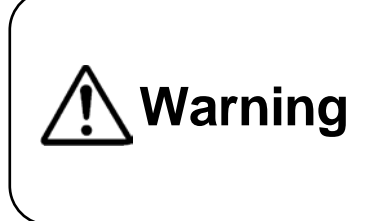

### 4.1.8 JR2403N(NE)

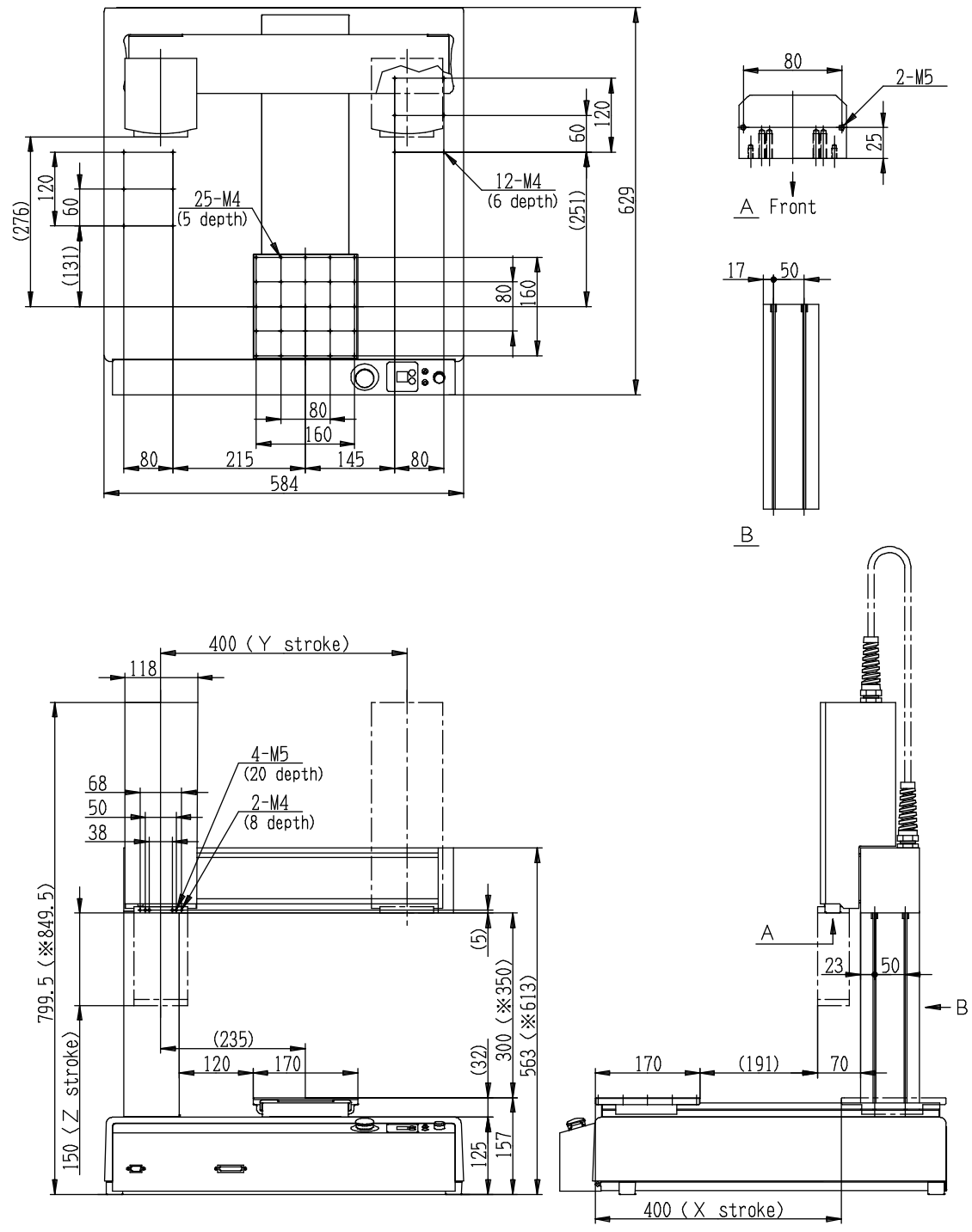

\*These are optional heights that can be selected when you place your order.

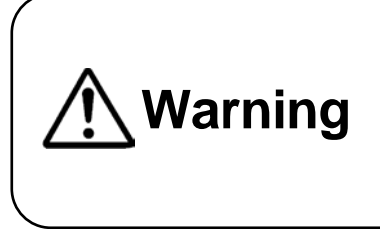

### 4.1.9 JR2404N(NE)

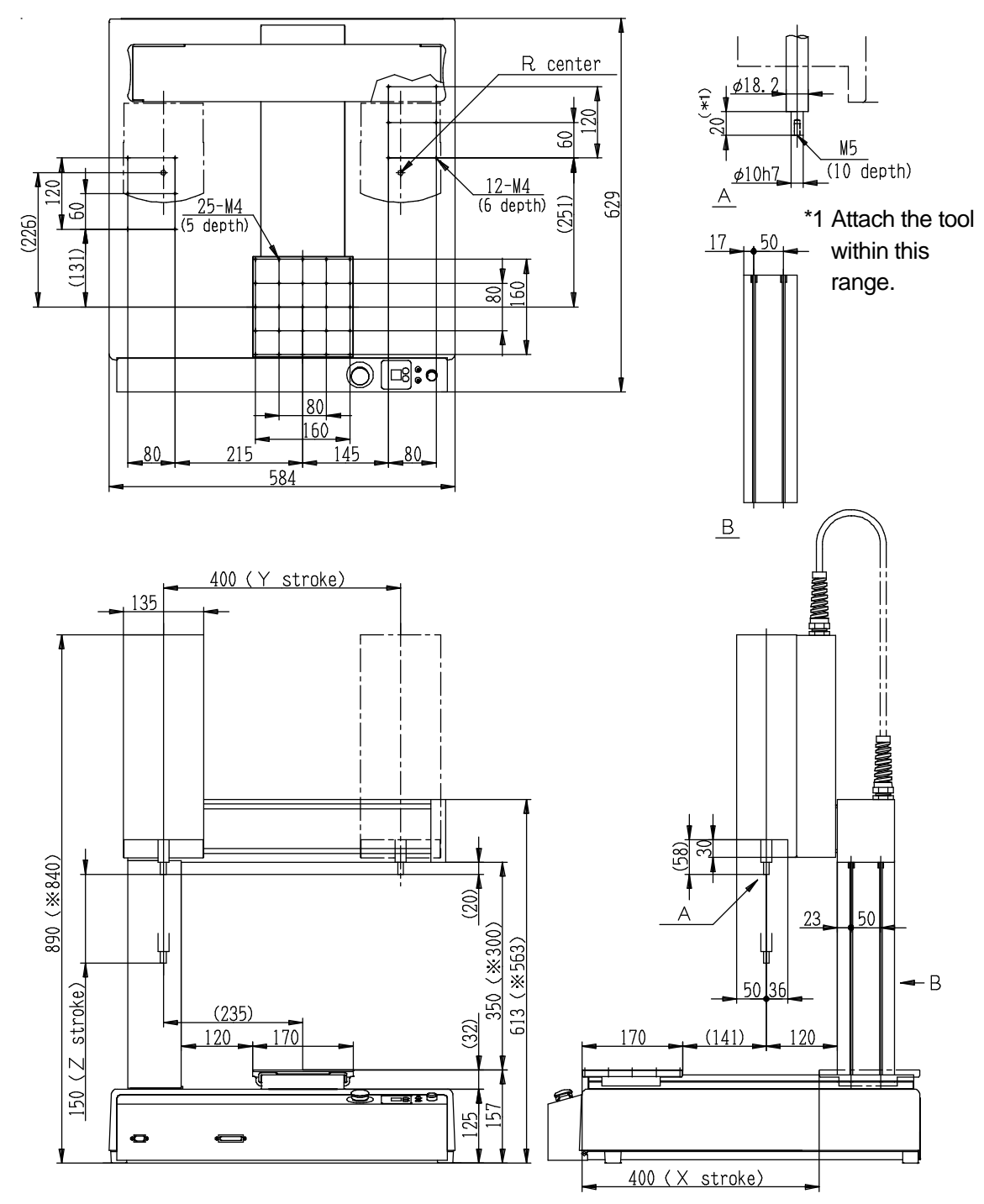

\*These are optional heights that can be selected when you place your order.

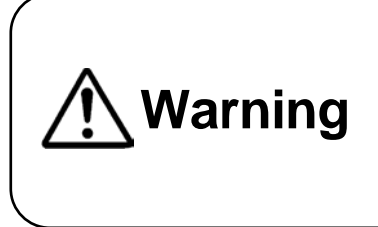

#### 4.1.10 JR2502N

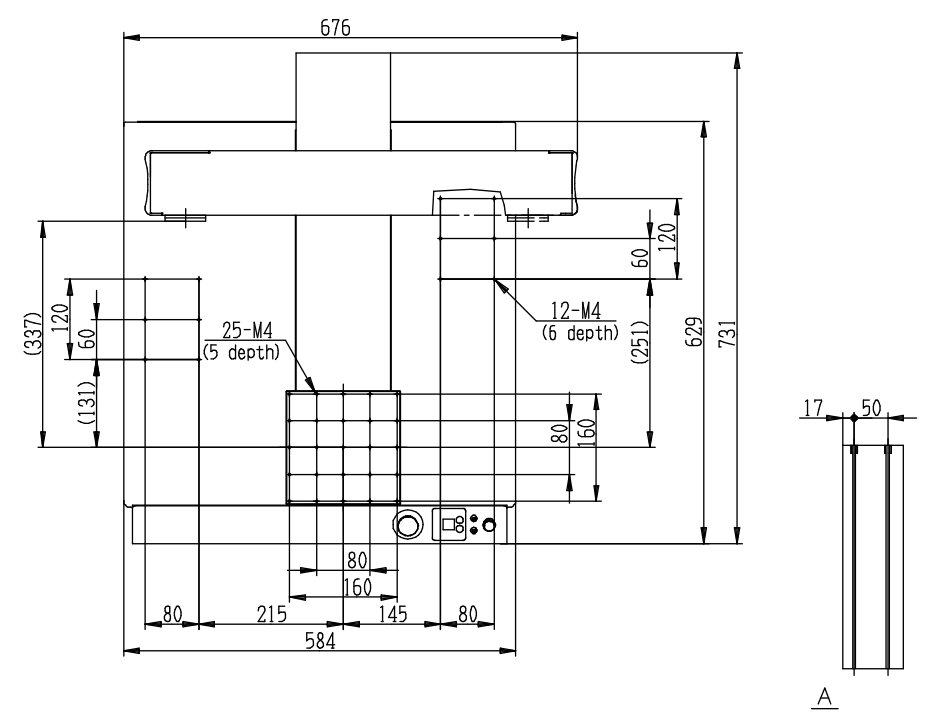

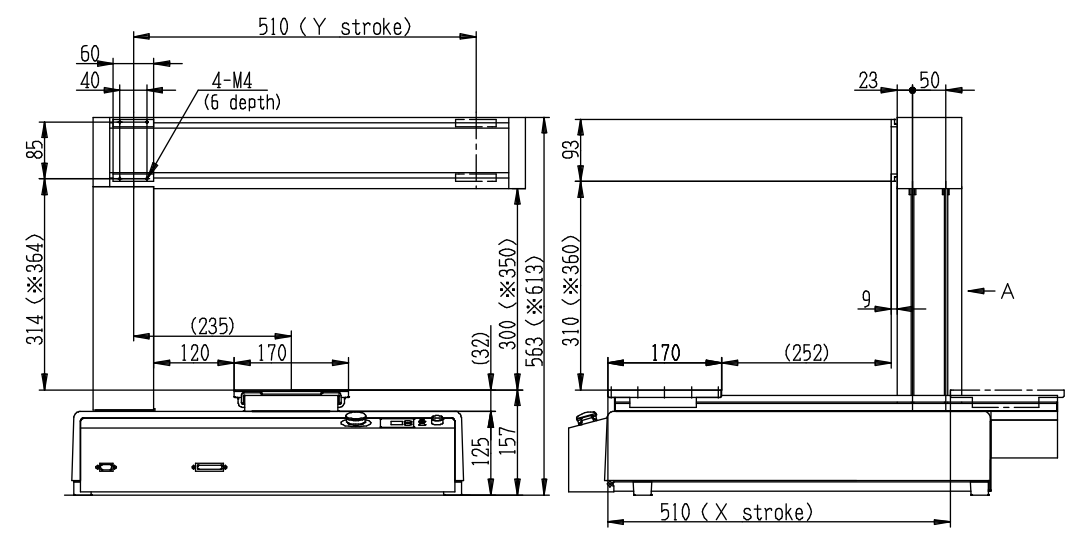

\*These are optional heights that can be selected when you place your order.

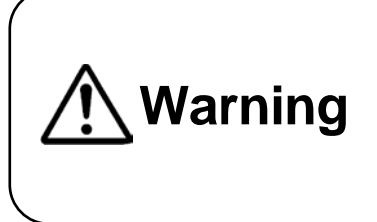

### 4.1.11 JR2503N(NE)

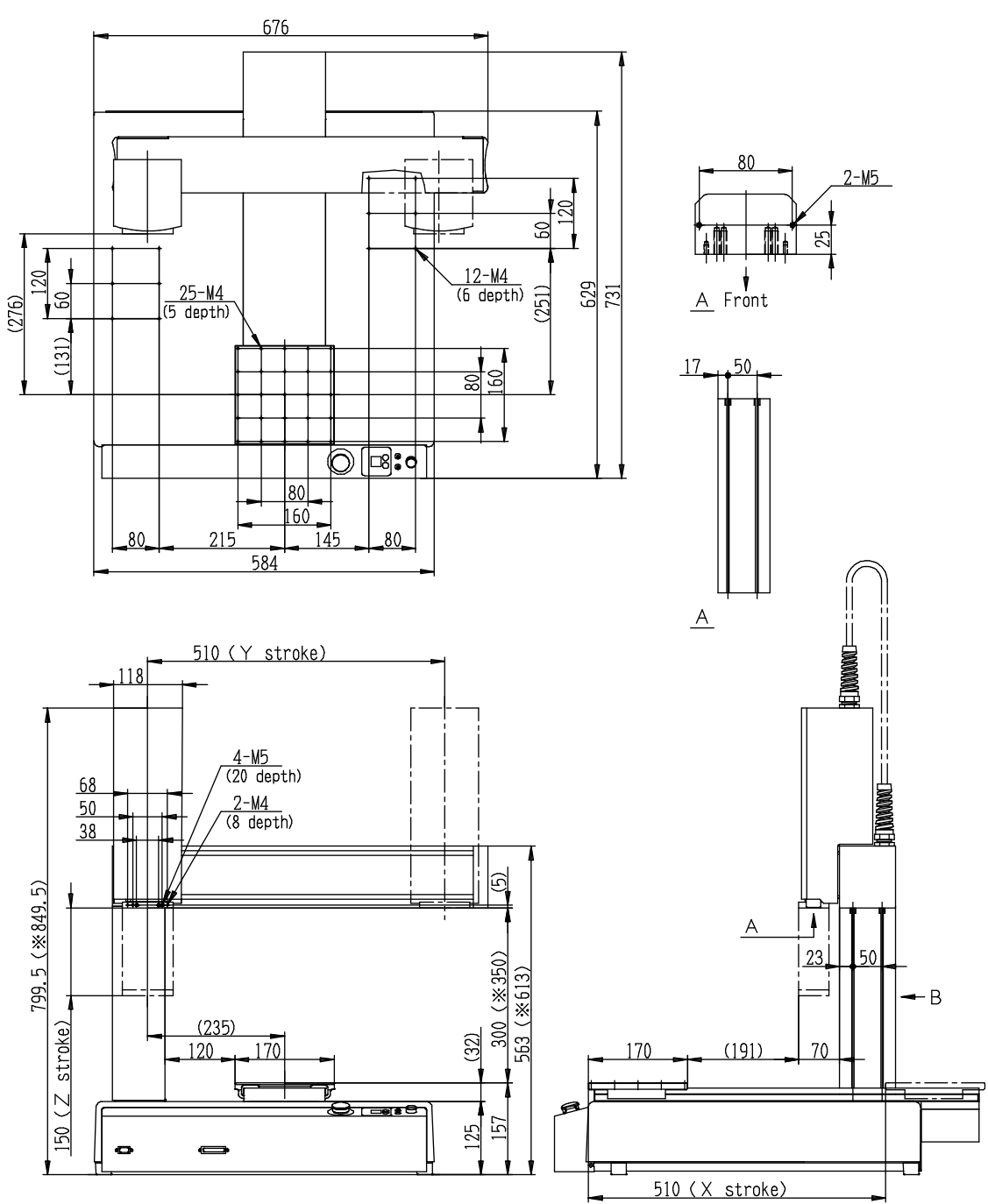

\*These are optional heights that can be selected when you place your order.

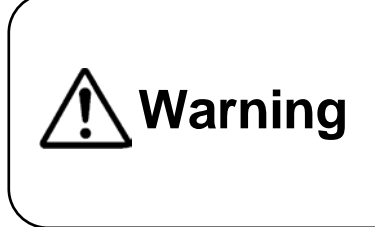

### 4.1.12 JR2504N(NE)

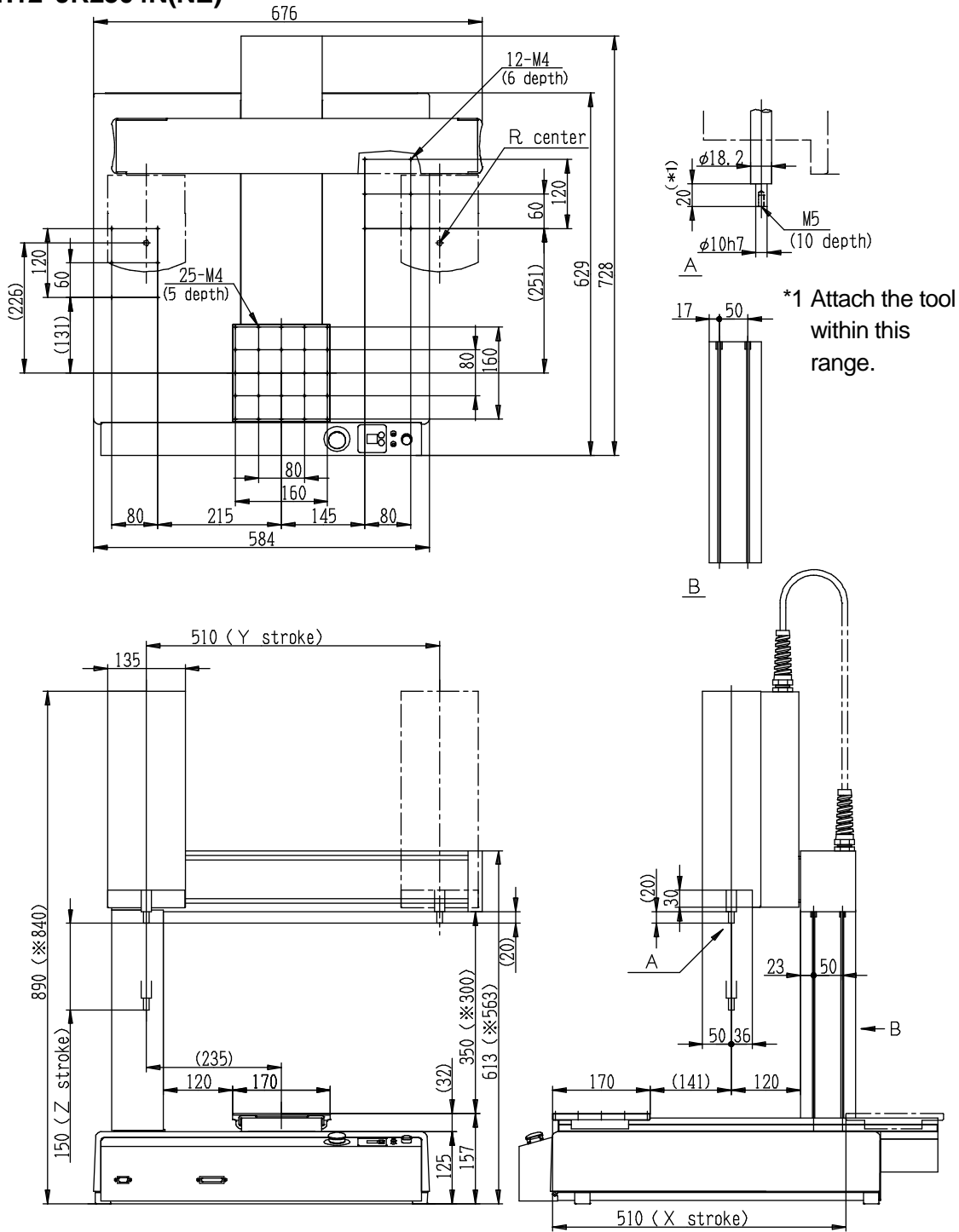

\*These are optional heights that can be selected when you place your order.

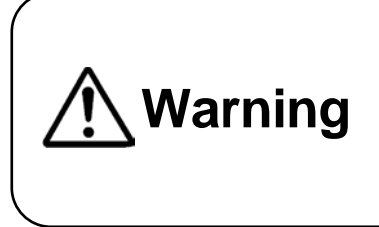

### 4.1.13 JR2603N

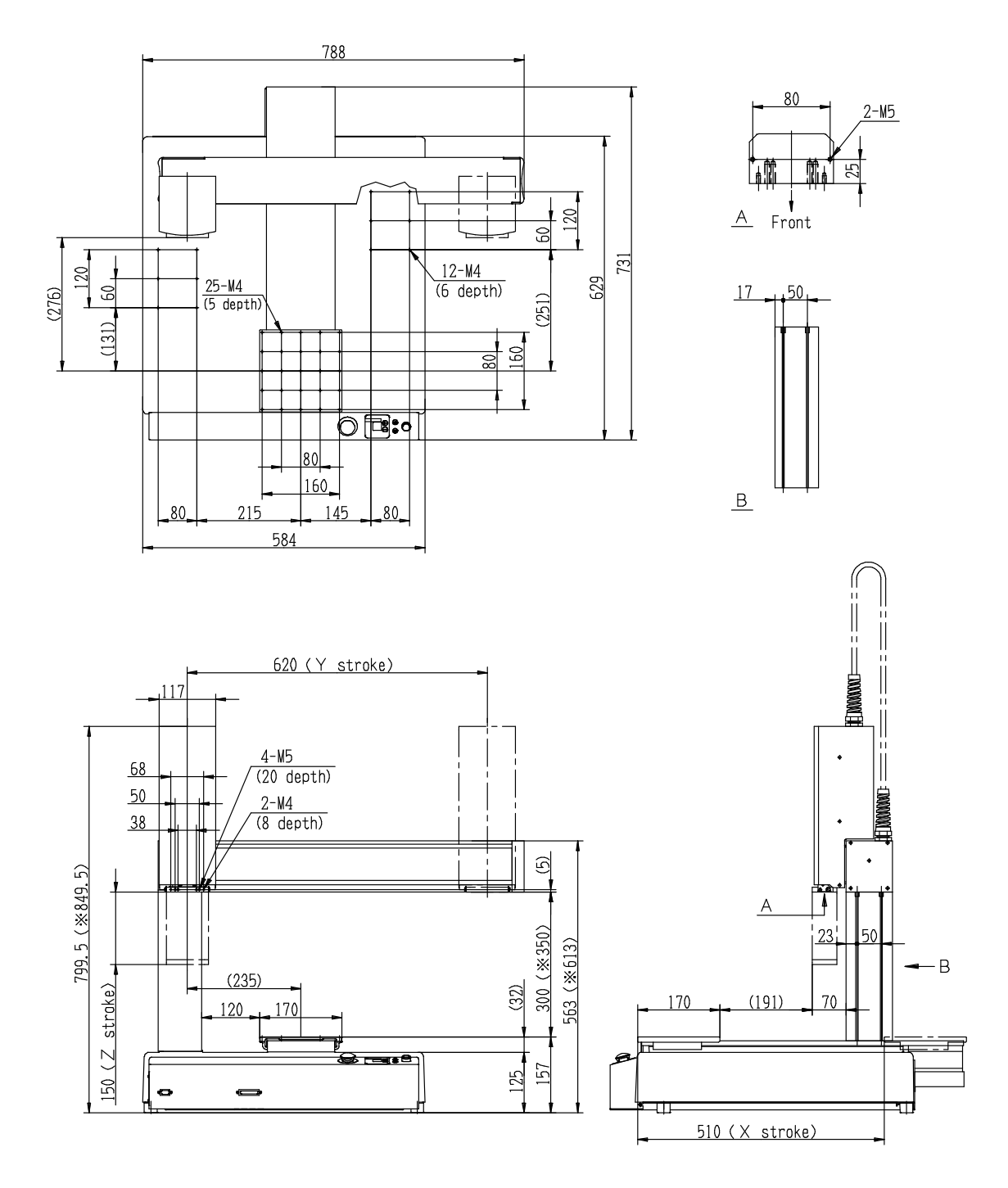

\*These are optional heights that can be selected when you place your order.

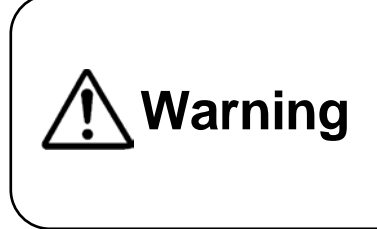

### 4.1.14 JR2604N

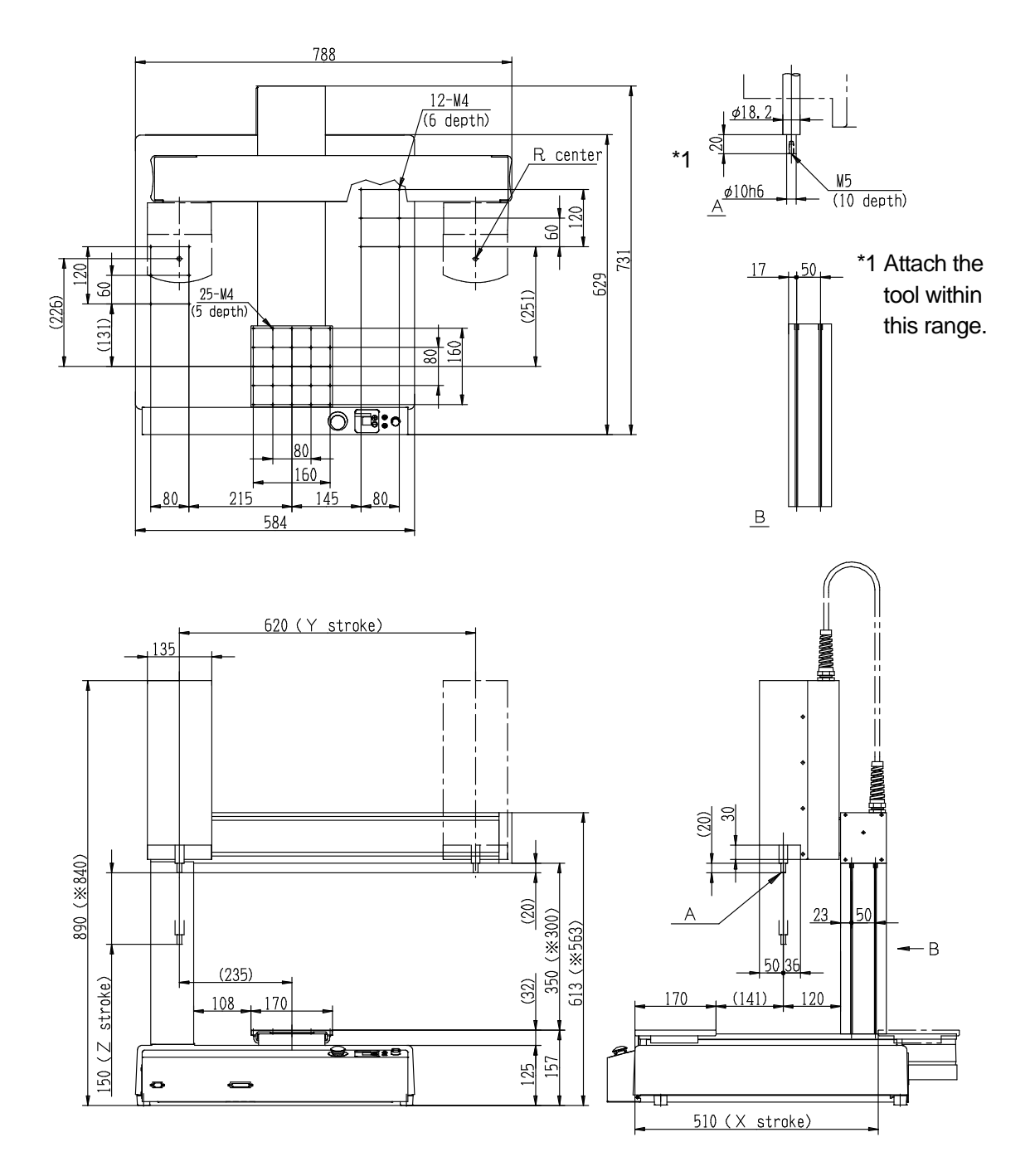

\*These are optional heights that can be selected when you place your order.

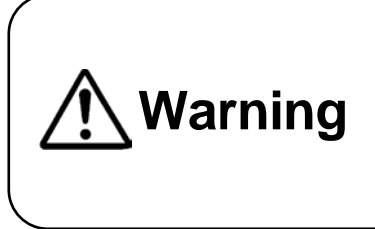

# 4.2 Unit Fixtures (4)

# 4.2.1 Common to the JR2200N(NE) Series

There are rubber feet attached ( $\phi$  30) in four places.

When securing the unit, use the M8 screws (the nuts are welded to the unit) in the four places where the rubber feet are attached.

Note that dimensions within the brackets above are for reference only and may change depending upon unit assembly.

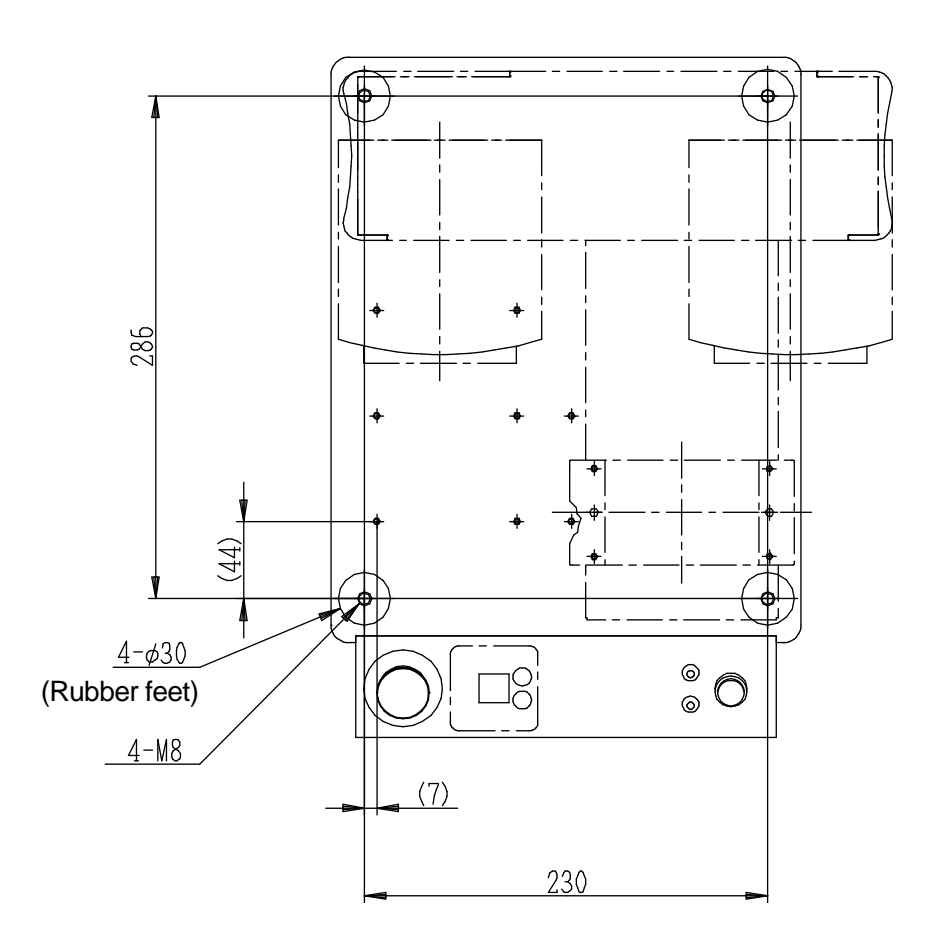

### 4.2.2 Common to the JR2300N(NE) Series

There are rubber feet attached ( $\phi$  30) in four places.

When securing the unit, use the M8 screws (the nuts are welded to the unit) in the four areas where the rubber feet are attached, and ensure to use spacers with a height of 20mm or more (as clearance for any protrusions).

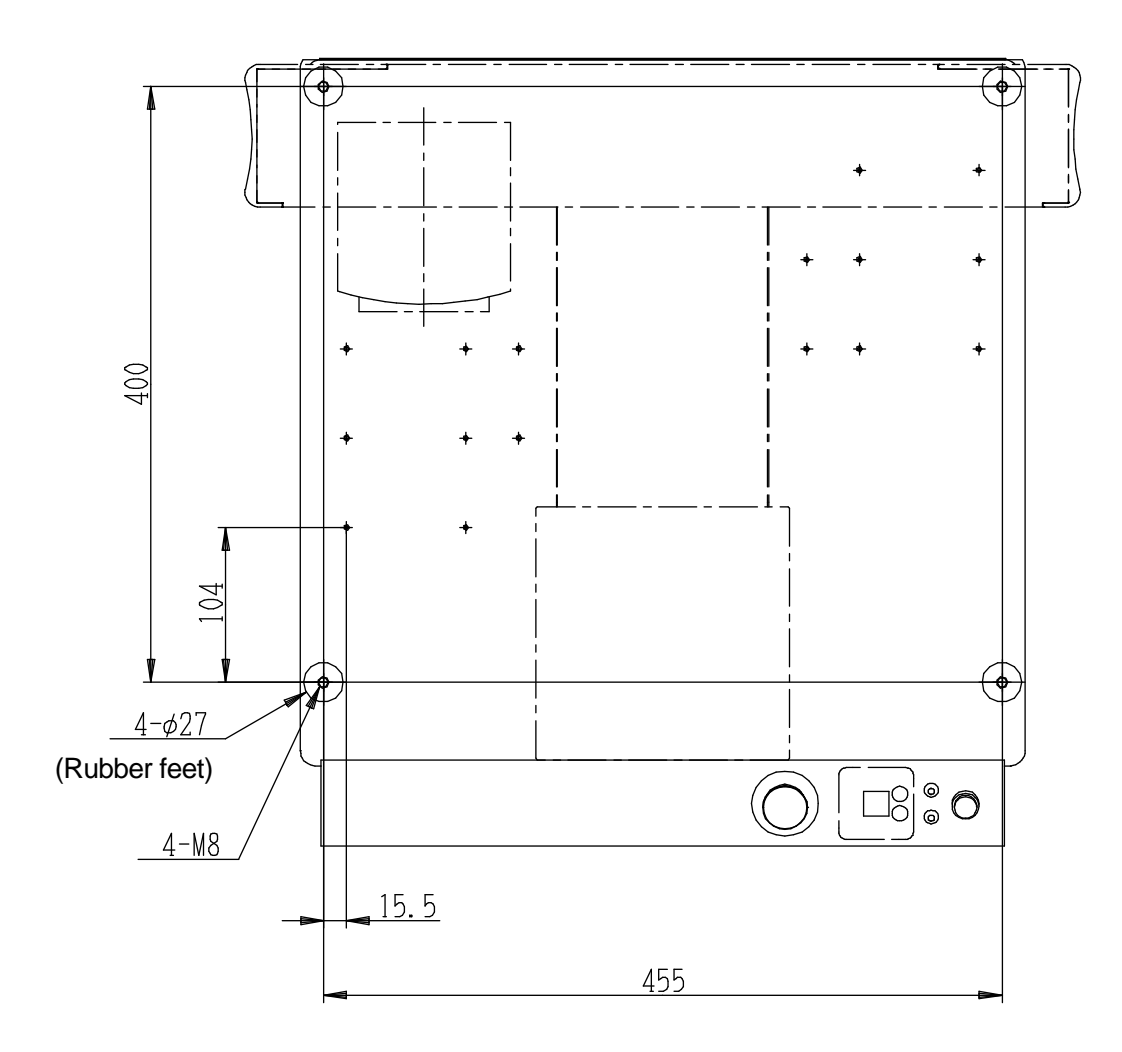

# 4.2.3 Common to the JR2400N(NE) Series

There are rubber feet attached ( $\phi$  30) in four places.

When securing the unit, use the M8 screws (the nuts are welded to the unit) in the four areas where the rubber feet are attached, and ensure to use spacers with a height of 20mm or more (as clearance for any protrusions).

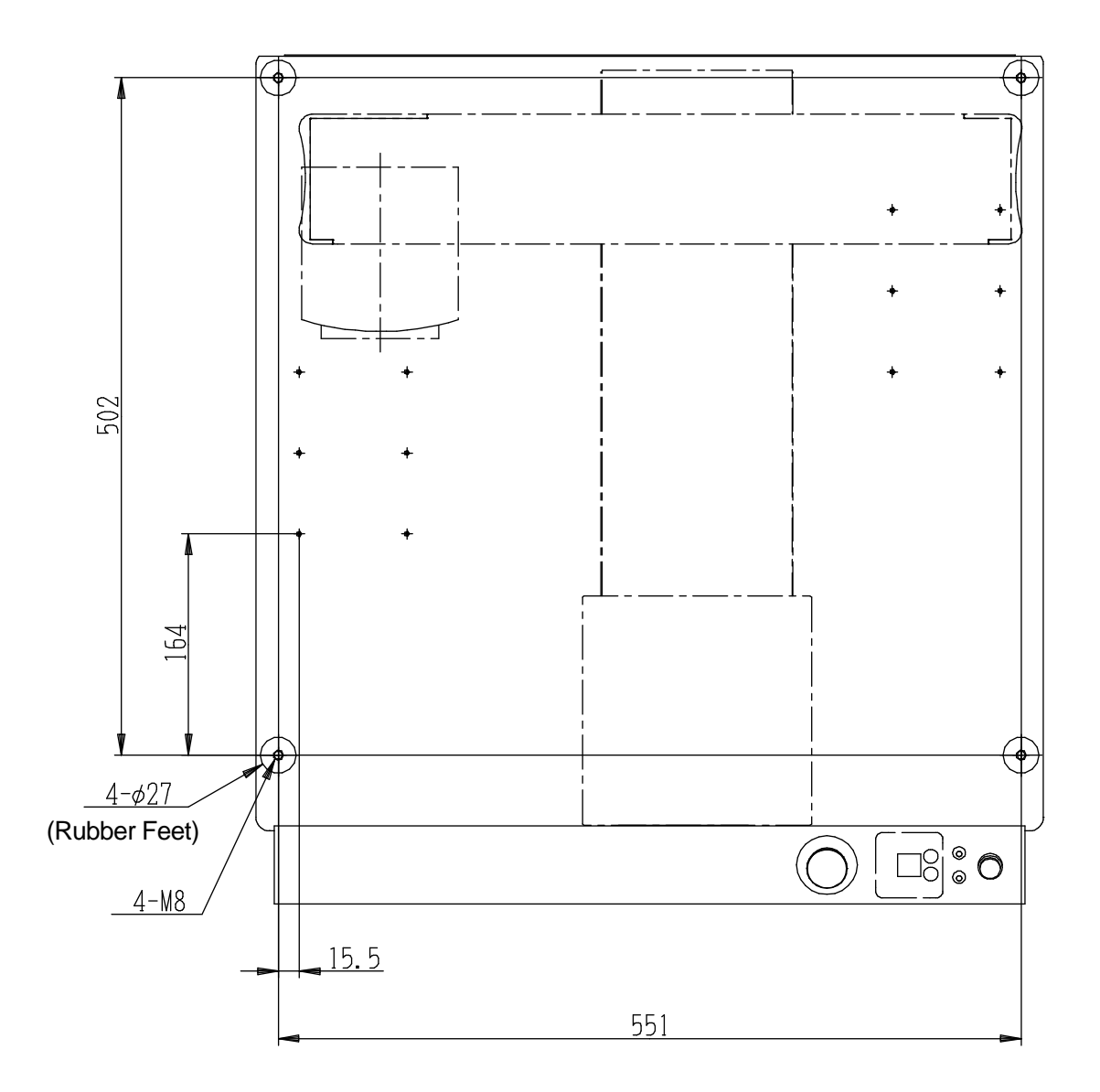

### 4.2.4 Common to the JR2500N(NE) - JR2600N Series

There are rubber feet attached ( $\phi$  30) in four places.

When securing the unit, use the M8 screws (the nuts are welded to the unit) in the four areas where the rubber feet are attached, and ensure to use spacers with a height of 20mm or more (as clearance for any protrusions).

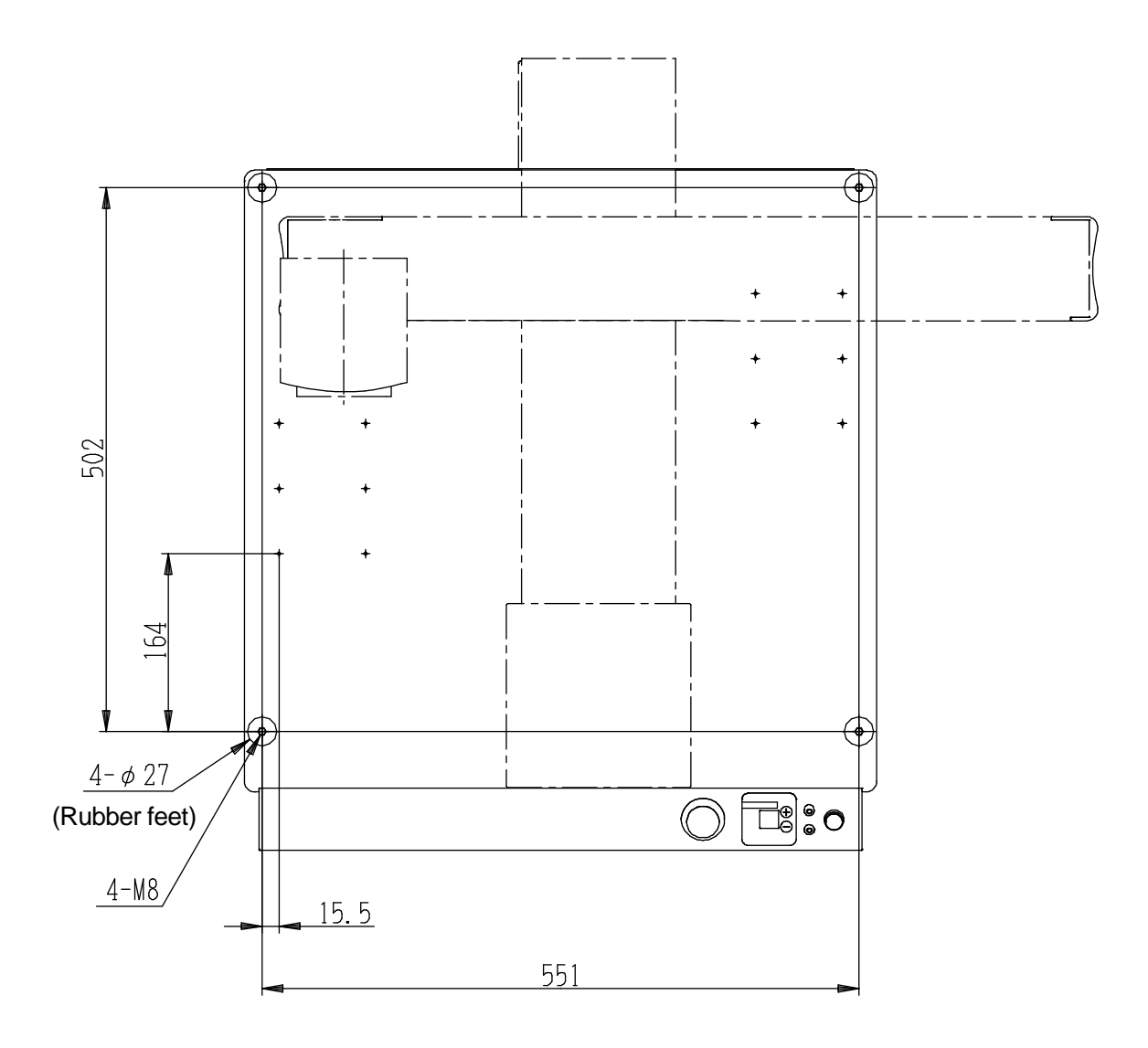

# 4.3 Teaching Pendant

If using the teaching pendant as a monitor in the Run Modes, install it at a height of 60cm or above for easy operation.

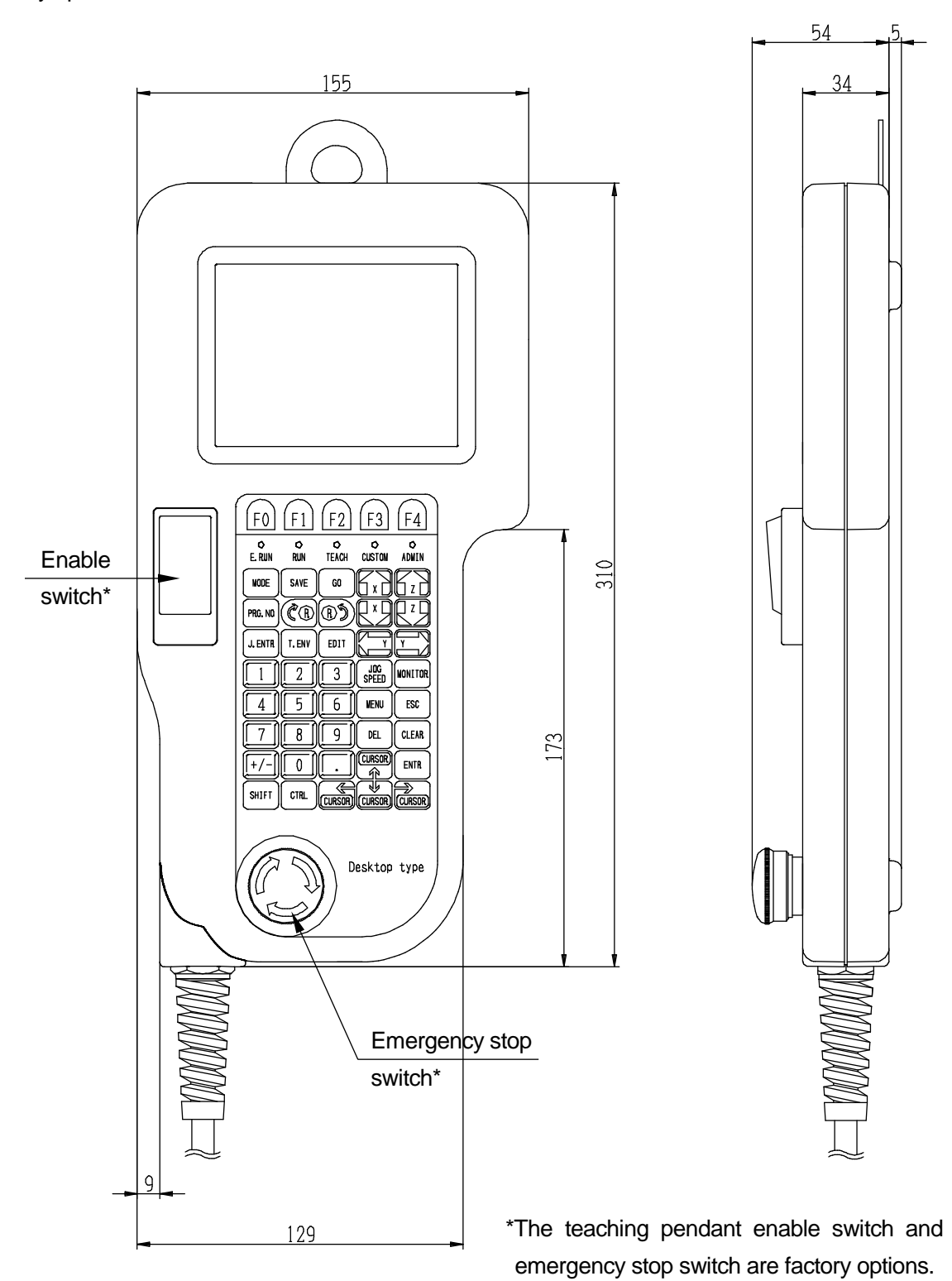
# 4.4 Switchbox (CE Specifications)

Install the switchbox at a height of 60cm or above for easy operation.

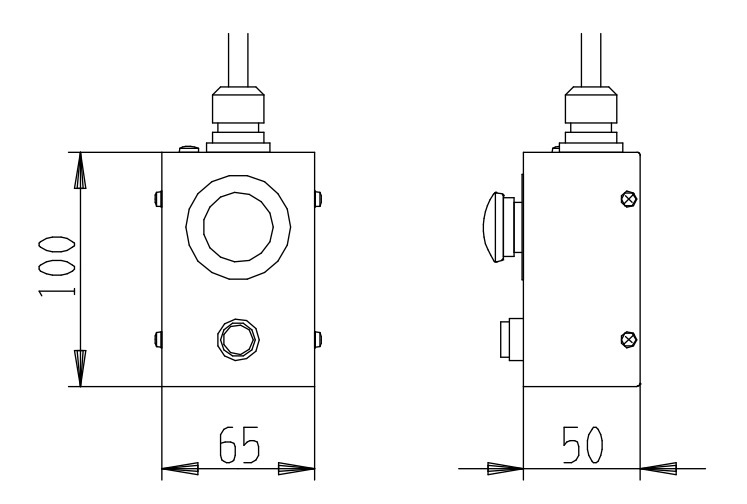

# **5. RANGE OF MOVEMENT**

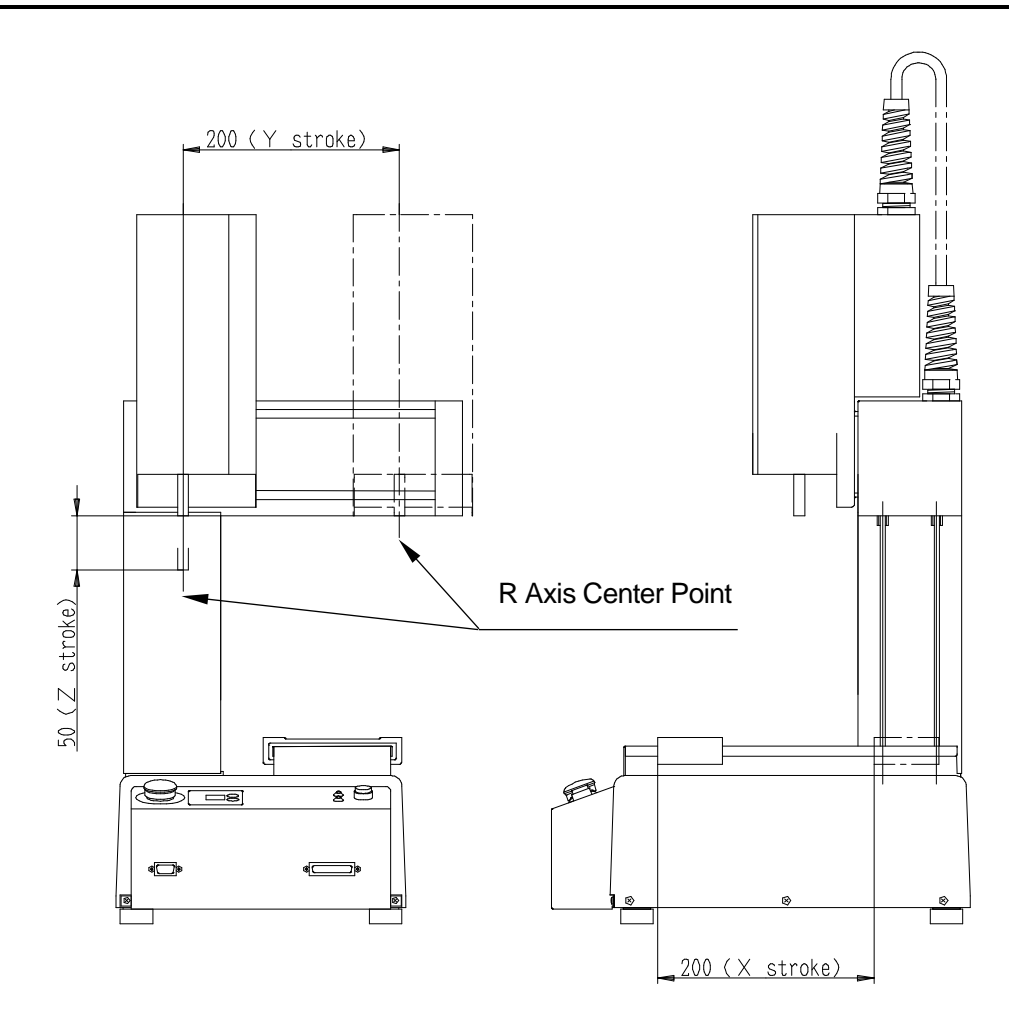

| Axis        | X   | V   | 7   | R    |
|-------------|-----|-----|-----|------|
| Robot       | Λ   | I   | 2   |      |
| JR2202N     | 200 | 200 | —   | —    |
| JR2203N(NE) | 200 | 200 | 50  | _    |
| JR2204N(NE) | 200 | 200 | 50  | ±360 |
| JR2302N     | 300 | 320 | —   | —    |
| JR2303N(NE) | 300 | 320 | 100 | _    |
| JR2304N(NE) | 300 | 320 | 100 | ±360 |
| JR2402N     | 400 | 400 | —   | —    |
| JR2403N(NE) | 400 | 400 | 150 | _    |
| JR2404N(NE) | 400 | 400 | 150 | ±360 |
| JR2502N     | 510 | 510 | —   | —    |
| JR2503N(NE) | 510 | 510 | 150 | _    |
| JR2504N(NE) | 510 | 510 | 150 | ±360 |
| JR2603N     | 510 | 620 | 150 |      |
| JR2604N     | 510 | 620 | 150 | ±360 |

# **6. ATTACHING EQUIPMENT**

When you want to attach a feeder, tool controller or jig to your robot, there are two vertical M4 nut grooves on both sides of the column, and M4 screws (JR2200N: 8, JR2300N: 16, JR2400N, JR2500N, JR2600N: 12 screws) on the base which you can use, as shown in the illustrations below. Refer to "4.1 Unit External Dimensions" for attaching dimensions.

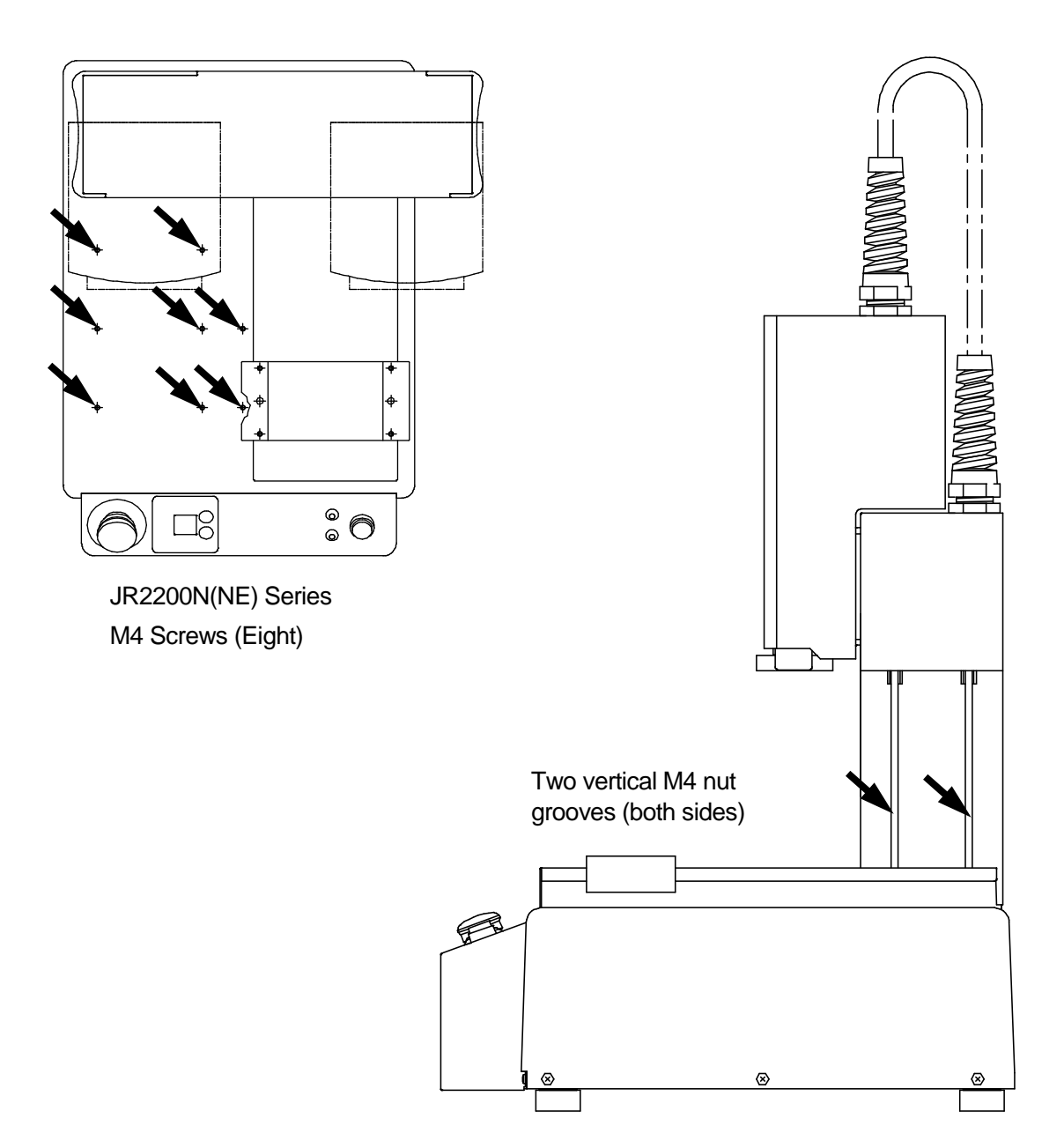

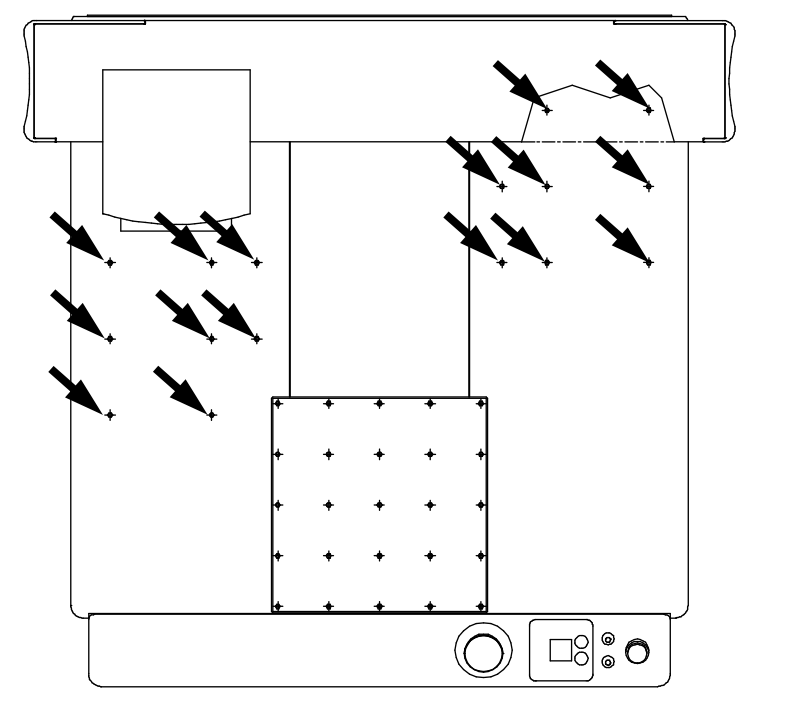

JR2300N(NE) Series (Sixteen) M4 Screws

JR2400N(NE) Series and JR2500N(NE) Series JR2600N Series M4 Screws (Twelve)

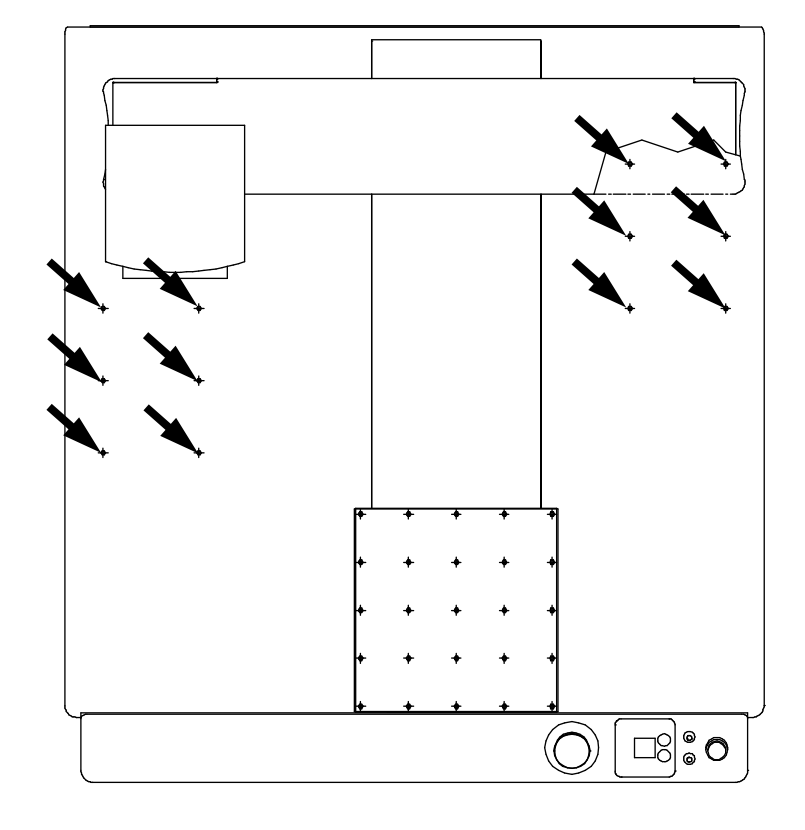

# 7. **I/O-SYS**

There are system functions assigned to I/O-SYS. Refer to an application specifications operation manual (*Dispensing* etc.) for information regarding these assigned functions.

### 7.1 Connector

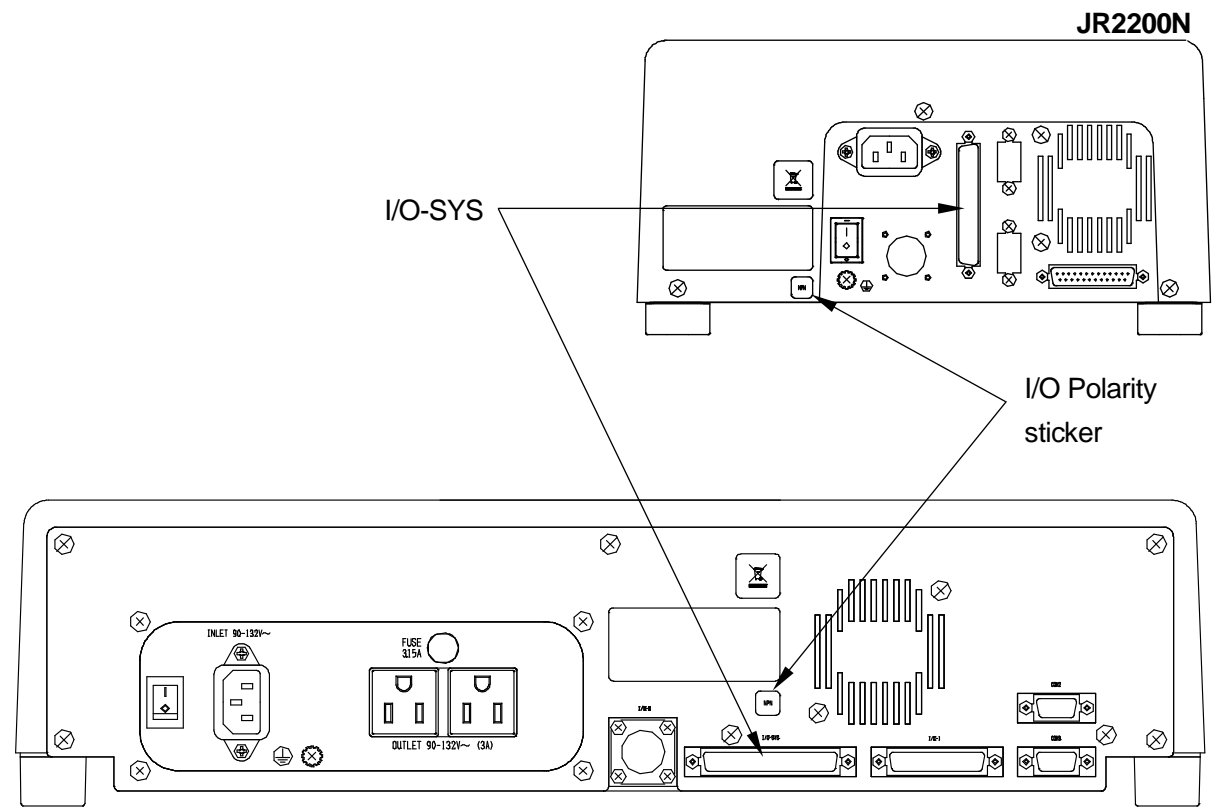

JR2300N, JR2400N, JR2500N, JR2600N

## 7.2 Pin Nos.

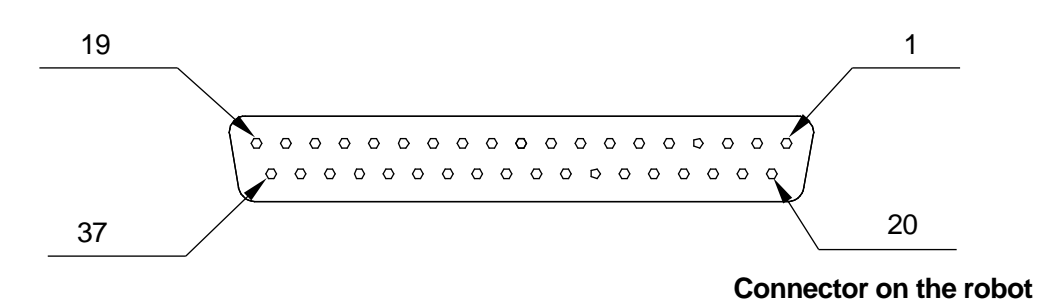

#### <u>NOTE</u>

When connecting an external device, make sure it is compatible with the robot's I/O polarity. The robot's I/O polarity can be confirmed by checking the I/O polarity sticker.

```
Specifications
```

## 7.3 Output Capacity

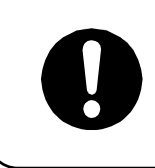

Adhere to the rated amperage outlined in the table below. If you exceed the values listed below, the internal circuits may be damaged.

#### **JR2200N Series**

Use voltage ratings equal to or less than the ones listed below.

| Power Supply               | Internal     | External |
|----------------------------|--------------|----------|
| Voltage                    | DC24V        | DC24V    |
| 1 Pin (when using DC 24C)  | 100mA        | 100mA    |
| Total of I/O-SYS and I/O-1 | 1.6A or less | _        |

#### JR2300N, JR2400N, JR2500N and JR2600N Series

Use voltage ratings equal to or less than the ones listed below.

| Power Supply               | Internal   | External |
|----------------------------|------------|----------|
| Voltage                    | DC24V      | DC24V    |
| 1 Pin (when using DC 24C)  | 100mA      | 100mA    |
| Total of I/O-SYS and I/O-1 | 2A or less | _        |

## 7.4 Input Signal (NPN)

When using the internal power supply

Input signals are active when the photocoupler is ON.

Using an internal power supply means that the input pin and the COM- pin are shorted.

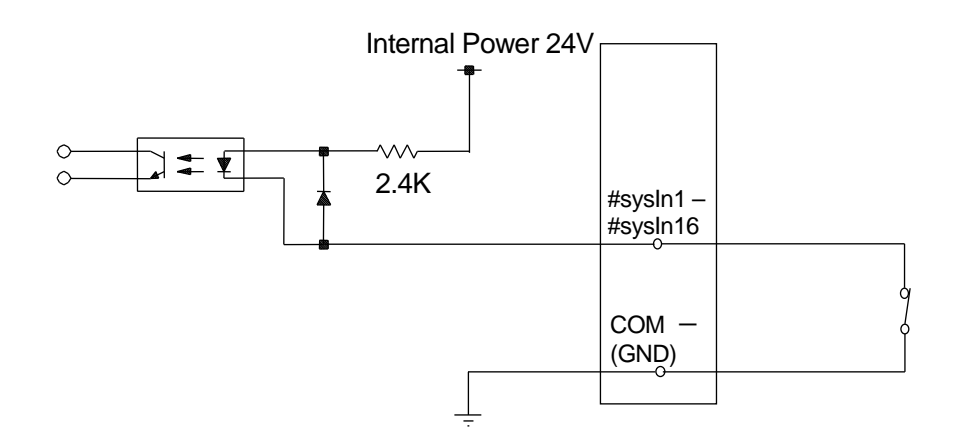

When using an external power supply

Using an external power supply means that the input pin and the ground of the external power supply are ON.

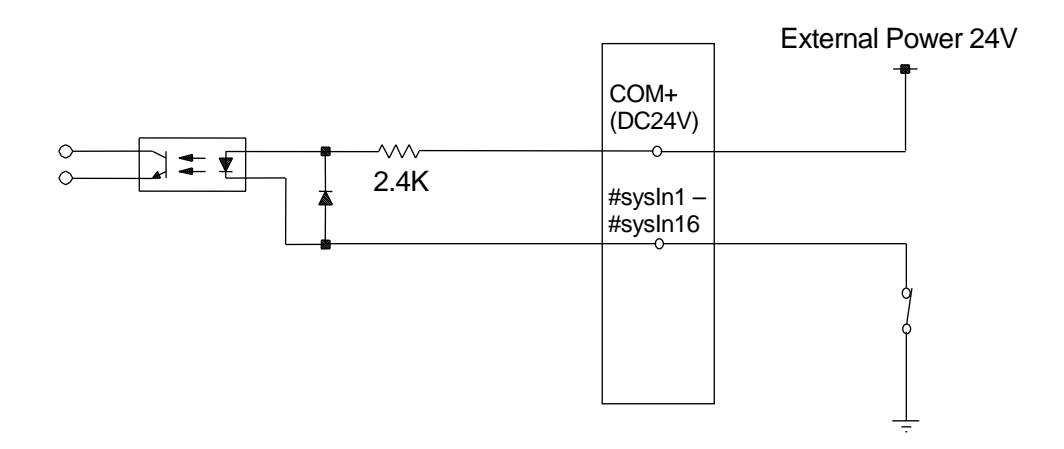

If connecting a two-wire external device, such as a sensor, use one which has a leakage current of no more than 0.3mA. If you use a device with a leakage current of more than 0.3mA, it may not turn OFF.

Do not assign wiring other than the wiring specified above. Assigning the wrong wiring can damage the internal circuits.

## 7.5 Output Signal (NPN)

When using the internal power supply

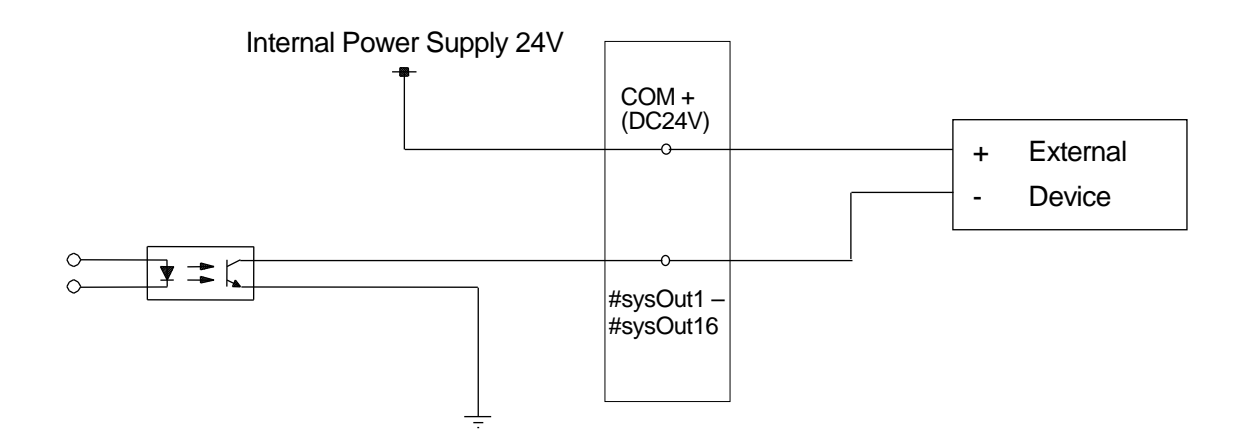

When using an external power supply

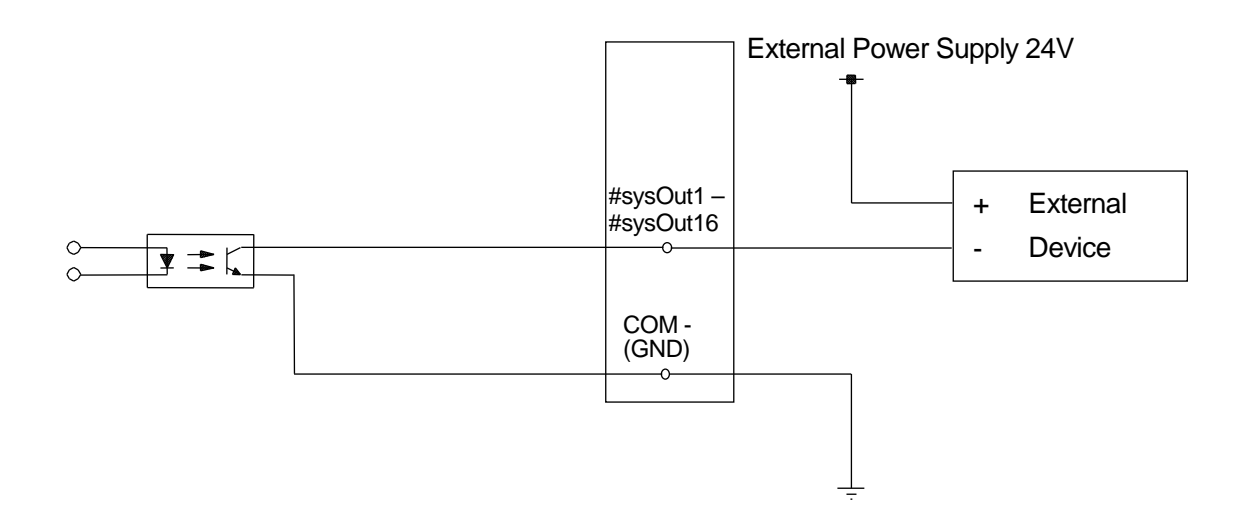

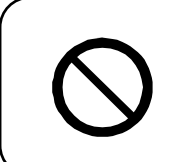

Do not assign wiring other than the wiring specified above. Assigning the wrong wiring can damage the internal circuits.

## 7.6 Circuit Diagram (NPN)

INPUT

Ουτρυτ

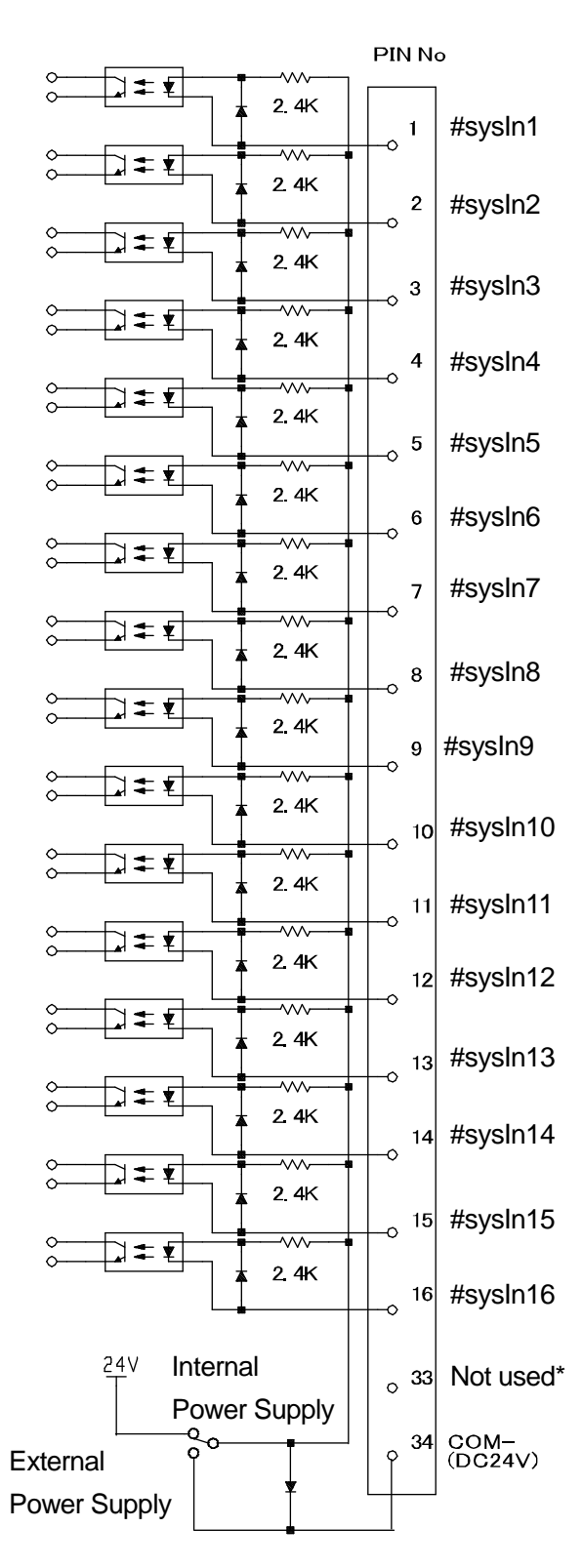

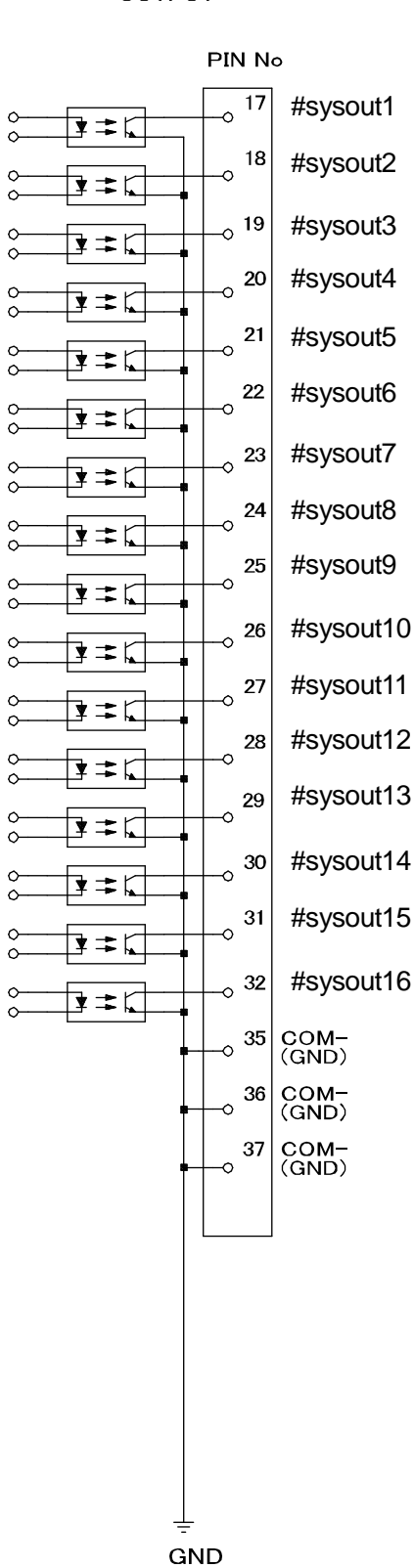

\* Do not connect any wiring to this pin number.

## 7.7 Input Signal (PNP)

When using the internal power supply

Input signals are activate when the photocoupler is ON.

When using the internal power supply, it means the input pins and COM- pin are ON as shown below.

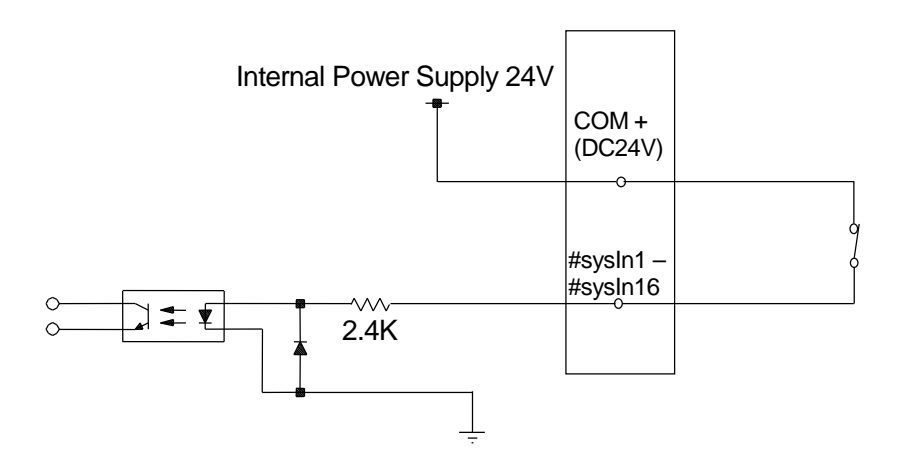

■ When using an external power supply

When using the external power supply, it means the input pins and the external power source are ON as shown below.

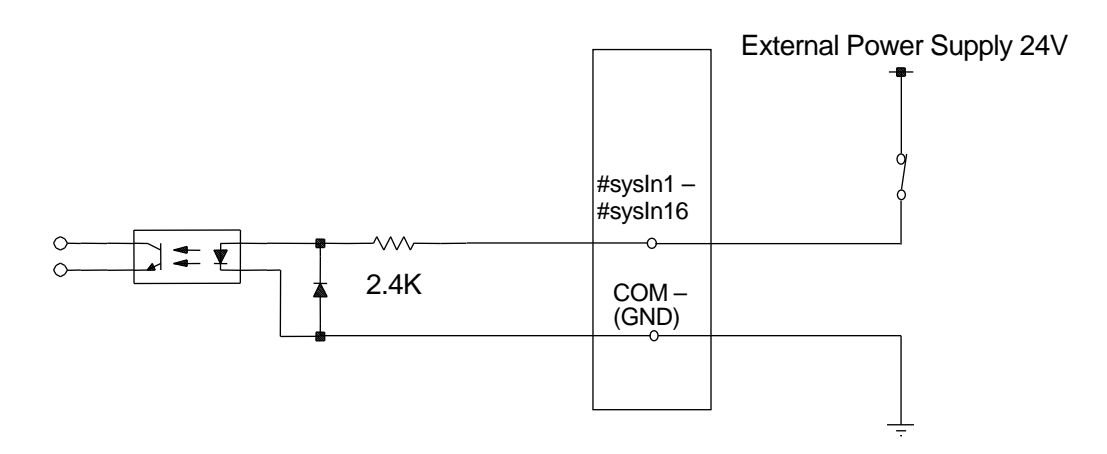

If connecting a two-wire external device, such as a sensor, use one which has a leakage current of no more than 0.3mA. If you use a device with a leakage current of more than 0.3mA, it may not turn OFF.

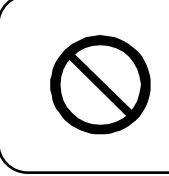

Do not assign wiring other than the wiring specified above. Assigning the wrong wiring can damage the internal circuits.

## 7.8 Output Signal (PNP)

■ When using the internal power supply

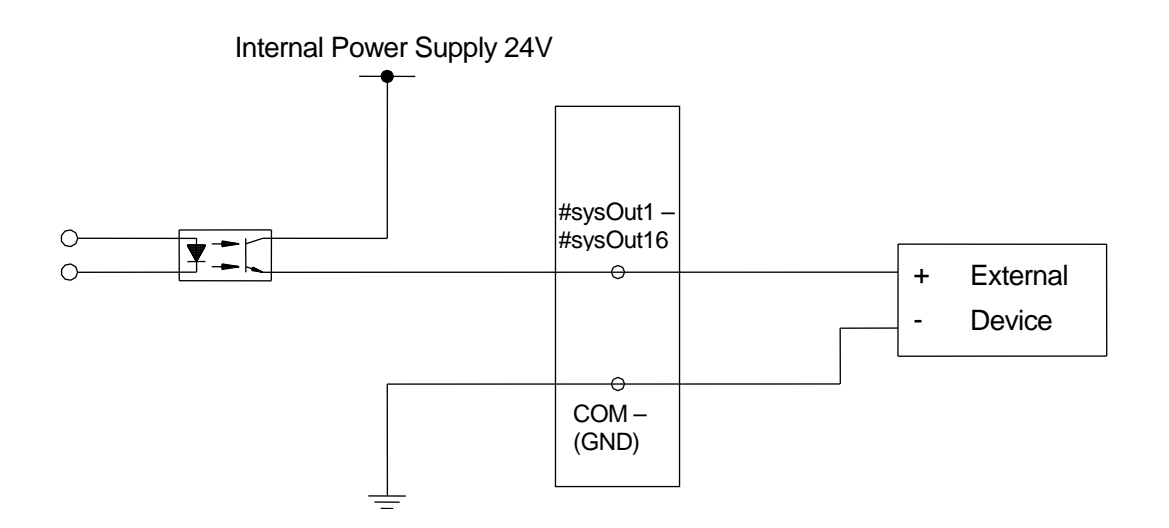

When using an external power supply

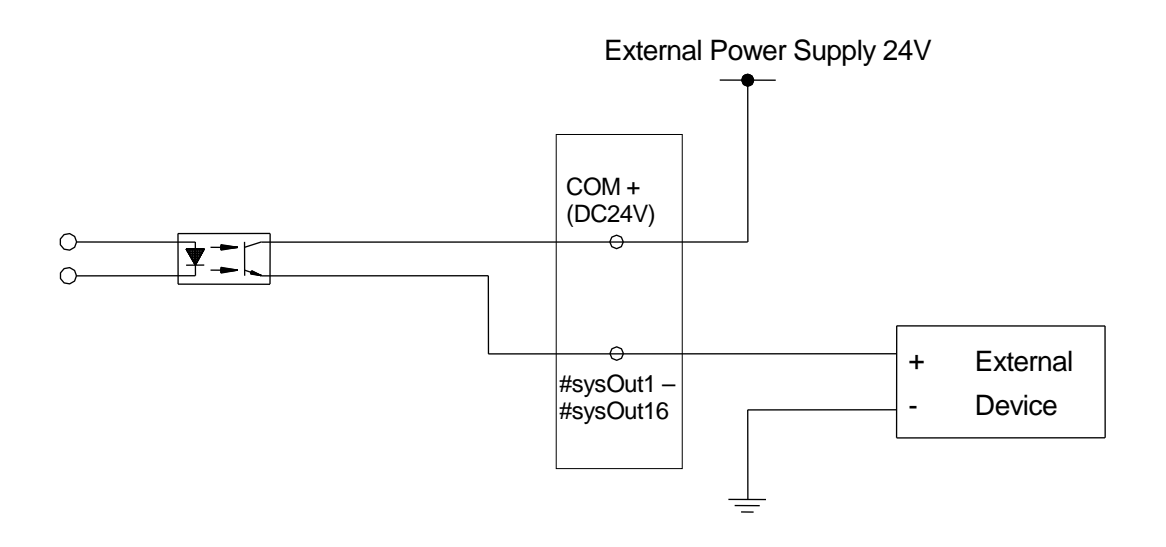

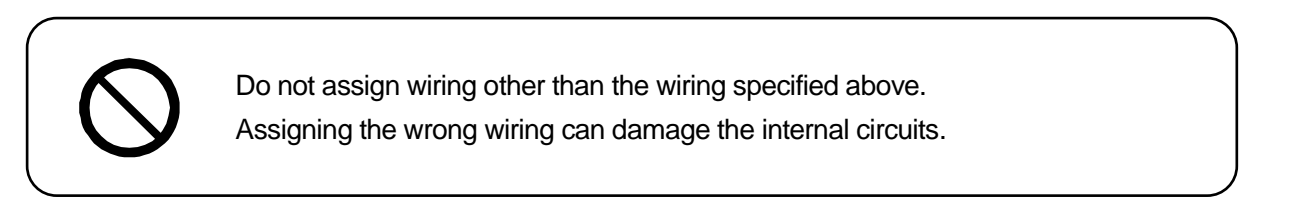

### 7.9 Circuit Diagram (PNP)

INPUT

#### OUTPUT

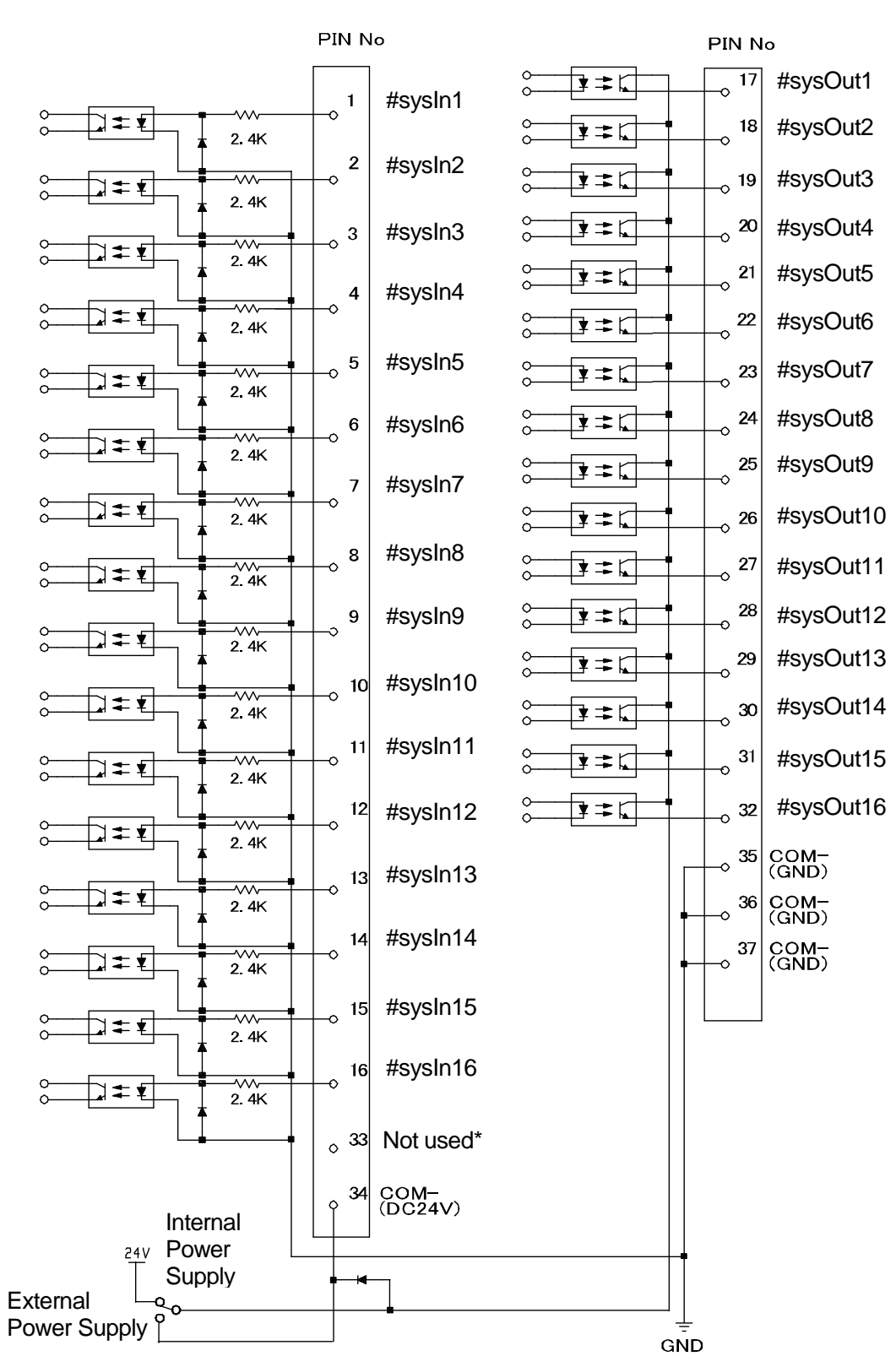

\* Do not connect any wiring to this pin number.

# 8. I/O-1 (Optional)

I/O-1 is controlled by point jobs/sequencer.

#### 8.1 Connector

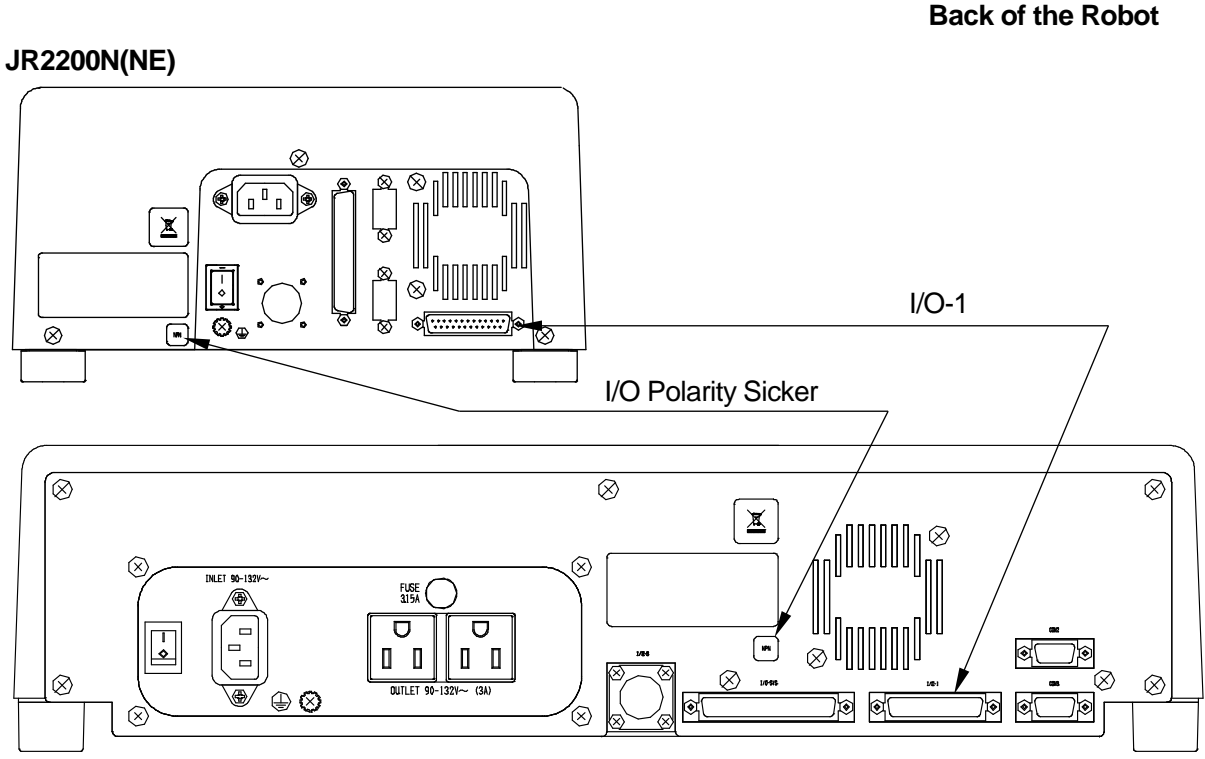

JR2300N(NE), JR2400N(NE), and JR2500N(NE), JR2600N

8.2 Pin Nos.

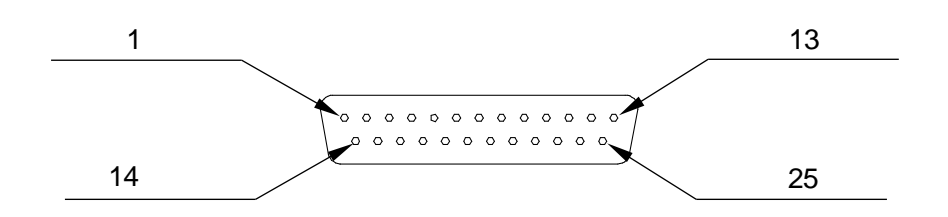

Connector on the robot

#### <u>NOTE</u>

When connecting an external device, make sure it is compatible with the robot's I/O polarity. The robot's I/O polarity can be confirmed by checking the I/O polarity sticker.

|         | Name     | Function         | Pin Nos. |
|---------|----------|------------------|----------|
|         | #genIn1  | Free             | 1        |
|         | #genIn2  | Free             | 2        |
|         | #genIn3  | Free             | 3        |
| Inp     | #genIn4  | Free             | 4        |
| ut      | #genIn5  | Free             | 5        |
|         | #genIn6  | Free             | 6        |
|         | #genIn7  | Free             | 7        |
|         | #genIn8  | Free             | 8        |
|         | #genOut1 | Free             | 9, 10    |
|         | #genOut2 | Free             | 11, 12   |
|         | #genOut3 | Free             | 13, 14   |
|         | #genOut4 | Free             | 15, 16   |
| тр<br>Ц | #genOut5 | Free             | 17       |
| , t     | #genOut6 | Free             | 18       |
|         | #genOut7 | Free             | 19       |
|         | #genOut8 | Free             | 20       |
|         | COM+     | 24V Power Supply | 21       |
| 1 H     | COM+     | 24V Power Supply | 22       |
| lers    | COM-     | GND              | 23       |
| 5,      | COM-     | GND              | 24       |

# 8.3 Function Assignment List

## 8.4 Cable Connection

| Pin No   | Insulator | Mark  | Number   | Pin N |
|----------|-----------|-------|----------|-------|
| 1 11110. | Color     | Color | of Marks |       |
| 1        | Blue      |       |          | 14    |
| 2        | Orange    |       |          | 15    |
| 3        | Green     |       |          | 16    |
| 4        | Brown     |       |          | 17    |
| 5        | Gray      |       |          | 18    |
| 6        | Red       |       |          | 19    |
| 7        | Black     |       |          | 20    |
| 8        | Yellow    |       |          | 21    |
| 9        | Pink      |       |          | 22    |
| 10       | Purple    |       |          | 23    |
| 11       | White     |       |          | 24    |
| 12       | Blue      | Red   | 1        | 25    |
| 13       | Orange    | White | 1        |       |

| Pin No. | Insulator | Mark  | Number   |
|---------|-----------|-------|----------|
|         | Color     | Color | of Marks |
| 14      | Green     | White | 1        |
| 15      | Brown     | White | 1        |
| 16      | Gray      | White | 1        |
| 17      | Red       | White | 1        |
| 18      | Black     | White | 1        |
| 19      | Yellow    | Black | 1        |
| 20      | Pink      | Black | 1        |
| 21      | Purple    | White | 1        |
| 22      | White     | Blue  | 1        |
| 23      | Blue      | Red   | 2        |
| 24      | Orange    | White | 2        |
| 25      | Green     | White | 2        |
|         |           |       |          |

# 8.5 Output Capacity

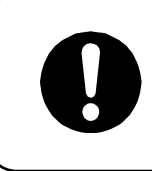

Adhere to the rated amperage outlined in the table below. If you exceed the values listed below, the internal circuits may be damaged.

Use the following capacities for both the internal and external power sources:

|            |                          | Туре         | Output/Input Rated Value |
|------------|--------------------------|--------------|--------------------------|
| Output     | I/O-1(genOut1 - genOut4) | Relay        | DC30V, 1A/pin            |
| Pins       | I/O-1(genOut5 - genOut8) | Photocoupler | DC24V, 100mA/pin         |
| Input Pins |                          | Photocoupler | DC24V, 10mA/pin          |

- I/O-1 signals genOut1 genOut4 are relay outputs (no-voltage contact output).
- If using an external power supply (DC24V), thismust be prepared on the user's end.
- If using the internal power supply, use a power capacity no higher than the following: DC24V, 1.6A (JR2200N Series: I/O-SYS+I/O-1 composite total)
  DC24V, 2A (JR2300N, JR2400N, JR2500N, JR2600N Series: I/O-SYS+I/O-1 composite total)

## 8.6 Input Signal (NPN)

When using the internal power supply

Input signals are active when the photocoupler is ON.

Using an internal power supply means that the input pin and the COM- pin are shorted.

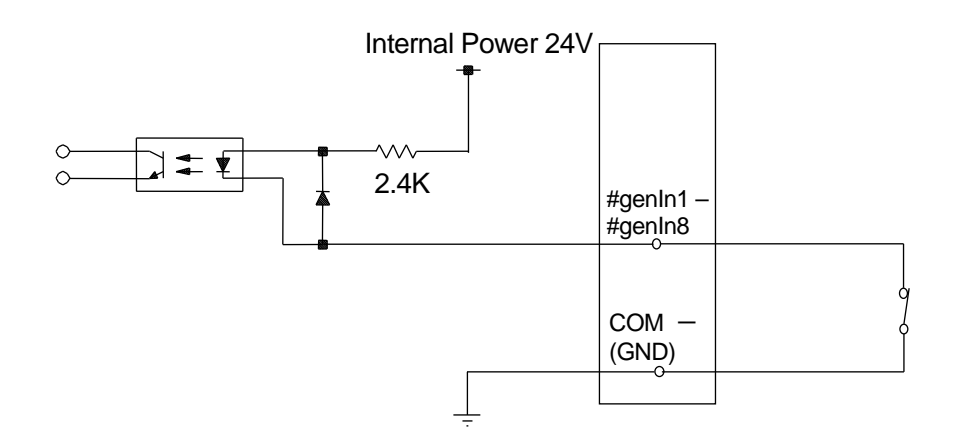

When using an external power supply

Using an external power supply means that the input pin and the ground of the external power supply are ON.

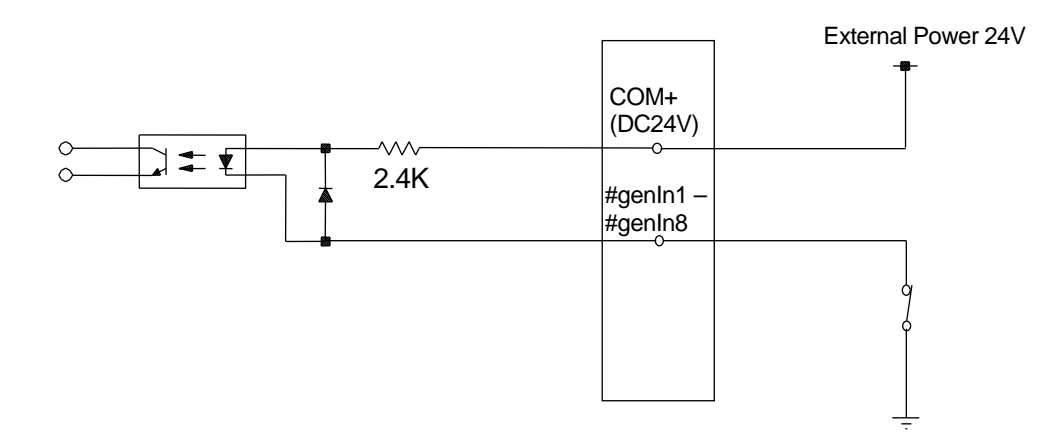

If connecting a two-wire external device, such as a sensor, use one which has a leakage current of no more than 0.3mA. If you use a device with a leakage current of more than 0.3mA, it may not turn OFF.

Do not assign wiring other than the wiring specified above. Assigning the wrong wiring can damage the internal circuits.

## 8.7 Output Signal (NPN)

When using the internal power supply

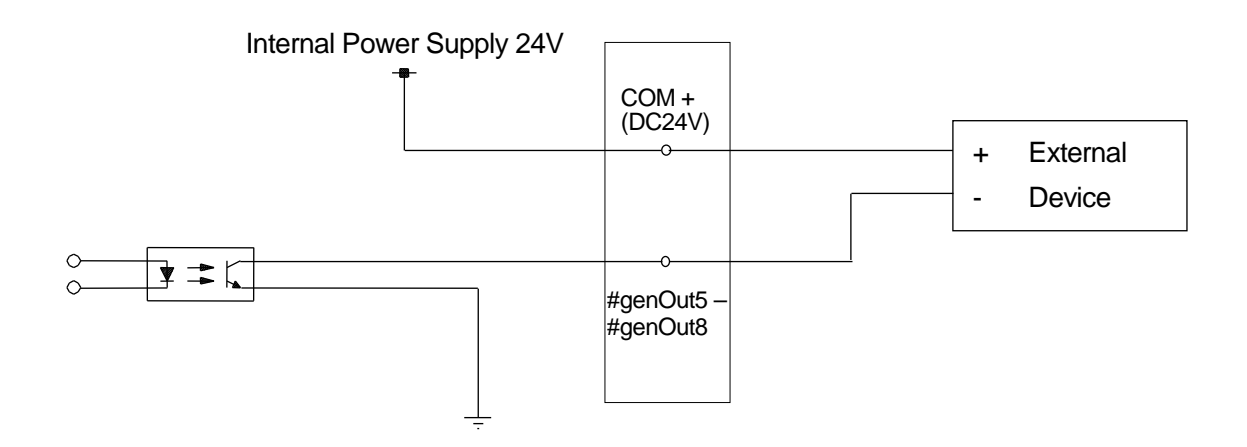

When using an external power supply

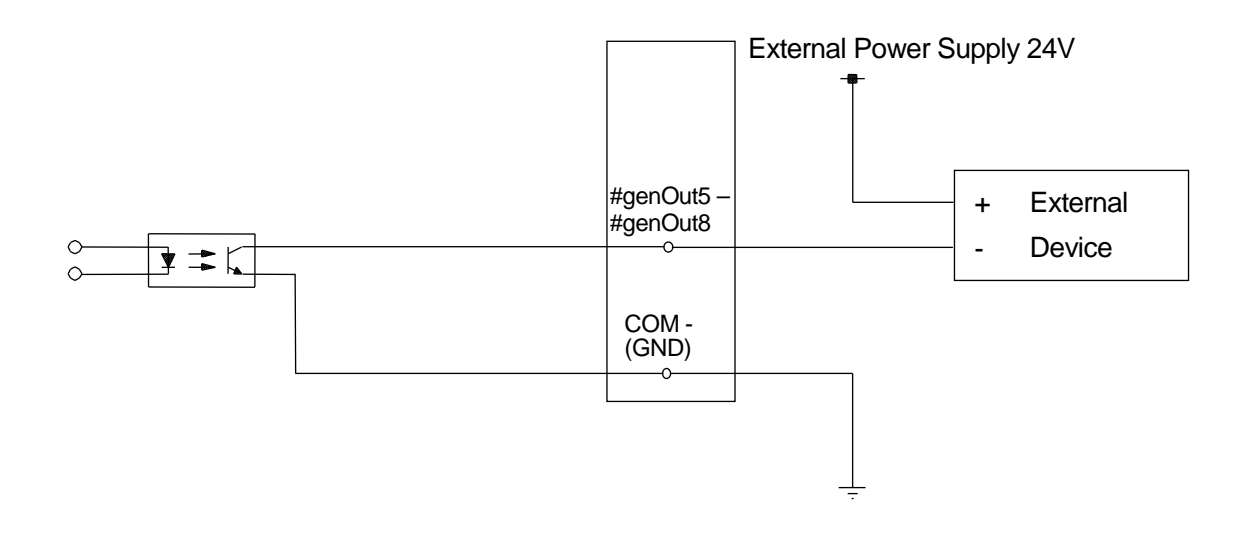

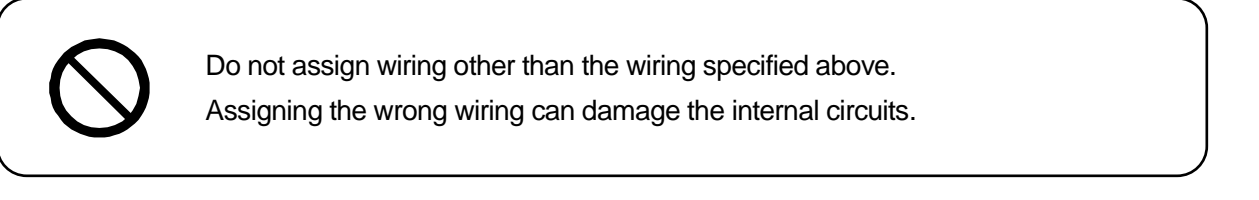

### 8.8 Circuit Diagram (NPN)

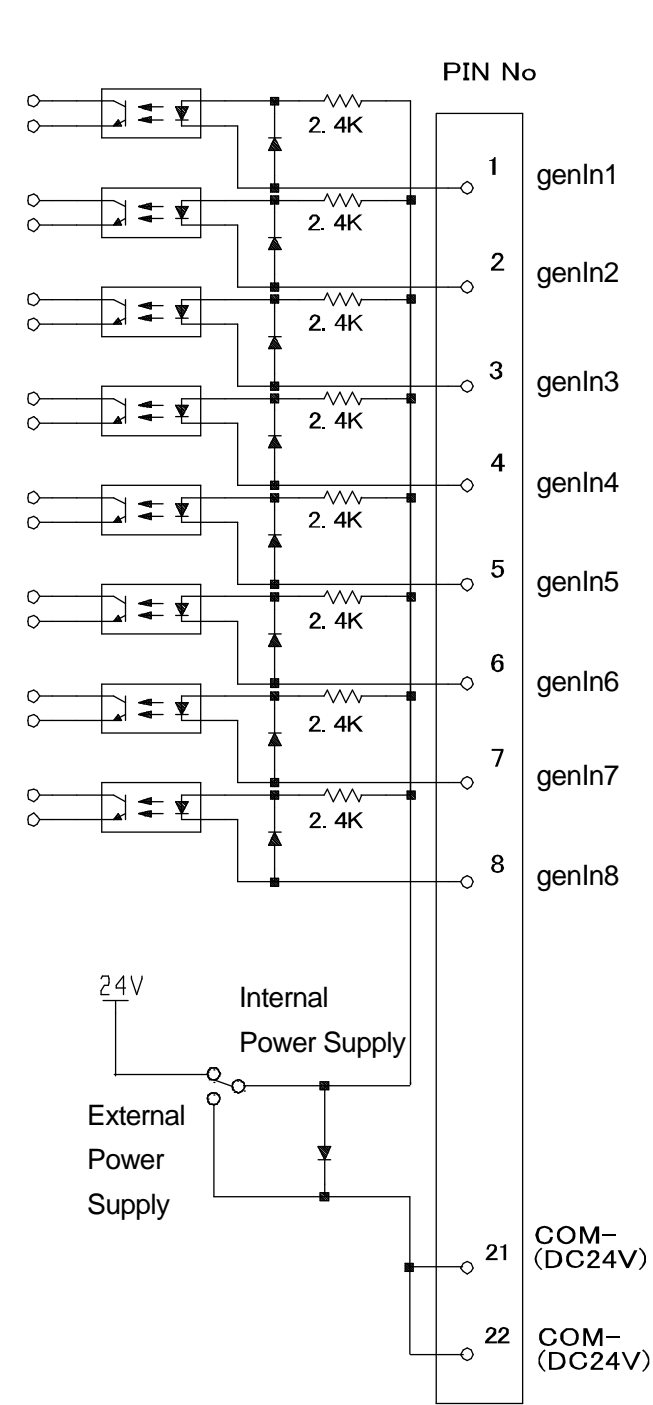

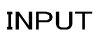

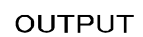

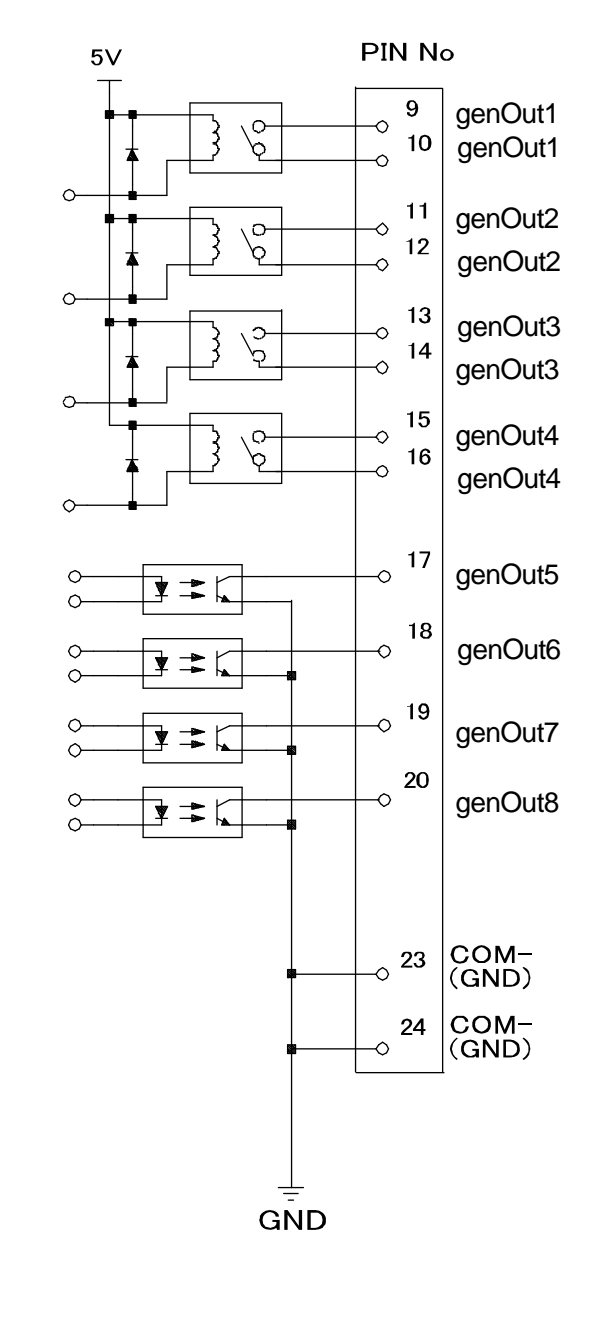

## 8.9 Input Signal (PNP)

When using the internal power supply

Input signals are activate when the photocoupler is ON.

When using the internal power supply, it means the input pins and COM- pin are ON as shown below.

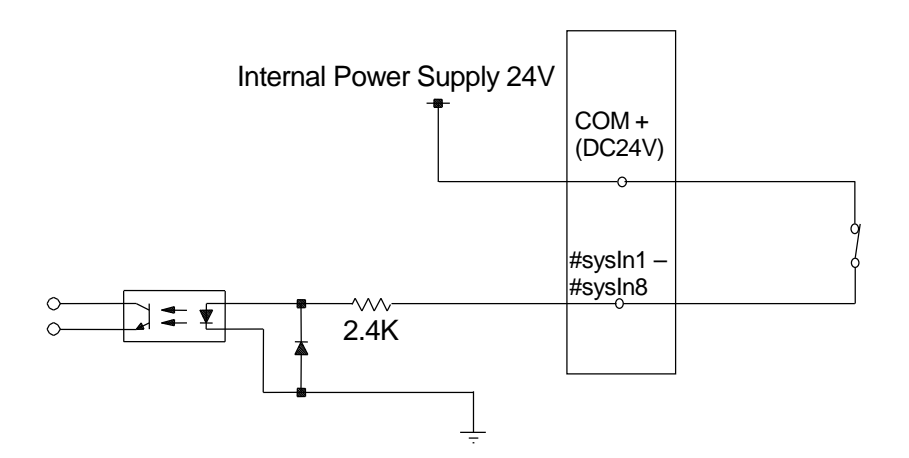

■ When using an external power supply

When using the external power supply, it means the input pins and the external power source are ON as shown below.

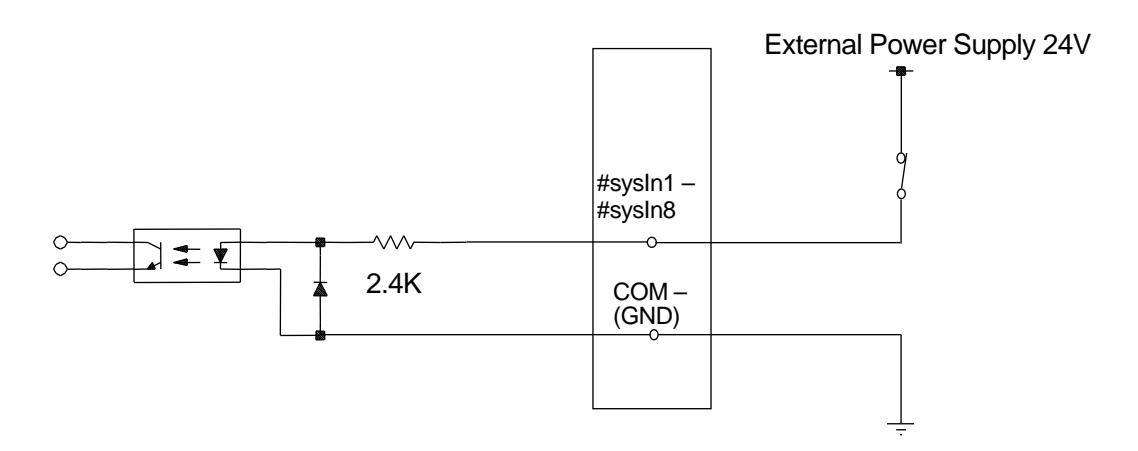

If connecting a two-wire external device, such as a sensor, use one which has a leakage current of no more than 0.3mA. If you use a device with a leakage current of more than 0.3mA, it may not turn OFF.

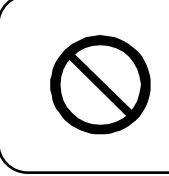

Do not assign wiring other than the wiring specified above. Assigning the wrong wiring can damage the internal circuits.

## 8.10 Output Signal (PNP)

When using the internal power supply

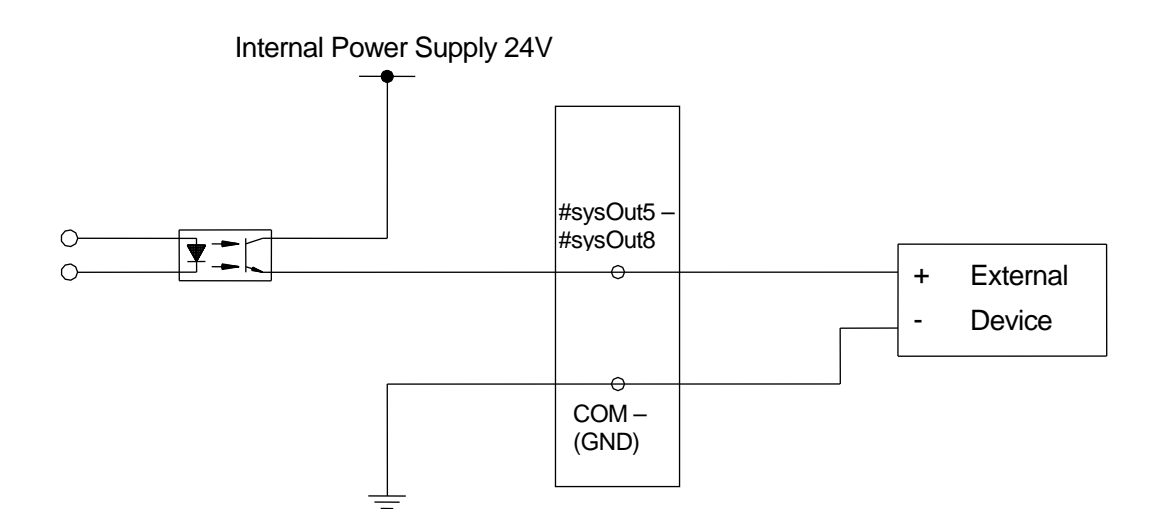

When using an external power supply

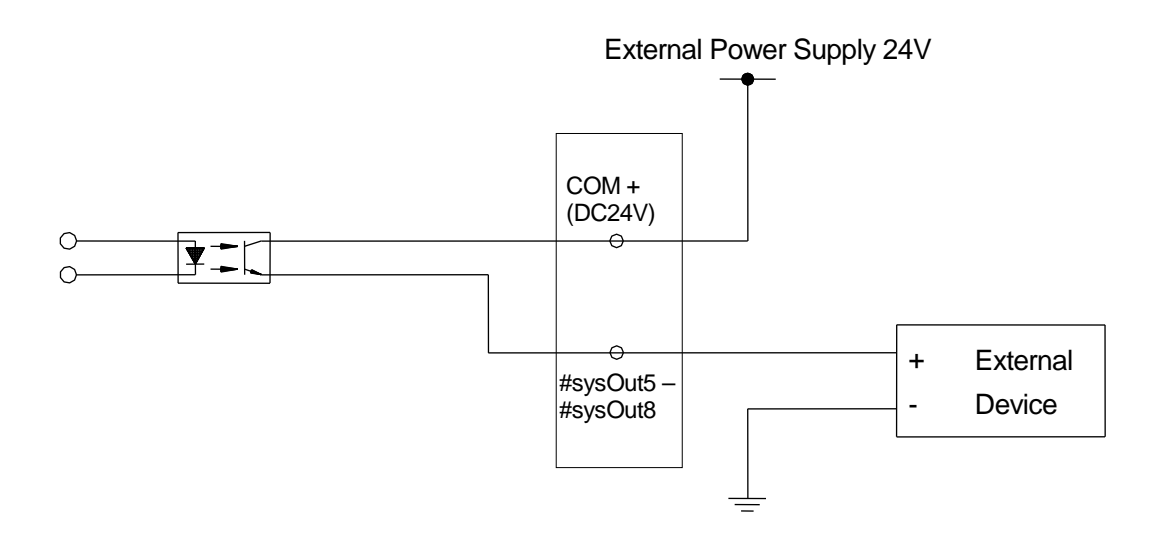

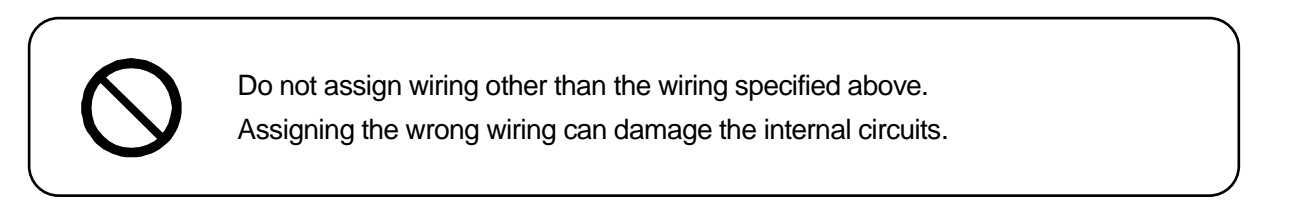

## 8.11 Circuit Diagram (PNP)

INPUT

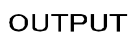

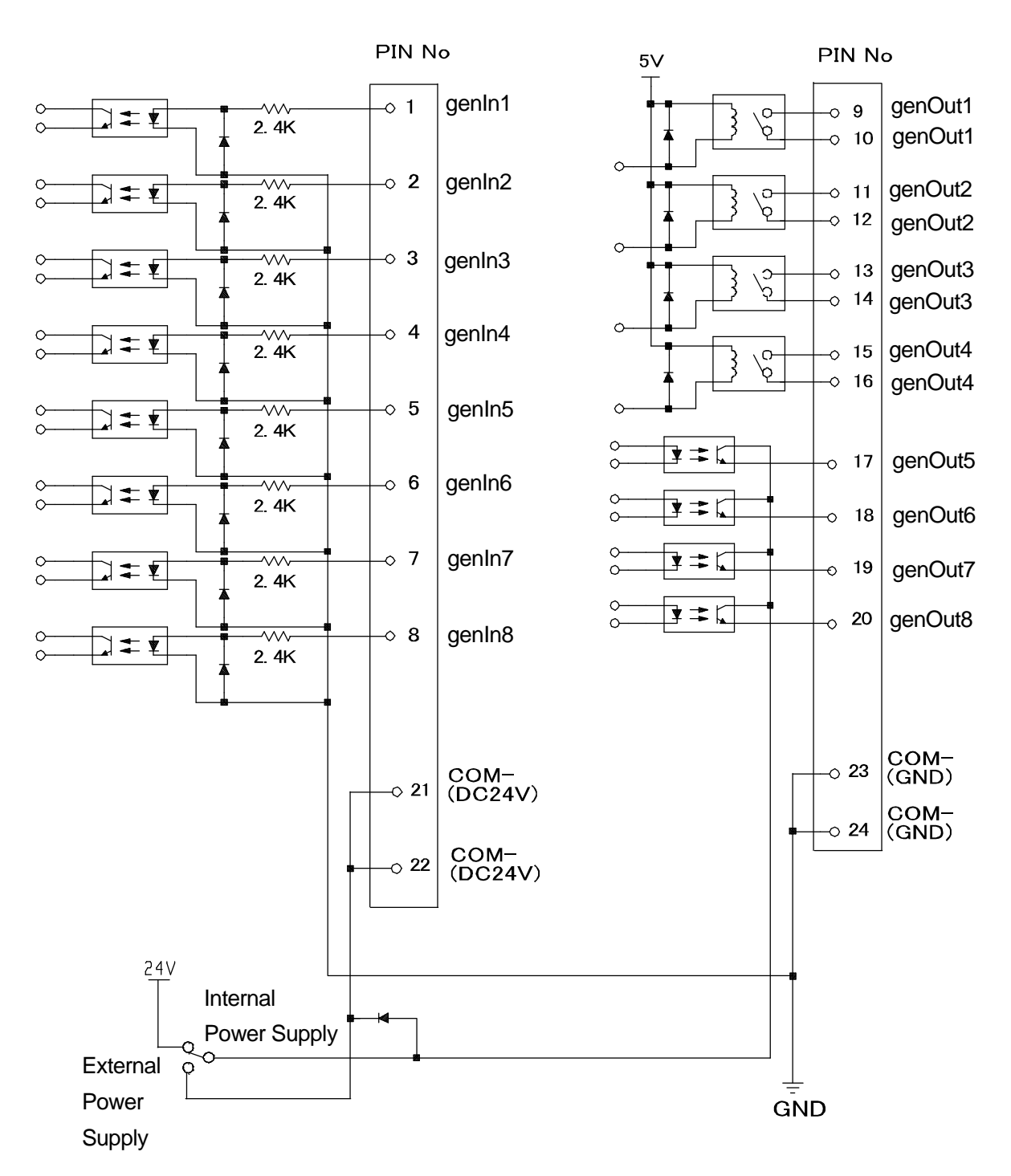

# 9. I/O-S (CE Specifications)

### 9.1 Connector

#### Back of the Robot

#### JR2200N(NE)

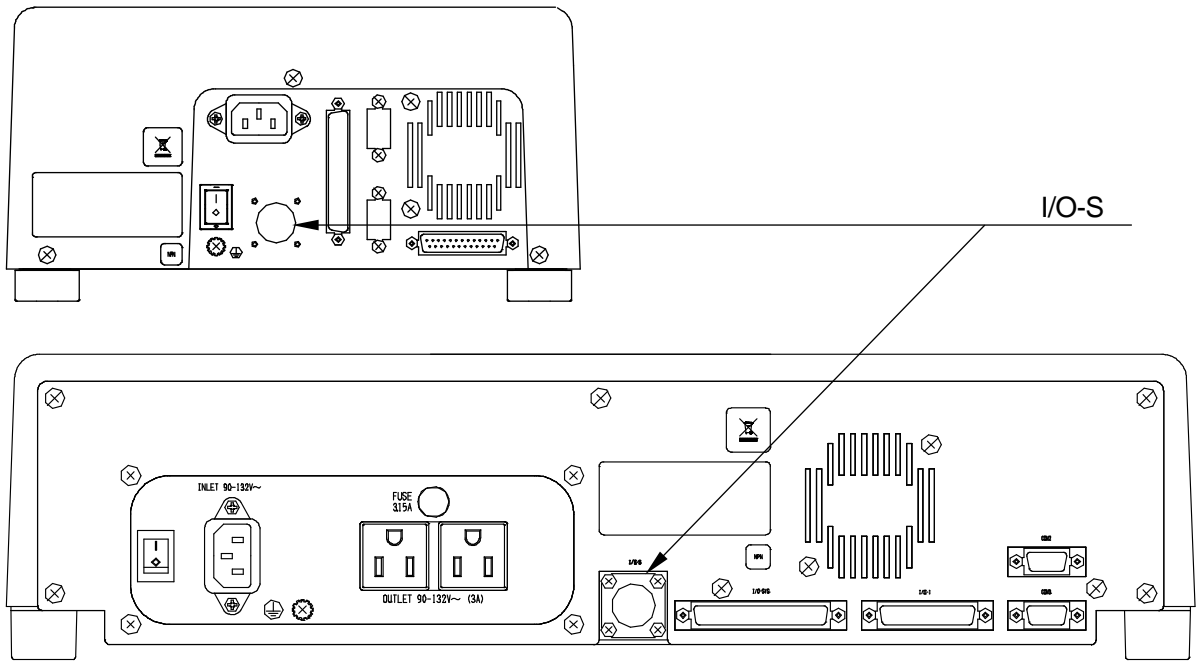

JR2300N(NE), JR2400N(NE), JR2500N(NE) and JR2600N

The I/O-S connector is an attachment included for the safe operation of the robot.

To ensure safety when operating the robot, refer to "9.3 I/O-S Safety Circuit" and always use the I/O-S connector correctly.

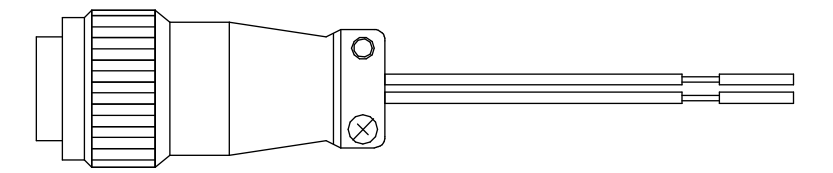

Connector type: SRCN6A13-3P (Manufactured by Japan Aviation Electronics Industry, Ltd.)

## 9.2 Pin Nos.

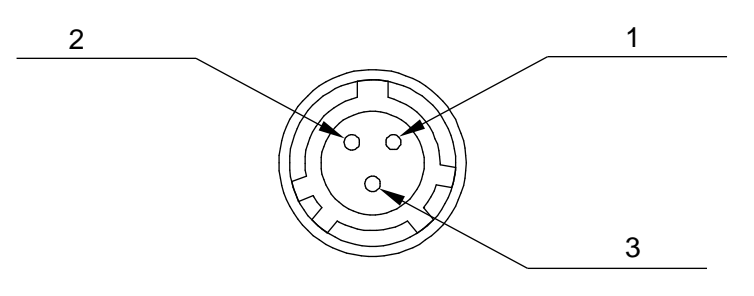

Connector on the robot

| Pin No. | Cable Color |
|---------|-------------|
| 1       | White       |
| 3       | White       |

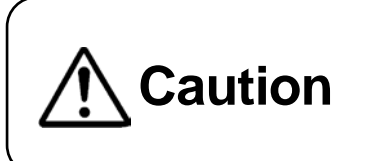

A person entering the operating range of the robot may be injured. Install an area sensor (etc.) interlock using the I/O-S connector and maintain safety precautions at all times.

## 9.3 I/O-S Safety Circuit

I/O-S is an interface for connecting a door switch or area sensor.

■ When an Operation Check Device is not Connected

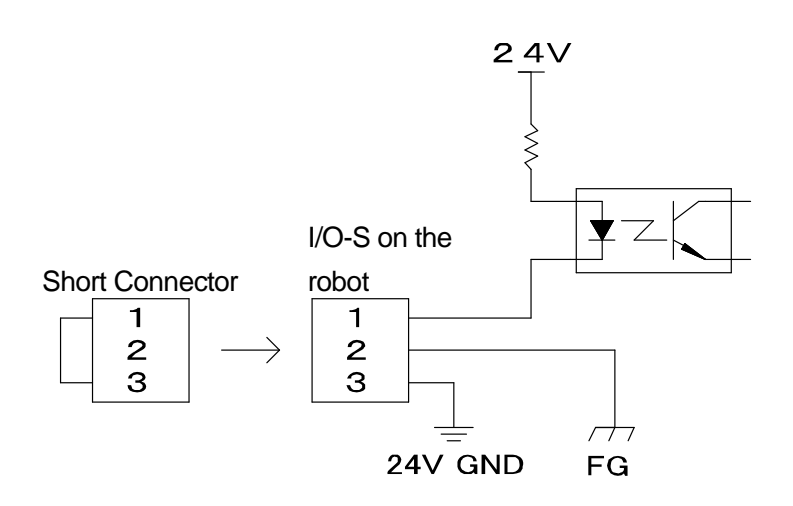

Connector type: SRCN6A13-3P (Manufactured by Japan Aviation Electronics Industry, Ltd.)

■ When an Operation Confirmation Device (e.g. Area Sensor) is Connected

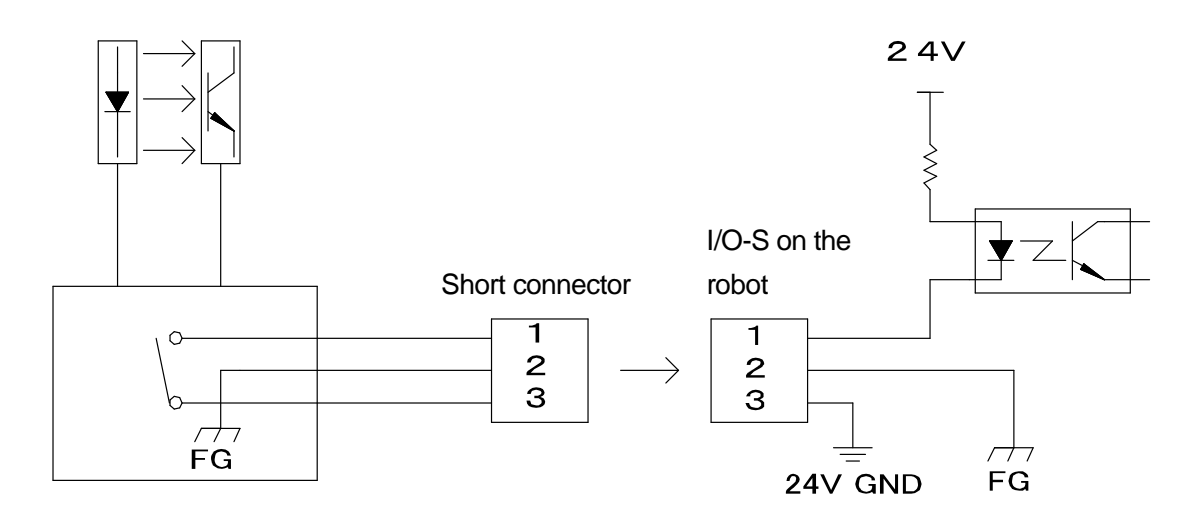

Connector type: SRCN6A13-3P (manufactured by Japan Aviation Electronics Industry, Ltd.)

#### **10.1 Connector**

Back of the Robot

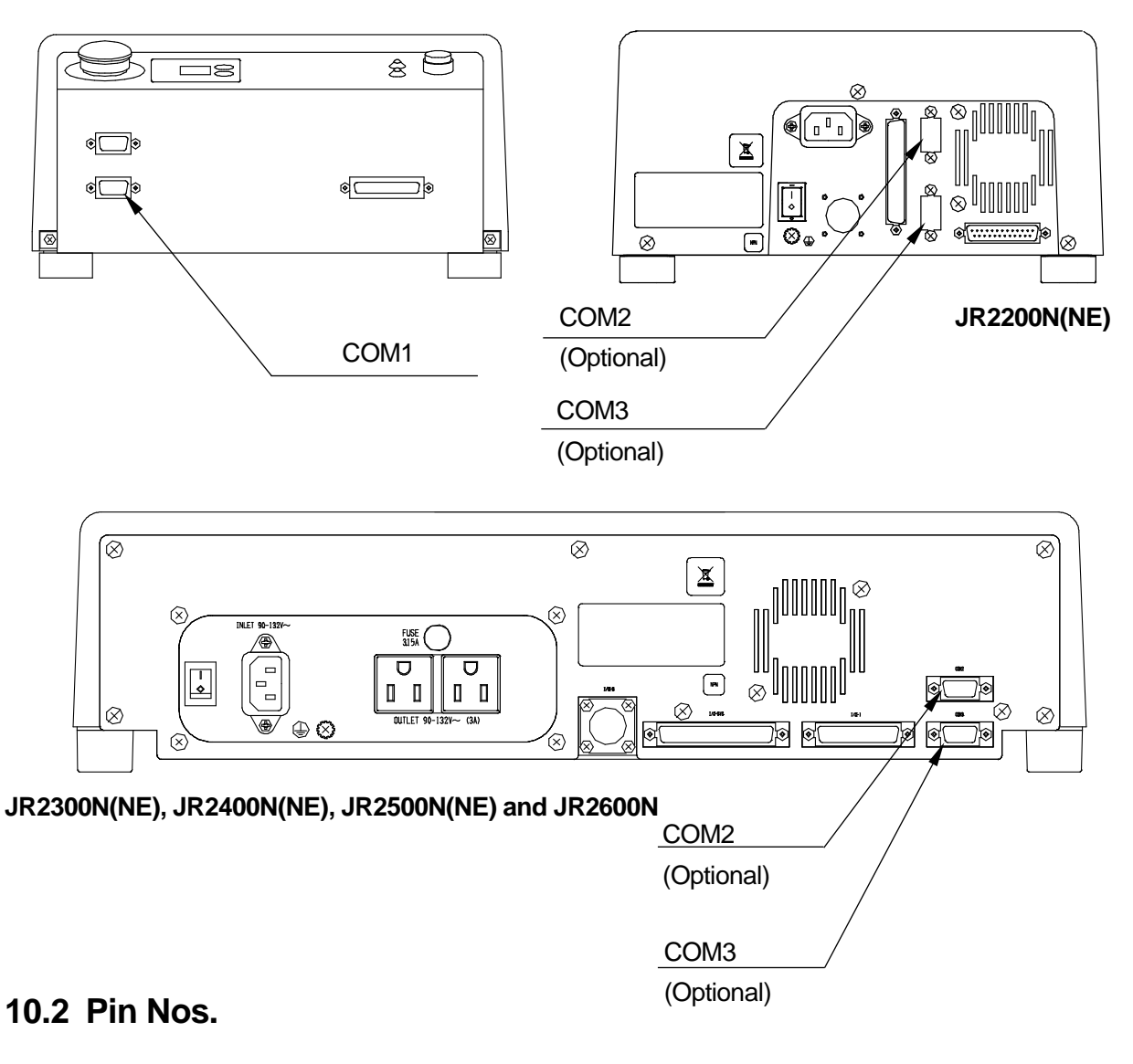

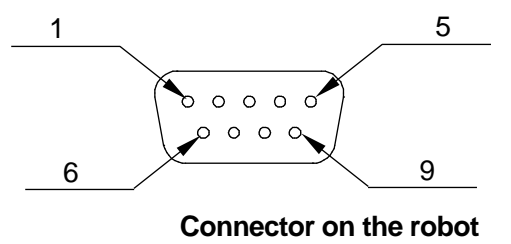

#### <u>NOTE</u>

The pin assignments for COMs 1 - 3 are all the same.

#### COM Connector Pin Connection

■ Host side in this example: D-Sub 9 Connector

#### COM1: RS232C Port

|         |          | Robot           |            | Host (PC) |          |                 |
|---------|----------|-----------------|------------|-----------|----------|-----------------|
| Pin No. | Terminal | Function        | ]          | Pin No.   | Terminal | Function        |
| 3       | RxD      | Receive Data    |            | 3         | TxD      | Transmit Data   |
| 2       | TxD      | Transmit Data   |            | 2         | RxD      | Receive Data    |
| 8       | RTS      | Request to Send | <b>─</b> ► | 8         | CTS      | Clear to Send   |
| 7       | CTS      | Clear to Send   |            | 7         | RTS      | Request to Send |
| 5       | GND      | Ground          | ]          | 5         | GND      | Ground          |

Connector: D-Sub 9 Pin

Connector: D-Sub 9 Pin

#### COM2 (Optional): RS232C Port

|         |          | Robot           |         | Host (PC) |          |                 |
|---------|----------|-----------------|---------|-----------|----------|-----------------|
| Pin No. | Terminal | Function        |         | Pin No.   | Terminal | Function        |
| 3       | RxD      | Receive Data    |         | 3         | TxD      | Transmit Data   |
| 2       | TxD      | Transmit Data   | <b></b> | 2         | RxD      | Receive Data    |
| 8       | RTS      | Request to Send |         | 8         | CTS      | Clear to Send   |
| 7       | CTS      | Clear to Send   |         | 7         | RTS      | Request to Send |
| 5       | GND      | Ground          | ]       | 5         | GND      | Ground          |

Connector: D-Sub 9 Pin

Connector: D-Sub 9 Pin

#### COM3 (Optional): RS232C Port

|         |          | Robot         |          | Host (PC) |          |               |
|---------|----------|---------------|----------|-----------|----------|---------------|
| Pin No. | Terminal | Function      |          | Pin No.   | Terminal | Function      |
| 3       | RxD      | Receive Data  |          | 3         | TxD      | Transmit Data |
| 2       | TxD      | Transmit Data | <b>—</b> | 2         | RxD      | Receive Data  |
| 5       | GND      | Ground        |          | 5         | GND      | Ground        |

Connector: D-Sub 9 Pin

Connector: D-Sub 9 Pin

■ Host side in this example: DB-25 Connector

#### COM1: RS232C Port

|         |          | Robot           |             | Host (PC) |          |                 |
|---------|----------|-----------------|-------------|-----------|----------|-----------------|
| Pin No. | Terminal | Function        | ]           | Pin No.   | Terminal | Function        |
| 3       | RxD      | Receive Data    |             | 2         | TxD      | Transmit Data   |
| 2       | TxD      | Transmit Data   |             | 3         | RxD      | Receive Data    |
| 8       | RTS      | Request to Send | <b>──</b> ► | 5         | CTS      | Clear to Send   |
| 7       | CTS      | Clear to Send   |             | 4         | RTS      | Request to Send |
| 5       | GND      | Ground          |             | 7         | GND      | Ground          |

Connector: D-Sub 9 Pin

Connector: DB-25 Pin

#### COM2 (Optional): RS232C Port

|         |          | Robot           |         | Host (PC) |          |                 |
|---------|----------|-----------------|---------|-----------|----------|-----------------|
| Pin No. | Terminal | Function        |         | Pin No.   | Terminal | Function        |
| 3       | RxD      | Receive Data    |         | 2         | TxD      | Transmit Data   |
| 2       | TxD      | Transmit Data   | ►       | 3         | RxD      | Receive Data    |
| 8       | RTS      | Request to Send | ►       | 5         | CTS      | Clear to Send   |
| 7       | CTS      | Clear to Send   | <b></b> | 4         | RTS      | Request to Send |
| 5       | GND      | Ground          | ]       | 7         | GND      | Ground          |

Connector: D-Sub 9 Pin

Connector: DB-25 Pin

#### COM3 (Optional): RS232C Port

|         |          | Robot         |             | Host (PC) |          |               |
|---------|----------|---------------|-------------|-----------|----------|---------------|
| Pin No. | Terminal | Function      |             | Pin No.   | Terminal | Function      |
| 3       | RxD      | Receive Data  |             | 2         | TxD      | Transmit Data |
| 2       | TxD      | Transmit Data | <b>──</b> ► | 3         | RxD      | Receive Data  |
| 5       | GND      | Ground        | ]           | 7         | GND      | Ground        |

Connector: D-Sub 9 Pin

Connector: DB-25 Pin

## **11.1 Connector**

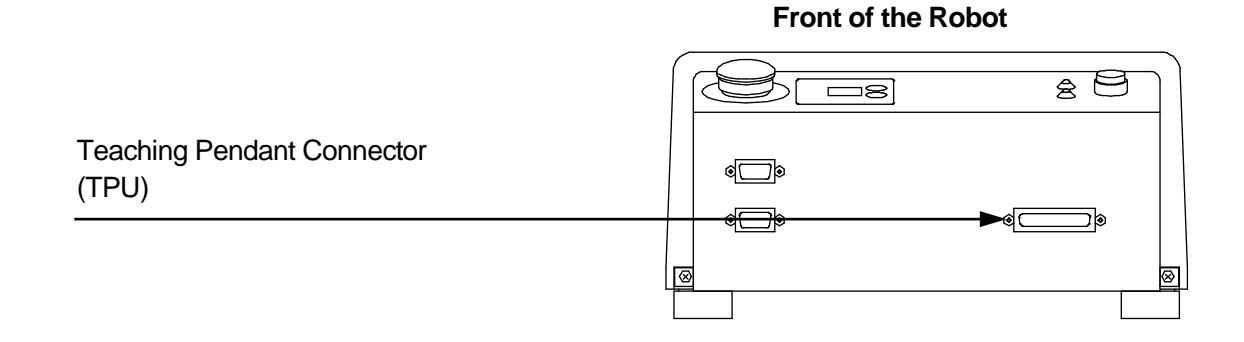

## 11.2 Pin Nos.

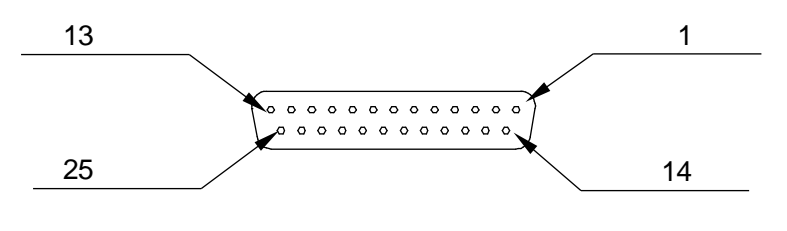

Connector on the robot

## 11.3 TPU (Teaching Pendant Connector)

| Pin No. | Terminal Name | Function                                         |
|---------|---------------|--------------------------------------------------|
| 1       | FG            | Frame Ground                                     |
| 2       | RD (+)        | Receive Data (+)                                 |
| 3       | RD (–)        | Receive Data(-)                                  |
| 4       | SD (+)        | Send Data (+)                                    |
| 5       | SD (–)        | Send Data (-)                                    |
| 6       | GND           | Communication Signal Ground                      |
| 7       | 5V            | DC5V                                             |
| 13      | GND           | DC24V Ground                                     |
| 17      | ENSW11        | Enable Switch Terminal 1*                        |
| 18      | ENSW12        | Enable Switch Terminal 2*                        |
| 19      | EMGSW11       | Emergency Stop Switch Contact Port 1 Terminal 1* |
| 20      | EMGSW12       | Emergency Stop Switch Contact Port 1 Terminal 2* |
| 21      | EMGSW21       | Emergency Stop Switch Contact Port 2 Terminal 1* |
| 22      | EMGSW22       | Emergency Stop Switch Contact Port 2 Terminal 2* |
| 23      | EMGSW31       | Emergency Stop Switch Contact Port 3 Terminal 1* |
| 24      | EMGSW32       | Emergency Stop Switch Contact Port 3 Terminal 2* |
| 25      | 24V           | DC24V                                            |

RS422 Interface

\*Pin Nos. 17 and 18 are shorted internally for teaching pendants that do not have an enable switch. Therefore, operation is possible even if Pin Nos. 17 and 18 are open.

Pin Nos. 19 - 24 are internally shorted for teaching pendants that do not have an emergency stop switch (optional). Therefore, an emergency stop is not made even if Pin Nos. 19 - 24 are open.

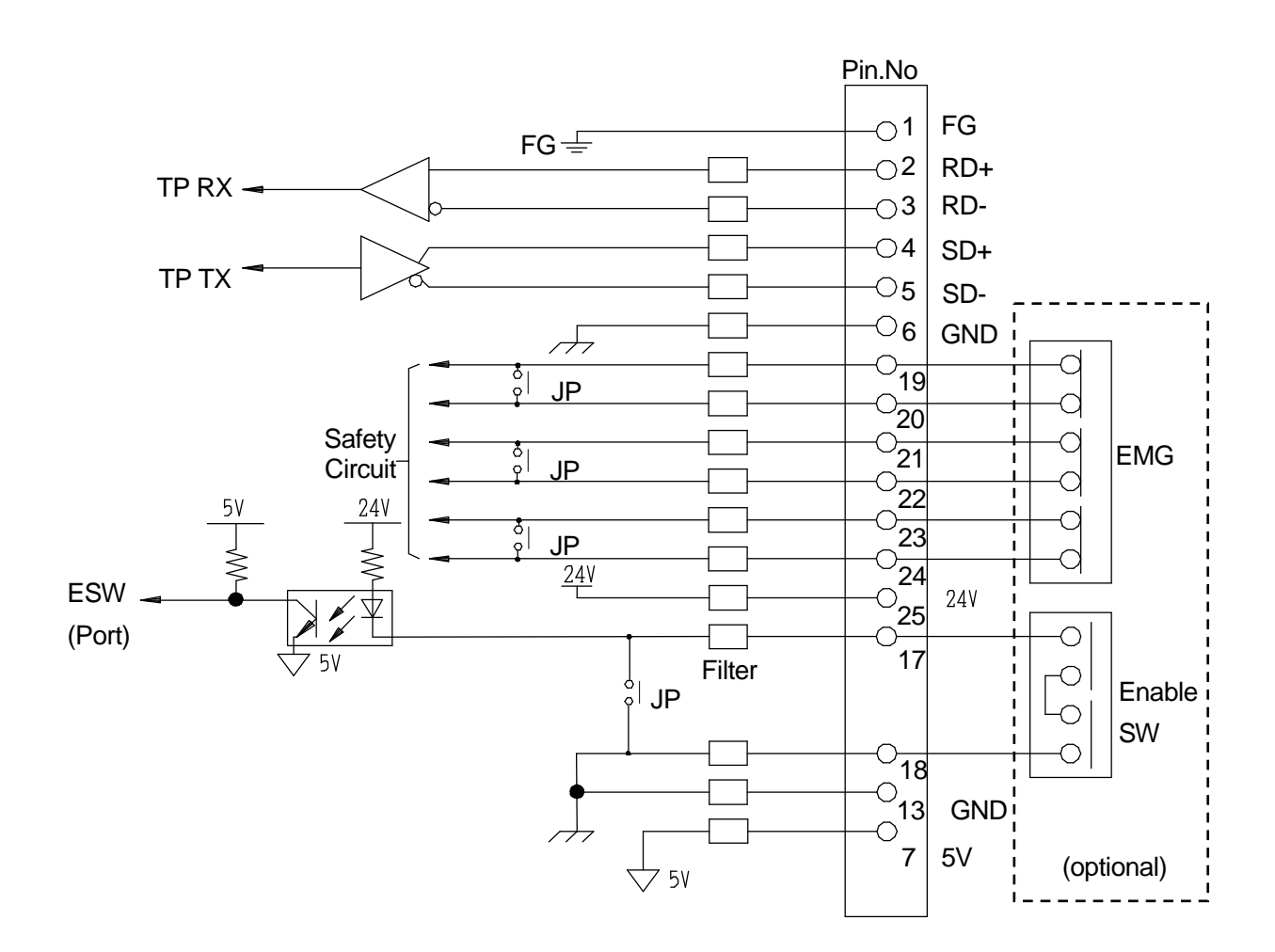

### 11.4 TPU (Teaching Pendant Connector) Circuit Diagram

Make sure to connect pins 19 - 24 in this manner: 19 - 20, 21 - 22, 23 - 24. Connecting them any other way can damage the emergency stop circuit.

# 12. SWITCH BOX CONNECTOR (CE SPECIFICATIONS)

## 12.1 Connector

<u>NOTE</u>

The switch box connector is available with CE specification models only.

#### Front of the Robot

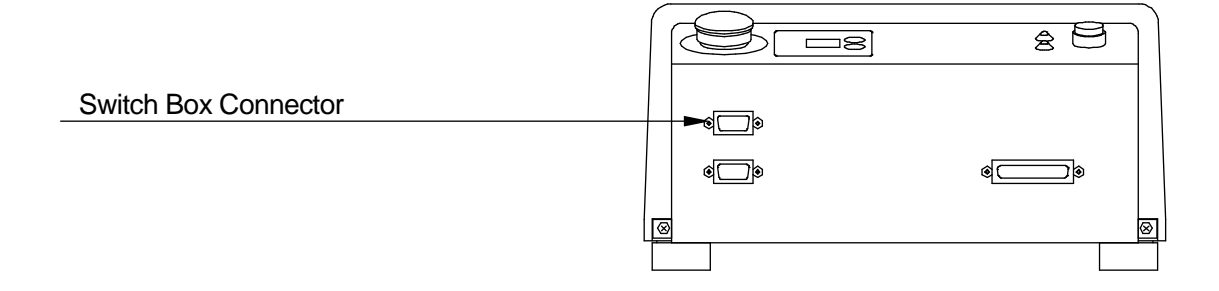

### 12.2 Pin Nos.

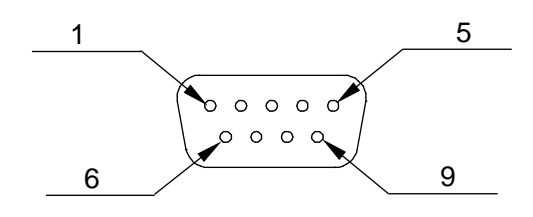

Connector on the robot

### 12.3 Switch Box Connector Circuit Diagram

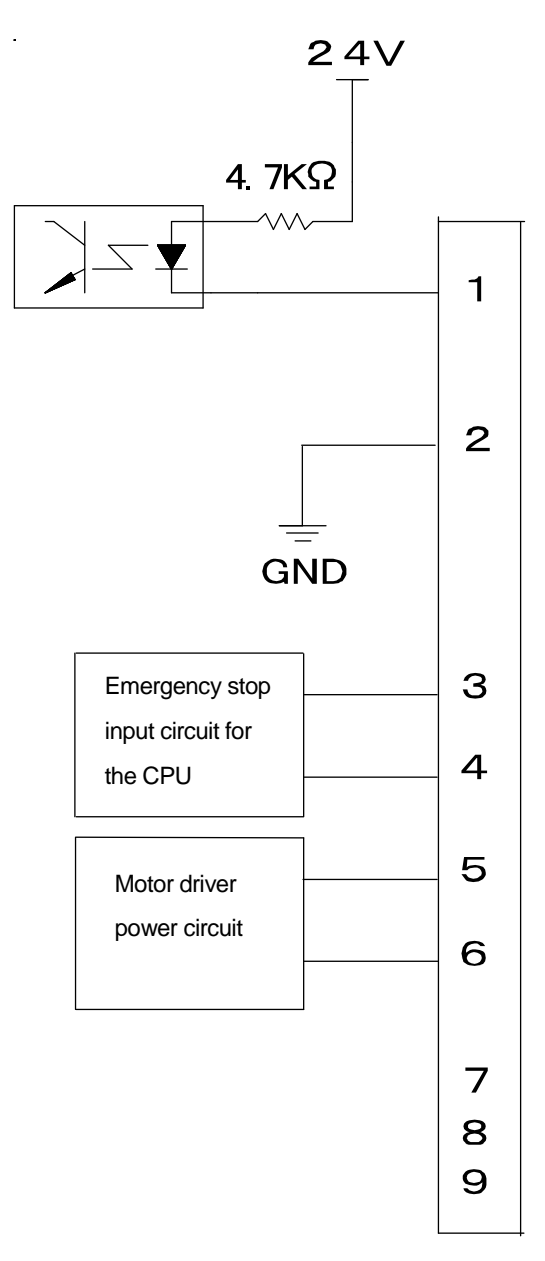

| Pin No. | Function                           |  |
|---------|------------------------------------|--|
| 1       | Start input                        |  |
| 2       |                                    |  |
| 3       | Emergency stop input to CPU        |  |
| 4       |                                    |  |
| 5       | Input to the power supply relay of |  |
| 6       | the motor driver                   |  |

To connect the emergency stop switch, connect it between pins 3 - 4 and 5 - 6. Use a normal close switch as the connection point.

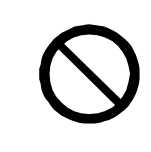

Do not assign wiring other than the wiring specified above. Assigning the wrong wiring can damage the emergency stop circuit.

The output current of the photocoupler is not more than 100mA. Pin Nos. 8 - 9 are not connected.

# **13. COMMAND LIST**

#### <u>NOTE</u>

If you assign any point job data containing commands that are grayed out ( ) to CP passing points or CP arc points, the commands are ignored.

#### Point Job Data

| Category       | Command      | Required Parameter                          | Description                                                             |  |
|----------------|--------------|---------------------------------------------|-------------------------------------------------------------------------|--|
|                | set          | Output destination                          | Output ON.                                                              |  |
|                | reset        | Output destination                          | Output OFF.                                                             |  |
|                | pulse        | Output destination,<br>pulse width          | ON pulse output for the specified width.                                |  |
| ON/C           | invPulse     | Output destination,<br>pulse width          | OFF pulse output for the specified width.                               |  |
| OFF C          | delaySet     | Output destination,<br>Delay time           | ON output after the specified delay time.                               |  |
| Dutpu          | delayReset   | Output destination,<br>Delay time           | OFF output after the specified delay time.                              |  |
| S              | onoffBZ      | ON time, OFF time                           | Intermittently sound the buzzer                                         |  |
| ont            | onoffGLED    | ON time, OFF time                           | Blink the green LED on the front of the robot.                          |  |
| <u></u>        | onoffRLED    | ON time, OFF time                           | Blink the red LED on the front of the robot.                            |  |
|                | dataOut      | Output value, destination, and output width | Numeric data, or tag code registered to a point, output to the I/O.     |  |
|                | dataOutBCD   | Output value, destination, and output width | Numeric data, or a tag code assigned to a point, output BCD to the I/O. |  |
| Ť              | if           | -                                           | Conditional branching                                                   |  |
| Bra            | then         | _                                           | Perform if true.                                                        |  |
| anch, Wait Cor | else         | _                                           | Perform if false.                                                       |  |
|                | endlf        | _                                           | End of conditional branching                                            |  |
|                | waitCondTime | Time-out period                             | Wait for conditions for a specified period.                             |  |
|                | timeUp       | _                                           | Perform when time is up.                                                |  |
| Iditio         | endWait      | _                                           | End of wait condition                                                   |  |
| n              | waitCond     | -                                           | Wait for conditions.                                                    |  |

| Category | Command     | Necessary Parameter                                         | Description                                                                                                    |
|----------|-------------|-------------------------------------------------------------|----------------------------------------------------------------------------------------------------|
|          | ld          | Boolean variable or expression                              | Input ON.                                                                                                    |
|          | ldi         | Boolean variable or expression                              | Input OFF.                                                                                                    |
| 0        | and         | Boolean variable or expression                              | Serial input ON.                                                                                                    |
| ôn       | ani         | Boolean variable or expression                              | Serial input OFF.                                                                                                    |
| ditic    | or          | Boolean variable or expression                              | Parallel input ON.                                                                                                    |
| ы        | ori         | Boolean variable or expression                              | Parallel input OFF.                                                                                                    |
|          | anb         | -                                                           | Serial connection of blocks                                                                                                    |
|          | orb         | -                                                           | Parallel connection of blocks                                                                                                    |
|          | delay       | Wait time                                                   | Stop for a specified time.                                                                                                    |
|          | dataln      | Assignment destination, read out source, and read out width | Read out numeric data from the I/O.                                                                                                |
| Delay    | dataInBCD   | Assignment destination, read out source, and read out width | Read out numeric data in BCD from the I/O.                                                                                         |
|          | waitStart   | _                                                           | Wait for a start instruction.                                                                                                    |
|          | waitStartBZ | -                                                           | Wait for a start instruction with the buzzer sounding.                                                                             |
| Pa       | loopPallet  | Pallet number,<br>destination number                        | Pallet loop                                                                                                    |
| llet     | resPallet   | Pallet number                                               | Reset the pallet counter.                                                                                                    |
|          | incPallet   | Pallet number                                               | Increase the pallet counter number. (+1)                                                                                           |
|          | callBase    | _                                                           | Call a base point job which is defined by its point type, from a point job number registered to a user-defined point type.         |
|          | callJob     | Point job number                                            | Call a specified number's point job data by subroutine.                                                                            |
|          | callPoints  | Point string identifier                                     | Perform a specified point string (defined in Customizing Mode).                                                                    |
| п        | returnJob   | -                                                           | End of point job                                                                                                    |
| xecute F | returnFunc  | Expression                                                  | Terminate the function by assigning a return value to the specified expression's value. (This command is valid in functions only.) |
| -low (   | callProg    | Program number                                              | Call a specified number's program by subroutine.                                                                                   |
| O<br>Q   | endProg     | _                                                           | End of program                                                                                                    |
| ntrol    | goPoint     | Drive condition number, point number                        | Jump to a specified point.                                                                                                    |
|          | goRPoint    | Drive condition number, relative point number               | Jump to a relatively-specified point.                                                                                              |
|          | goCRPoint   | Drive condition number,<br>destination point selection      | Jump to a selected destination point while running in the CP drive.                                                                |
|          | jump        | Destination point number,<br>label number                   | Jump to a specified label.                                                                                                    |
|          | Label       | Label number                                                | Label                                                                                                    |

| Category       | Command        | Required Parameter                                                 | Description                                                                                                    |
|----------------|----------------|--------------------------------------------------------------------|----------------------------------------------------------------------------------------------------|
| R              | for<br>next    | Control variable, initial value,<br>end value, and step value<br>- | Repeats commands between <i>for</i> and <i>next</i> until the specified variable changes from the initial value to the end value.                                                                                                    |
| epe            | exitFor        | -                                                                  | Break from for loop.                                                                                                    |
| at             | do             | _                                                                  | Banaat commands between do and loon                                                                                                    |
|                | loop           | _                                                                  | Repeat commands between do and loop.                                                                                                    |
|                | exitDo         | —                                                                  | Break from <i>do</i> loop.                                                                                                    |
|                | upZ            | Shifting distance and speed                                        | ZUp                                                                                                    |
|                | downZ          | Shifting distance and speed                                        | Z Down                                                                                                    |
|                | movetoZ        | Shifting distance and speed                                        | Z Move                                                                                                    |
| Drive Control  | lineMove       | Moving (rotation) speed and distance of each axis                  | Make the robot move a specified distance<br>(relative distance) at a specified speed in the<br>CP line drive. (Relative move command)<br>Entering this command displays the specified<br>speed and distance of each direction as<br>follows:<br>e.g. lineMoveSpeed 20<br>lineMoveX 10<br>lineMoveY 20<br>lineMoveZ 0<br>lineMoveR 0 |
|                | lineMoveStopIf | -                                                                  | Terminate the movement made by <i>lineMove</i> if the conditions are met.                                                                                                    |
|                | endLineMove    | -                                                                  | End of <i>lineMoveStopIf</i> condition statements.                                                                                                    |
|                | initMec        | Specify an Axis                                                    | Perform a mechanical initialization for the specified axis.                                                                                                    |
|                | checkPos       | -                                                                  | Detect a position error.                                                                                                    |
|                | clrLCD         | —                                                                  | Clear the LCD display.                                                                                                    |
| <b>–</b>       | clrLineLCD     | Row (1 – 13)                                                       | Clear a specified line on the LCD display.                                                                                                    |
| .CD, 7 Segment | outLCD         | Row $(1 - 13)$ , column $(1 - 40)$ , and string                    | Display strings on the LCD display.                                                                                                    |
|                | eoutLCD        | Row $(1 - 13)$ , Column $(1 - 40)$ , and string expression         | Display the result of the string expression on the LCD display.                                                                                                    |
|                | sys7SLED       | -                                                                  | Return the LED display to the 7 segment LED changed by out7SLED.                                                                                                    |
|                | out7SLED       | Display type and value                                             | 7 segment LED output                                                                                                    |

| Cat              |              |                                           |                                                                                                    |  |
|------------------|--------------|-------------------------------------------|----------------------------------------------------------------------------------------------------|--|
| egory            | Command      | Required Parameter                        | Description                                                                                                    |  |
|                  | outCOM       | Port, string                              | Output the string from COM.                                                                                                    |  |
|                  | eoutCOM      | Port, string expression                   | Output the result of the string expression from COM.                                                                                                    |  |
| COM Input/Output | setWTCOM     | Port, wait time                           | Set [Wait Time] (time-out period) for receiving data from COM.                                                                                                    |  |
|                  | inCOM        | Variable name, port, wait time            | Assign received data from COM to the specified variable.                                                                                                    |  |
|                  | cmpCOM       | Port, string                              | Compare the receive data and string.<br>The result is entered into the system flags<br>(sysFlag(1) – sysFlag(20)).                                                                               |  |
|                  | ecmpCOM      | Port, string expression                   | Compare the receive data and string expression.<br>Results are entered into system flags (sysFlag(1) – sysFlag(20)).                                                                             |  |
|                  | clrCOM       | Port                                      | Clear the COM receive buffer.                                                                                                    |  |
|                  | shiftCOM     | Port, shift number                        | Shift data received from COM.<br>Deletes the amount of byte data shifted from the top.                                                                                                    |  |
|                  | stopPC       | -                                         | Stops PC communication with COM1.                                                                                                    |  |
|                  | startPC      | -                                         | Starts PC communication with COM1.                                                                                                    |  |
| <                | declare      | Type, identifier                          | Local variable declaration                                                                                                    |  |
| ariable, C       | let          | Assignment expression string              | Assign the calculation result of the left side expression to the right side variable.<br>Can use the symbols: $+, -, *, /, =, (, ), \&$                                                          |  |
| omi              | rem          | String                                    | One line comment                                                                                                    |  |
| ner              | crem         | Sung                                      |                                                                                                    |  |
| ıt, System Co    | setProgNum   | Program number                            | Change the program number.<br><u>NOTE</u> : Do not carry out this command while the<br>robot is running. Use the command <i>callProg</i> during a<br>run if you want to run a different program. |  |
| ontrol           | setSeqNum    | Sequencer number                          | Change the sequencer program number in the system data.                                                                                                    |  |
|                  | cameraWadj   | Work adjustment number                    | Take an image with the camera and calculate the offset from the data gained according to the [Workpiece Adjustment] setting.                                                                     |  |
| Can              | wCameraWadj  | Work adjustment<br>number,<br>shot number | Use this command when calculating the offset from two camera images according to the [Workpiece Adjustment].                                                                                     |  |
| nera, Z Sensor   | cameraTool   | Tool number                               | Take an image with the camera and calculate [TCP-X] and [TCP-Y] from the data gained according to the [Point Tool Data Settings].                                                                |  |
|                  | cameraPallet | Pallet routine number                     | Take an image with the camera and use the gained<br>number of marks and coordinates as the number of<br>times and coordinates for the execution of the [Pallet<br>Routine].                      |  |
|                  | takeZWadj    | Work adjustment<br>number                 | Calculate the Z offset from the data gained by the distance or touch-sensitive sensor according to the [Workpiece Adjustment] settings.                                                          |  |
#### **Execute Condition**

| Category | Command | Required Parameter             | Description                    |
|----------|---------|--------------------------------|--------------------------------|
|          | ld      | Boolean variable or expression | Input ON.                      |
|          | ldi     | Boolean variable or expression | Input OFF.                     |
| Q        | and     | Boolean variable or expression | Serial input ON.               |
| ono      | ani     | Boolean variable or expression | Serial input OFF.              |
| ditio    | or      | Boolean variable or expression | Parallel input ON.             |
| Ŋ        | ori     | Boolean variable or expression | Parallel input OFF.            |
|          | anb     | -                              | Serial connection of blocks.   |
|          | orb     | -                              | Parallel connection of blocks. |

### Sequencer

| Category | Command | Required Parameter | Description                                        |  |
|----------|---------|--------------------|----------------------------------------------------|--|
|          | ld      | Boolean variable   | Input ON.                                          |  |
| Ω        | ldi     | Boolean variable   | Input OFF.                                         |  |
| alc      | and     | Boolean variable   | Serial input ON.                                   |  |
| ula      | ani     | Boolean variable   | Serial input OFF.                                  |  |
| fe       | or      | Boolean variable   | Parallel input ON.                                 |  |
|          | ori     | Boolean variable   | Parallel input OFF.                                |  |
| Coil     | out     | Output destination | Coil drive.                                        |  |
|          | set     | Output destination | Coil drive hold command output.                    |  |
|          | reset   | Output destination | Coil drive hold command cancel.                    |  |
|          | pls     | Output destination | Output the rising edge of pulse.                   |  |
|          | plf     | Output destination | Output the falling edge of pulse.                  |  |
|          | anb     | _                  | Serial connection of parallel circuit block        |  |
| S        | orb     | _                  | Parallel connection of serial circuit block        |  |
| nne      | Mps     | -                  | Store data in process of calculation.              |  |
| l cti    | Mrd     | -                  | Read out data in process of calculation.           |  |
| on       | Мрр     | -                  | Read out and reset data in process of calculation. |  |
| Others   | Nop     | _                  | No operation                                       |  |

### **14. VARIABLE LIST**

With this robot you can use both built-in variables, which are built into the robot as a function, and user-defined variables, which are freely defined by the user.

Excluding local variables (variables defined by the declare command which are only valid in defined point job data), user-defined variables are defined in Customizing Mode. (Refer to the operation manual *Functions IV* for details about Customizing Mode.)

| Boolean type (boo): | 1-bit variable which holds only 1 (true) or 0 (false) |
|---------------------|-------------------------------------------------------|
| Numeric type (num): | 8-byte real type (double type) variable               |
| String type (str):  | 255-byte variable                                     |

| Category                                       | ategory Type Identifier |                             | Description                                                                                                  |
|------------------------------------------------|-------------------------|-----------------------------|----------------------------------------------------------------------------------------------------|
|                                                | boo                     | #mv (1 – 99)                | Boolean variable                                                                                             |
|                                                | boo                     | #mkv (1 – 99)               | Boolean variable (Keeping variable)*                                                                         |
| Free                                           | num                     | #nv (1 – 99)                | Numerical variable                                                                                           |
| Variable                                       | num                     | #nkv (1 – 99)               | Numerical variable (Keeping variable)*                                                                       |
|                                                | str                     | #sv (1 – 99)                | String variable                                                                                              |
|                                                | str                     | #skv (1 – 99)               | String variable (Keeping variable)*                                                                          |
| Input                                          | boo                     | #sysIn1 – 16                | I/O-SYS                                                                                                    |
| Variable                                       | boo                     | #genIn1 – 8                 | I/O-1                                                                                                    |
| Valiable                                       | boo                     | #handIn1 – 4                | I/O-H (JS Series only)                                                                                       |
| Quitouit                                       | boo                     | #sysOut1 – 16               | I/O-SYS                                                                                                    |
| Variable                                       | boo                     | #genOut1 – 8                | I/O-1                                                                                                    |
| Valiable                                       | boo                     | #handOut1 – 4               | I/O-H (JS Series only)                                                                                       |
| System<br>Flag boo #sysFlag(1) – #sysFlag(999) |                         | #sysFlag(1) – #sysFlag(999) | Refer to "16. System Flag List."                                                                             |
| Buzzer                                         | boo                     | #FBZ                        | set #FBZ : Sound the buzzer.<br>reset #FBZ : Stop the buzzer.<br>(onoffBZ : Intermittently sound the buzzer. |

\*A keeping variable refers to a variable which maintains its values even if the robot is turned OFF.

#### Variables

| Category Type Identifier                                                                       |     | Identifier                                                                                                    | Description                                                                                                    |
|------------------------------------------------------------------------------------------------|-----|----------------------------------------------------------------------------------------------------|----------------------------------------------------------------------------------------------------|
|                                                                                                | num | #downTimer1 – 10                                                                                                    | Enter a substitute value and it decreases automatically (by msec).                                                                                                    |
|                                                                                                | num | #jobStartHight                                                                                                    | Start a point job from a position in the substituted values which is higher than the registered point Z coordinates. (Invalid in the CP drive)                                                                                  |
| Special<br>Variable                                                                            | num | #jobStartX                                                                                                    | Start a point job from a position in the substituted values which is farther than the registered point X coordinates. (Invalid in the CP drive)                                                                                 |
|                                                                                                | num | #jobStartY                                                                                                    | Start a point job from a position in the substituted values which is farther than the registered point Y coordinates. (Invalid in the CP drive)                                                                                 |
|                                                                                                | num | #jobStartR                                                                                                    | Start a point job from a position in the substituted values which is farther than the registered point R-coordinates. (Invalid in the CP drive)                                                                                 |
| Pallet                                                                                         | boo | #palletFlag (1 – 100)                                                                                                    | Pallet flag<br>(Corresponds to Pallet Routine Nos. 1 – 100.)                                                                                                    |
| Routine                                                                                        | num | #palletCount (1 – 100)                                                                                                    | Pallet counter<br>(Corresponds to Pallet Routine Nos. 1 – 100.)                                                                                                    |
| Workpiece<br>Adjustment                                                                        | num | #workAdj_X (1 – 100)<br>#workAdj_Y (1 – 100)<br>#workAdj_Z (1 – 100)<br>#workAdj_R (1 – 100)<br>#workAdj_Rotation (1 – 100) | Amount of adjustment of each axis for the workpiece adjustment (Corresponds to work adjustment Nos. 1 – 100.)                                                                                                    |
| Tool Data num #tool_X (1 – 100)<br>#tool_Y (1 – 100)<br>#tool_Z (1 – 100)<br>#tool_R (1 – 100) |     | #tool_X (1 – 100)<br>#tool_Y (1 – 100)<br>#tool_Z (1 – 100)<br>#tool_R (1 – 100)                                            | TCP value of each axis for the new tool.<br>(Corresponds to Tool Nos. 1 – 100.)                                                                                                    |
| PTP<br>Condition num #priorityPTPCondNum co<br>pc<br>Cc                                        |     | #priorityPTPCondNum                                                                                                    | PTP condition number<br>The PTP condition number set using this<br>variable has top priority over other PTP<br>condition numbers in the PTP drive (even at<br>points where additional function data [PTP<br>Condition] is set). |
|                                                                                                | boo | #seqT (1 – 99)                                                                                                    | Becomes 1 when #seqTCount reaches the specified value or greater.                                                                                                    |
| Sequencer<br>Program                                                                           | num | #seqTCount (1 – 50):<br>Integrating timer<br>#seqTCount (51 – 99):<br>non-integrating timer                                 | One timer can count 0.001 – 2,147,483.647 seconds (in units of 0.001 seconds).                                                                                                    |
|                                                                                                | boo | #seqC (1 – 99)                                                                                                    | Becomes 1 when #seqCCount reaches the specified value or greater.                                                                                                    |
|                                                                                                | num | #seqCCount (1 – 99)                                                                                                    | One counter can count 1 – 2,147,483,647.                                                                                                    |

#### Variables

| Category             | Type Identifier |                                                                 | Description                                                                                      |  |  |  |  |
|----------------------|-----------------|-----------------------------------------------------------------|--------------------------------------------------------------------------------------------------|--|--|--|--|
|                      | num             | #point_X                                                        | X-coordinate value of the point being performed                                                  |  |  |  |  |
| Current              | num             | #point_Y                                                        | Y-coordinate value of the point being performed                                                  |  |  |  |  |
| Point<br>Coordinates | num             | #point_Z                                                        | Z-coordinate value of the point being performed                                                  |  |  |  |  |
|                      | num             | #point_R                                                        | R-coordinate value of the point being performed                                                  |  |  |  |  |
|                      | num             | <pre>#point_TagCode</pre>                                       | Tag code value of the point being performed                                                      |  |  |  |  |
|                      | num             | <pre>#P_X (1 - last point number)</pre>                         | X-coordinate value of the specified point                                                        |  |  |  |  |
| Specified            | num             | <pre>#P_Y (1 - last point number)</pre>                         | Y-coordinate value of the specified point                                                        |  |  |  |  |
| Point                | num             | #P_Z (1 – last point number)                                    | Z-coordinate value of the specified point                                                        |  |  |  |  |
| Coordinates          | num             | #P_R (1 – last point number)                                    | R-coordinate value of the specified point                                                        |  |  |  |  |
|                      | num             | #P_TagCode (1 – last point number)                              | Tag code value of the specified point                                                            |  |  |  |  |
|                      | num             | <pre>#prog_P_X (1 - 255, 1 - last point number)</pre>           | X-coordinate value of the specified point in the specified program                               |  |  |  |  |
| Specified            | num             | <pre>#prog_P_Y (1 - 255, 1 - last point number)</pre>           | Y-coordinate value of the specified point in the specified program                               |  |  |  |  |
| Specified            | num             | #prog_P_Z (1 – 255, 1 – last<br>point number)                   | Z-coordinate value of the specified point in the specified program                               |  |  |  |  |
| Coordinates          | num             | #prog_P_R (1 – 255, 1 – last<br>point number)                   | R-coordinate value of the specified point in the specified program                               |  |  |  |  |
|                      | num             | <pre>#prog_P_TagCode (1 - 255,<br/>1 - last point number)</pre> | Tag code value of the specified point in the specified program                                   |  |  |  |  |
|                      | num             | #point_CondNum                                                  | The condition setting variable number<br>registered to the point being performed                 |  |  |  |  |
| Condition            | num             | #P_CondNum (1 – last point number)                              | The condition setting variable number<br>registered to the specified point                       |  |  |  |  |
|                      | num             | #prog_P_CondNum (1 – 255,<br>1 – last point number)             | The condition setting variable number registered to the specified point in the specified program |  |  |  |  |

# **15. FUNCTION LIST**

With this robot, you can use both the built-in functions, which are built into the robot as operational functions, and the user-defined functions, which are freely defined by the user.

The user-defined functions are defined in Customizing Mode.

- x, y: Numerical value or numerical variable
- n, m: Numeric value becomes larger by a digit by rounding up or truncation

| a, b, outing of surfig variable | a, | b: | String | or | string | variable |
|---------------------------------|----|----|--------|----|--------|----------|
|---------------------------------|----|----|--------|----|--------|----------|

| Category | Туре | Identifier               | Description                                                                                                    |  |
|----------|------|--------------------------|----------------------------------------------------------------------------------------------------|--|
|          | num  | currentMainProgNumber () | Currently performed main program number                                                                                                    |  |
|          | num  | currentSubProgNumber ()  | Currently performed sub program number                                                                                                    |  |
|          | num  | currentPointNumber ()    | Currently performed point number                                                                                                    |  |
|          | num  | currentArmX ()           | Current X-coordinate [mm]                                                                                                    |  |
|          | num  | currentArmY ()           | Current Y-coordinate [mm]                                                                                                    |  |
|          | num  | currentArmZ ()           | Current Z-coordinate [mm]                                                                                                    |  |
|          | num  | currentArmR ()           | Current R-coordinate [deg]                                                                                                    |  |
|          | num  | currentCmdArmX ()        | Current command X-coordinate [mm]                                                                                                    |  |
|          | num  | currentCmdArmY ()        | Current command Y-coordinate [mm]                                                                                                    |  |
|          | num  | currentCmdArmZ ()        | Current command Z-coordinate [mm]                                                                                                    |  |
|          | num  | currentCmdArmR ()        | Current command R-coordinate [deg]                                                                                                    |  |
|          | num  | numCOM (COM port number) | Data byte count of COM receiving port                                                                                                    |  |
|          | num  | isConditionData (n)      | Display whether the specified condition data number is available (1) or not (0).                                                                                                    |  |
| Robot    | str  | strCenterLCD (a)         | Adjust the strings on the teaching pendant LCD (centering).                                                                                                    |  |
| System   | str  | strRightLCD (a)          | Adjust the strings on the teaching pendant LCD (right justification).                                                                                                    |  |
|          | str  | strPlusRLCD (a, b)       | Teaching pendant LCD: Right priority; Items on<br>the right are displayed in full if there is an<br>overlap.                                                                              |  |
|          | str  | strPlusLLCD (a, b)       | Teaching pendant LCD: Left priority; Items on the left are displayed in full if there is an overlap.                                                                                      |  |
|          | num  | getSystemPTPmoveTime ()  | Valid only for job while moving.<br>Time required for the current PTP drive [sec]                                                                                                    |  |
|          | num  | getSystemPTPrestTime ()  | Valid only for job while moving.<br>Time left before the current PTP drive ends<br>(reaching to the destination) [sec]                                                                    |  |
|          | num  | Pause (x)                | Temporary stop.<br>The robot, however, cannot pause in the middle<br>of a movement. The argument (x) in the brackets<br>is the <i>pause</i> number for when executing<br>Reference Value. |  |

<u>NOTE</u>: It is expected that [Pause] will be used with the PC software JR C-Points (optional). Changing [Pause] from valid to invalid and vice versa, or cancelling a pause, cannot be done through the Teaching Pendant.

x, y: Numerical value or numerical variable

n, m: Numeric value becomes larger by a digit by rounding up or truncation

| Category   | Type              | Identifier       | Description                                                       |
|------------|-------------------|------------------|-------------------------------------------------------------------|
|            | num               | abs (x)          | Absolute value                                                    |
|            | num               | max (x, y)       | Maximum value                                                     |
|            | num               | min (x, y)       | Minimum value                                                     |
|            | num               | degrad (x)       | Conversion from degree to radian ( $x^*\pi/180$ )                 |
|            | num               | raddeg (x)       | Conversion from radian to degree $(x^*180/\pi)$                   |
|            | num               | sqrt (x)         | Square root                                                       |
|            | num               | sin (x)          | Sine                                                              |
|            | num               | cos (x)          | Cosine                                                            |
|            | num               | tan (x)          | Tangent                                                           |
|            | num               | atan (x)         | Arctangent                                                        |
| Arithmetic | num               | atan2 (x, y)     | Arctangent                                                        |
| System     | num               | int(x)           | Maximum integer that does not exceed x.                           |
|            | num               | IIII (X)         | e.g. int (1.3) $\rightarrow$ 1, int (-1.3) $\rightarrow$ -2       |
|            |                   |                  | Integer part of x: sgn (x)*int (abs(x))                           |
|            | num               | $in(\mathbf{x})$ | (If x is a negative number, sgn (x) becomes -1. If x is a         |
|            | num               | ιρ (x)           | positive number, sgn (x) becomes +1.)                             |
|            |                   |                  | e.g. ip (1.3) $\rightarrow$ 1, ip (-1.3) $\rightarrow$ -1         |
|            | num               | fn(x)            | Decimal part of x: x-ip (x)                                       |
|            | nam               |                  | e.g. fp (1.3) $\rightarrow$ 0.3, fp (-1.3) $\rightarrow$ -0.3     |
|            | num               | mod (x, y)       | Value of x modulo y: x-y*int (x/y)                                |
|            | num               | remainder (x, y) | Remainder of dividing x by y: x-y*ip (x/y)                        |
|            | num               | pow (x, y)       | x to the power of y                                               |
|            | str               | chr (x)          | Return a string (1 character) with the given character            |
|            |                   |                  | code.                                                             |
|            | num               | ord (a)          | Return the top character code. Other codes are                    |
|            |                   |                  | ignored.                                                          |
|            | num               | len (a)          | Return the string length (non-multibyte).                         |
|            | num               | strPos (a, b)    | Return the first part string position in a matching b.            |
|            | str               | strMid (a, n, m) | Return the string from <i>n</i> to the amount of <i>m</i> counted |
|            | -1-1              |                  | from the start of string <i>a</i> .                               |
|            | str               | Str (X)          | Convert a numeric value to a decimal digit string.                |
|            | str strBin (n, m) | strBin (n, m)    | Convert a numeric value to a binary string.                       |
|            |                   |                  | In: Number of binary string digits                                |
|            | str               | strHex (n, m)    | convent a numeric value to a nexadecimal string.                  |
| String     |                   |                  | Pound a numeric value to a 1-byte signed integer to               |
| System     | str str1SI (x)    | str1SI (x)       | convert it to a 1-byte string (1-byte Signed Integer)             |
|            |                   |                  | Round a numeric value to a 2-byte signed integer to               |
|            | str               | str2SIBE (x)     | convert it to a 2-byte string using the Big Endian byte           |
|            | 50                |                  | order (2-byte Signed Integer Big Endian)                          |
|            |                   |                  | Round a numeric value to a 2-byte signed integer to               |
|            | str               | str2SILE (x)     | convert it to a 2-byte string using the Little Endian byte        |
|            | 01.               |                  | order. (2-byte Signed Integer Little Endian)                      |
|            |                   |                  | Round a numeric value to a 4-byte signed integer to               |
|            | str               | str4SIBE (x)     | convert it to a 4-byte string using the Big Endian byte           |
|            |                   |                  | order. (4-byte Signed Integer Big Endian)                         |
|            |                   |                  | Round a numeric value to a 4-byte signed integer to               |
|            | str               | str4SILE (x)     | convert it to a 4-byte string using the Little Endian byte        |
|            |                   | (N)              | order. (4-byte Signed Integer Little Endian)                      |

x, y: Numerical value or numerical variable

n, m: Numeric value becomes larger by a digit by rounding up or truncation

a, b: String or string variable

| Category         | Туре | Identifier       | Description                                                                                                    |
|------------------|------|------------------|----------------------------------------------------------------------------------------------------|
|                  | str  | chr (x)          | Return a string (1 character) with the given character code.                                                                                                    |
|                  | num  | ord (a)          | Return the top character code. Other codes are ignored.                                                                                                    |
|                  | num  | len (a)          | Return the string length (non-multibyte).                                                                                                    |
|                  | num  | strPos (a, b)    | Return the first part string position in a matching b.                                                                                                    |
|                  | str  | strMid (a. n. m) | Return the string from $n$ to the amount of $m$ counted from                                                                                                    |
|                  |      |                  | the start of string a.                                                                                                    |
|                  | str  | str (x)          | Convert a numeric value to a decimal digit string.                                                                                                    |
|                  | str  | strBin (n, m)    | m: Number of binary string digits                                                                                                    |
|                  | str  | strHex (n, m)    | Convert a numeric value to a hexadecimal string.<br>m: Number of hexadecimal string digits                                                                                  |
|                  | str  | str1SI (x)       | Round a numeric value to a 1-byte signed integer to convert it to a 1-byte string. (1-byte Signed Integer)                                                                  |
|                  | str  | str2SIBE (x)     | Round a numeric value to a 2-byte signed integer to<br>convert it to a 2-byte string using the Big Endian byte order.<br>(2-byte Signed Integer Big Endian)                 |
|                  | str  | str2SILE (x)     | Round a numeric value to a 2-byte signed integer to convert it to a 2-byte string using the Little Endian byte order. (2-byte Signed Integer Little Endian)                 |
|                  | str  | str4SIBE (x)     | Round a numeric value to a 4-byte signed integer to convert it to a 4-byte string using the Big Endian byte order. (4-byte Signed Integer Big Endian)                       |
| String<br>System | str  | str4SILE (x)     | Round a numeric value to a 4-byte signed integer to convert it to a 4-byte string using the Little Endian byte order. (4-byte Signed Integer Little Endian)                 |
|                  | str  | str4FBE (x)      | Regard a numeric value as a float to convert it to a 4-byte string using the Big Endian byte order. (4-byte Signed Float Big Endian)                                        |
|                  | str  | str4FLE (x)      | Regard a numeric value as a float to convert it to a 4-byte string using the Little Endian byte order. (4-byte Signed Float Little Endian)                                  |
|                  | str  | str8DBE (x)      | Regard a numeric value as a float to convert it to an 8-byte string using the Big Endian byte order. (8-byte Signed Float Big Endian)                                       |
|                  | str  | str8DLE (x)      | Regard a numeric value as a float to convert it to an 8-byte<br>string using the Little Endian byte order. (8-byte Signed<br>Float Little Endian)                           |
|                  | num  | val (a)          | Regard a string as a decimal digit string to convert it to a numeric value (integer type with no symbol).<br>Returns 0 if the head of the character string is a minus sign. |
|                  | num  | valBin (a)       | Regard a string as a binary string (sequence of "0", "1") to convert it to a numeric value.                                                                                 |
|                  | num  | valHex (a)       | Regard a string as a hexadecimal string (sequence of "0" – "9", "A" – "F", or "a" – "f") to convert it to a numeric value.                                                  |
|                  | num  | val1SI (a)       | Convert the top character to a 1-byte signed integer. (1-byte Signed Integer)                                                                                               |

x, y: Numerical value or numerical variable

n, m: Numeric value becomes larger by a digit by rounding up or truncation

| Category | Туре | Identifier    | Description                                                                                                    |
|----------|------|---------------|----------------------------------------------------------------------------------------------------|
|          |      |               | Convert the top 2 characters to a 2-byte signed integer                                                                                 |
|          | num  | val2SIBE (a)  | using the Big Endian byte order. (2-byte Signed Integer Big Endian)                                                                     |
|          |      |               | Convert the top 2 characters to a 2-byte signed integer                                                                                 |
|          | num  | val2SILE (a)  | using the Little Endian byte order. (2-byte Signed Integer Little Endian)                                                               |
|          | num  | val4SIBE (a)  | Convert the top 4 characters to a 4-byte signed integer<br>using the Big Endian byte order. (4-byte Signed Integer Big<br>Endian)       |
|          | num  | val4SILE (a)  | Convert the top 4 characters to a 4-byte signed integer<br>using the Little Endian byte order. (4-byte Signed Integer<br>Little Endian) |
| Otrin a  | num  | val4FBE (a)   | Convert the top 4 characters to a float using the Big Endian byte order. (4-byte Float Big Endian)                                      |
| System   | num  | val4FLE (a)   | Convert the top 4 characters to a float using the Little Endian byte order. (4-byte Float Little Endian)                                |
|          | num  | val8DBE (a)   | Convert the top 8 characters to a double-precision float<br>using the Big Endian byte order. (8-byte Double Big<br>Endian)              |
|          | num  | val8DLE (a)   | Convert the top 8 characters to a double-precision float<br>using the Little Endian byte order. (8-byte Double Little<br>Endian)        |
|          | num  | valSum (a)    | Return the sum of a string code from top to bottom.                                                                                     |
|          | num  | valCRC (a)    | Remainder of dividing a string (bit string) by a generator polynomial X16+X12+X5+1                                                      |
|          | str  | bitNot (a)    | Bit invert                                                                                                    |
|          | str  | bitAnd (a, b) | Bit logical conjunction                                                                                                    |
|          | str  | bitOr (a, b)  | Bit logical add                                                                                                    |
|          | str  | bitXor (a, b) | Bit exclusive disjunction                                                                                                    |

a, b: String or string variable

### 16. SYSTEM FLAG LIST

With this robot, you can use the system flags as Boolean valuables. If system flag conditions are met, "1" (true) is automatically assigned. If conditions are not met, "0" (false) is assigned. You can refer to the assigned values whenever necessary.

| No. | Identifier      | Description                                          | Condition "1" (True)            |  |  |  |
|-----|-----------------|------------------------------------------------------|---------------------------------|--|--|--|
| 01  | #FisCOM1        | COM1 receive data exists Y/N                         | Yes                             |  |  |  |
| 02  | #FltCOM1        | Result of COM1 receive data compare command (cmpCOM) | Constant > Receive data         |  |  |  |
| 03  | #FeqCOM1        | Result of COM1 receive data compare command (cmpCOM) | Constant = Receive data         |  |  |  |
| 04  | #FgtCOM1        | Result of COM1 receive data compare command (cmpCOM) | Constant < Receive data         |  |  |  |
| 05  | #FtimeOutCOM1   | COM1 receive data compare command (cmpCOM) timeout   | Timeout                         |  |  |  |
| 06  | #FisCOM2        | COM2 receive data exists Y/N                         | Yes                             |  |  |  |
| 07  | #FItCOM2        | Result of COM2 receive data compare command (cmpCOM) | Constant > Receive data         |  |  |  |
| 08  | #FeqCOM2        | Result of COM2 receive data compare command (cmpCOM) | Constant = Receive data         |  |  |  |
| 09  | #FgtCOM2        | Result of COM2 receive data compare command (cmpCOM) | Constant < Receive data         |  |  |  |
| 10  | #FtimeOutCOM2   | COM2 receive data compare command (cmpCOM) timeout   | Timeout                         |  |  |  |
| 11  | #FisCOM3        | COM3 receive data exists Y/N                         | Yes                             |  |  |  |
| 12  | #FltCOM3        | Result of COM3 receive data compare command (cmpCOM) | Constant > Receive data         |  |  |  |
| 13  | #FeqCOM3        | Result of COM3 receive data compare command (cmpCOM) | Constant = Receive data         |  |  |  |
| 14  | #FgtCOM3        | Result of COM3 receive data compare command (cmpCOM) | Constant < Receive data         |  |  |  |
| 15  | #FtimeOutCOM3   | COM3 receive data compare command (cmpCOM) timeout   | Timeout                         |  |  |  |
| 16  | #FisCOM4        | COM4 receive data exists Y/N                         | Yes                             |  |  |  |
| 17  | #FltCOM4        | Result of COM4 receive data compare command (cmpCOM) | Constant > Receive data         |  |  |  |
| 18  | #FeqCOM4        | Result of COM4 receive data compare command (cmpCOM) | Constant = Receive data         |  |  |  |
| 19  | #FgtCOM4        | Result of COM4 receive data compare command (cmpCOM) | Constant < Receive data         |  |  |  |
| 20  | #FtimeOutCOM4   | COM4 receive data compare command (cmpCOM) timeout   | Timeout                         |  |  |  |
| 30  | #FinitMecError  | Mechanical initialization command error status       | Mechanical initialization error |  |  |  |
| 31  | #FcameraError   | Camera data error status                             | Error                           |  |  |  |
| 32  | #FtakeZError    | Z height data (takeZWadj) error status               | Error                           |  |  |  |
| 33  | #FIMoveOutRange | Relative move command range                          | Out of range                    |  |  |  |

| No. | Identifier       | Description                          | Condition "1" (True)     |  |  |
|-----|------------------|--------------------------------------|--------------------------|--|--|
| 24  | #EIMoveStep      | Relative move command condition stop | Stopped by the stop      |  |  |
| 34  | #FilvioveStop    | status                               | condition                |  |  |
| 35  | #FcheckPosError  | Position error detect command result | Position error           |  |  |
| 36  | #FdataInBCDError | dataInBCD command error status       | Error                    |  |  |
| 60  | #FstartSW        | Start switch                         | ON (Pressed)             |  |  |
| 61  | #FincSW          | Program number selection key (+)     | ON (Pressed)             |  |  |
| 62  | #FdecSW          | Program number selection key (–)     | ON (Pressed)             |  |  |
| 63  | #EomaS\//        | EMC direct input                     | ON (The emergency        |  |  |
| 03  |                  |                                      | stop switch is pressed.) |  |  |
| 64  | #Fios            | I/O-S direct input                   | Circuit open             |  |  |
| 04  | #1 103           |                                      | (disconnected)           |  |  |
| 71  | #Fsensor1        | Initial X position sensor            | ON                       |  |  |
| 72  | #Fsensor2        | Initial Y position sensor            | ON                       |  |  |
| 73  | #Fsensor3        | Initial Z position sensor            | ON                       |  |  |
| 74  | #Fsensor4        | Initial R position sensor            | ON                       |  |  |
| 76  | #Fdrvoz1         | X driver 0-phase                     | Close                    |  |  |
| 77  | #Fdrvoz2         | Y driver 0-phase                     | Close                    |  |  |
| 78  | #Fdrvoz3         | Z driver 0-phase                     | Close                    |  |  |
| 79  | #Fdrvoz4         | R driver 0-phase                     | Close                    |  |  |
| 91  | #FenableSW       | Enable switch                        | ON (Pressed)             |  |  |
| 92  | #FspmodeSW       | Special mode switch                  | ON                       |  |  |
| 93  | #FspareSW        | Spare switch                         | ON                       |  |  |
| 94  | #FmotorPower     | Motor power status                   | ON                       |  |  |

# **17. ERROR MESSAGE LIST**

When an error occurs, the program number display on the front of the operation panel alternately shows the Er sign and the error number (excluding error numbers of 100 or larger).

TP

The error number and error message is also displayed on the teaching pendant LCD. If the teaching pendant is not connected, turn the power OFF and connect the teaching pendant to the robot. Turn the power ON again and the error number and error message is displayed on the teaching pendant LCD.

PC If the robot is connected to a PC, select [System Error Information] or [Run Error Information] from the [Robot] pull-down menu in JR C-Points. All robot error information is displayed.

If the robot is not connected to a PC, turn the power to the robot OFF. (If the PC is ON, turn it OFF also.) Connect the robot to the PC, start up the PC, and load the error information.

| Error No. | Message                  | Countermeasure                                                                                                    |  |  |  |  |  |  |  |
|-----------|--------------------------|----------------------------------------------------------------------------------------------------|--|--|--|--|--|--|--|
| 001       | Program is Empty         | Enter the number of a registered program.                                                                                                    |  |  |  |  |  |  |  |
| 006       | Point Type Error         | A CP passing point following a PTP point causes a point type error.<br>Check and reenter the point type.                                                                                                    |  |  |  |  |  |  |  |
| 007       | Position is out of range | "Out of range" means the tool tip cannot move to the area<br>specified due to the move area limit. This error occurs when<br>a point position or a CP arc movement, etc., goes out of the<br>move area.<br>Check and reenter the teaching position coordinates.<br>Also check and reenter the move area limit and the tool data<br>TCP (tool center point).                                                                                                    |  |  |  |  |  |  |  |
| 008       | Error on Point Job       | <ul> <li>All errors which are not as distinct as errors 009 – 013, 016, 042 – 053 are classified as a 008 error.</li> <li>When <i>anb</i> or <i>orb</i> do not have their corresponding <i>ld</i> or <i>ldi</i> condition commands.</li> <li>There are 30 or more <i>then</i>, <i>else</i> or <i>timeUp</i> nests in a single point job routine.</li> <li>-A <i>then</i>, <i>else</i> or <i>endlf</i> command does not have a corresponding <i>if</i> command.</li> <li>-A <i>timeUp</i> or <i>endWait</i> command does not have a corresponding <i>waitCondTime</i> or <i>waitCond</i> command.</li> <li>Check and reenter the point job content.</li> </ul> |  |  |  |  |  |  |  |

| Error No. | Message Countermeasure                |                                                                                                    |  |  |  |  |
|-----------|---------------------------------------|----------------------------------------------------------------------------------------------------|--|--|--|--|
| 009       | then/else for if doesn't<br>exist     | <ul> <li>This error includes the following cases in the point command:</li> <li>When <i>if</i> does not have the corresponding <i>then</i> or <i>else</i>.</li> <li>When after <i>if</i> there are wrong condition commands before <i>then</i> or <i>else</i>, etc.</li> <li>Check and reenter the point job command.</li> </ul>                                                                                                    |  |  |  |  |
| 010       | endlf for if doesn't exist            | Check and reenter the point job command.                                                                                                    |  |  |  |  |
| 011       | endWait for waitCond<br>doesn't exist | Check and reenter the point job command.                                                                                                    |  |  |  |  |
| 012       | Label for jump doesn't exist          | Check and reenter the point job command.                                                                                                    |  |  |  |  |
| 013       | Point for goPoint doesn't<br>exist    | This error occurs when the jump point number of the point job command, <i>goPoint</i> , <i>goRPoint</i> , or <i>palletLoop</i> is larger than the largest point number in a program or when it is a negative number.<br>Check and reenter the point job command.                                                                                                    |  |  |  |  |
| 016       | Error on Pallet Routine<br>Data       | This error occurs when the pallet number specified by a point job command does not exist. Check and reenter the point job command or the designated pallet routine in the additional function.                                                                                                    |  |  |  |  |
| 022       | CP Speed Over                         | Reduce the CP (line) speed.                                                                                                    |  |  |  |  |
| 029       | Saving Data Error                     | <ul> <li>If the TP is not connected and you are in Run Mode, this error number is displayed by LED and the robot cannot proceed.</li> <li>If the TP is not connected and you are not in Run Mode, the robot initializes the work data (data in the RAM) and starts up. When this happens, you cannot change the saved data at this time.</li> <li>If the TP is connected, the error message is displayed, a confirmation to delete all data [Y] appears, and the robot will then initialize with the saved data included.</li> </ul> |  |  |  |  |
| 030       | Flash ROM Erase Error                 | All C & T data from FLROM is automatically deleted before<br>saving. If deletion is not possible, this error occurs. It is<br>possible that circuit board A is damaged. Circuit board A will<br>need replacing. Please contact the dealer from whom you<br>purchased this robot.                                                                                                    |  |  |  |  |
| 031       | Flash ROM Write Error                 | A write error when saving C & T data. It is possible that circuit board A is damaged. Circuit board A will need replacing. Please contact the dealer from whom you purchased this robot.                                                                                                    |  |  |  |  |
| 035       | Teaching Data SUM Error               | When the power to the robot is turned ON, the stored C & T data is loaded. If the data sums do not match, this error occurs.<br>Delete the C & T data.<br>This error also occurs if the power to the robot is turned OFF while saving C & T data.                                                                                                    |  |  |  |  |
| 037       | Motor Power Supply Error              | This message appears when power to the motor is not<br>supplied. Check the motor power supply.<br>If the power supply connector or one of the thermal<br>protectors is defective, check the connection<br>If the power source is defective, replace the power source<br>unit.                                                                                                    |  |  |  |  |

| Error No. | Message                               | Countermeasure                                                                                                    |
|-----------|---------------------------------------|----------------------------------------------------------------------------------------------------|
| 042       | Job for callJob doesn't exist         | Check and reenter the point job command.                                                                                                    |
| 043       | callJob Nesting Error                 | This error occurs when there are more than 30 <i>callJob</i> or <i>callBase</i> nests in a single point job routine.<br>Check and reenter the point job command.                                                                                                    |
| 044       | Program for callProg<br>doesn't exist | Check and reenter the point job command.                                                                                                    |
| 045       | callProg Nesting Error                | This error occurs when there are more than 30 <i>callProg</i> or <i>callPoints</i> nests in a program (point string).<br>Check and reenter the point job command.                                                                                                    |
| 046       | for, do Nesting Error                 | This error occurs when there are more than 30 <i>for</i> or <i>do</i> nests in a repetitive command.<br>Check and reenter the point job command.                                                                                                    |
| 047       | Points for callPoints doesn't exist   | Check and reenter the point job command.                                                                                                    |
| 048       | for-next, do-loop Error               | This error occurs when <i>next</i> corresponding to <i>for</i> , or <i>loop</i> corresponding to <i>do</i> , do not exist.<br>It also occurs when <i>next</i> or <i>loop</i> appear even though <i>for</i> or <i>do</i> do not exist.<br>Check and reenter the point job command.                                                                                                    |
| 049       | Creating Local Variable<br>Error      | This error occurs if identifiers are overlapped or if the variable range is impossible when generating a local variable in a declare command.<br>Check and reenter the point job command.                                                                                                    |
| 050       | Evaluate Expression<br>Error          | This error occurs if the following errors are detected<br>during expression evaluation:<br>-No variable or function is included in the expression:<br>-It is probable that the variable identifier or function<br>identifier is wrong and the variable or the function may not<br>have been defined.<br>-Parentheses are not correct<br>-Incorrect use of operators (e.g. +, -, *, /)<br>-Wrong argument counts or types (including the numbers of<br>array element successor functions) during a function call<br>operation.<br>Check and reenter the point job command. |
| 051       | I/O Alias Error                       | This error occurs if the specified I/O alias is not there.<br>It is probable that the identifier is wrong or there is no<br>definition.<br>Check and reenter the point job command.                                                                                                    |
| 052       | COM Alias Error                       | This error occurs if the specified COM alias is not there.<br>It is probable that the identifier is wrong or there is no<br>definition.<br>Check and reenter the point job command.                                                                                                    |
| 053       | Parameter value is out of range       | This error occurs if the expression evaluation value exceeds the range.<br>Check and reenter the point job command.                                                                                                    |

| Error No. | Message                                       | Countermeasure                                                                                                    |  |  |  |
|-----------|-----------------------------------------------|----------------------------------------------------------------------------------------------------|--|--|--|
| 082       | Emergency Stop                                | This error occurs when the emergency stop switch has<br>been pressed or when the emergency stop function I/O-S<br>(CE specs only) has been activated. Release the<br>emergency stop and perform mechanical initialization using<br>the start signal.                                                                                                    |  |  |  |
| 083       | Stop with Over Load<br>(JR2000NE Series only) | This error occurs if a position error is detected.<br>Teaching Mode<br>The robot returns to normal two seconds after the error<br>message is displayed. However, if this error occurs during<br>the test run, press the start switch or a teaching pendant<br>key.<br>Run Mode<br>Press the start switch or a teaching pendant key to put the<br>robot into standby for run.<br>Ext. Run Mode<br>I/O-A: The robot stands by for run when the sysIn11 (Error                                                                                                    |  |  |  |
|           |                                               | <ul> <li>This error occurs when the emergency stop switch has been pressed or when the emergency stop function I/O-S (CE specs only) has been activated. Release the emergency stop and perform mechanical initialization using the start signal.</li> <li>This error occurs if a position error is detected. Teaching Mode</li> <li>The robot returns to normal two seconds after the error message is displayed. However, if this error occurs during the test run, press the start switch or a teaching pendant key.</li> <li>Run Mode</li> <li>Press the start switch or a teaching pendant key to put the robot into standby for run.</li> <li>Ext. Run Mode</li> <li>I/O-A: The robot stands by for run when the sysIn11 (Error Reset) signal is turned ON. Note that the default sysIn11 function is set to [Last Work]. If you wish to use the signal as an error reset signal, change the sysIn11 function to [Error Reset] in [I/O-SYS Function Assignment].</li> <li>I/O-B: The robot stands by for run when the sysIn13 (Error Reset) signal is turned ON.</li> <li>This error occurs if the respective application specifcation: of system programs and C&amp;T data are different. Fo example, if you write a "Standard" system program to a robot that has a "Dispensing" program registered, an erro will occur when the power is turned ON.</li> <li>If the teaching pendant tis connected, "OK to delete a teaching pendant data?" will appear and if you select [YES] the C&amp;T data is deleted.</li> <li>This error occurs when the data version number of the system program.</li> <li>If the teaching pendant is connected, a message stating "OK to Delete All Teaching pendant is connected, a message stating "OK to Delete All Teaching pendant is connected, a message stating "OK to Delete All Teaching pendant is connected, an essage stating "OK to Delete All Teaching pendant is connected, "OK to Delete All Teaching pendant is connected, "OK to Delete All Teaching pendant is connected, "OK to Delete All Teaching pendant is connected, "OK to Delete All Teaching pendant is connected, "O</li></ul> |  |  |  |
| 085       | Incorrect Use                                 | This error occurs if the respective application specifications<br>of system programs and C&T data are different. For<br>example, if you write a "Standard" system program to a<br>robot that has a "Dispensing" program registered, an error<br>will occur when the power is turned ON. Either delete the<br>C&T data or make a system program that is appropriate for<br>the work you want to perform.<br>If the teaching pendant is connected, "OK to delete all<br>teaching pendant data?" will appear and if you select [YES],<br>the C&T data is deleted.                                                                                                    |  |  |  |
| 086       | Incorrect Data Version                        | This error occurs when the data version number of the system program is lower than the data version number of the teaching data. This means that the new teaching data that is registered in the unit is not compatible with this system program.<br>Either delete all the teaching data or upgrade the system program. If the teaching pendant is connected, a message stating "OK to Delete All Teaching Data?" will be displayed. Selecting [YES] deletes the C&T data.                                                                                                    |  |  |  |
| 087       | Incorrect Data Sub<br>Version                 | This error occurs when the system program data<br>subversions number is different from the teaching data<br>subversion number. This means that there is new teaching<br>data registered in the main unit that cannot run on this<br>system program.<br>Delete all teaching data or update the system program to<br>the new version. If the teaching pendant is connected, "OK<br>to Delete All Teaching Data?" will appear and if you select<br>[YES], the C&T data is deleted.                                                                                                    |  |  |  |

| Error No. | Message                | Countermeasure                                                                                                    |
|-----------|------------------------|----------------------------------------------------------------------------------------------------|
| 089       | Z Sensor/Motor Error   | This error occurs when the sensor does not open or close<br>even when a preset pulse is output during mechanical<br>initialization.<br>If the Z axis motor is working it is a sensor error.<br>If the Z axis motor is not working it is a motor error.<br>(Mechanical Initialization Error)                                                                                                    |
| 090       | Z Driver 0-Phase Error | This error occurs when the Z-phase signal is not output or<br>is constantly output after the preset pulse is output at<br>mechanical initialization.<br>(Mechanical Initialization Error)                                                                                                    |
| 092       | X Sensor/Motor Error   | This error occurs when the sensor doesn't open or close<br>even when the preset pulse is output at mechanical<br>initialization.<br>If the X Axis motor is working it is a sensor error<br>If the X Axis motor is not working it is a motor error<br>(Mechanical Initialization Error)                                                                                                    |
| 093       | X Driver 0-Phase Error | This error occurs when the Z-Phase signal is not output or<br>is constantly output after the preset pulse is output at<br>mechanical initialization.<br>(Mechanical Initialization Error)                                                                                                    |
| 095       | Y Sensor/Motor Error   | This error occurs when the sensor doesn't open or close<br>after the preset pulse is output at mechanical initialization.<br>If the Y axis motor is working it is a sensor error.<br>If the Y axis motor is not working it is a motor error.<br>(Mechanical Initialization Error)                                                                                                    |
| 096       | Y Driver 0-Phase Error | This error occurs when the Z-Phase signal is not output or<br>is constantly output when the preset pulse is output at<br>mechanical initialization.<br>(Mechanical Initialization Error)                                                                                                    |
| 098       | R Sensor/Motor Error   | This error occurs when the sensor doesn't open or close<br>after the preset pulse is output at mechanical initialization.<br>If the R axis motor is working it is a sensor error.<br>If the R axis motor is not working it is a motor error.<br>(Mechanical initialization error)                                                                                                    |
| 099       | R Driver 0-Phase Error | This error occurs when the Z-Phase signal is not output or<br>is constantly output when the preset pulse is output at<br>mechanical initialization.<br>(Mechanical Initialization Error)                                                                                                    |
| 100       | Logical Error XXXXXX   | The logical error is not displayed in the program number<br>display. Turn the power OFF and back ON again. If the<br>error continues to appear, please contact your local dealer<br>from whom you purchased the robot with the "XXXXXX"<br>display information.                                                                                                    |
| 101       | Trap Error             | When a trap error occurs, it is not shown on the display. A<br>short beep will sound twice and when the power is turned<br>ON again the error and error number will display on the<br>teaching pendant LCD. It is likely to be caused by an A<br>circuit board malfunction and so it is necessary to replace<br>the A circuit board. Please contact the dealer from whom<br>you purchased the robot for assistance. |

### **17.1 Power-On Errors**

The errors below are not displayed on the screen. Identify the error type from the following buzzer sounds:

| Buzzer            | Contents                                                                                                    |
|-------------------|----------------------------------------------------------------------------------------------------|
| One long beep     | This indicates a write mode program error.<br>When switching to Write Mode and turning the power ON, this error occurs<br>when there is no write mode program or when it is corrupted (judged using<br>SUM check).<br>Printed circuit board A needs replacing. Please contact the dealer from<br>whom you purchased the robot for assistance. |
| Two long beeps    | This indicates a system program error.<br>This error occurs when there is no system program or it is corrupted<br>(determined using SUM check).<br>The system program may be restored by switching to Write Mode and<br>re-downloading the system program.<br>Please contact the dealer from whom you purchased the robot for<br>assistance.  |
| Two short beeps   | This indicates a trap error. It is a likely a malfunction with printed circuit board A. Printed circuit board A needs replacing. Please contact the dealer from whom you purchased the robot for assistance.                                                                                                    |
| A two second beep | This indicates a flash ROM write error.<br>This error occurs when writing is not executed properly in the Write Mode<br>program. Printed circuit board A needs replacing.<br>Please contact the dealer from whom you purchased the robot for<br>assistance.                                                                                   |

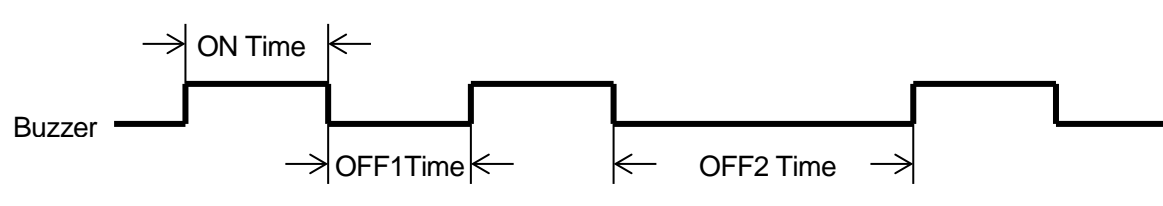

|       | ON Time   | OFF1 Time | OFF2 Time |
|-------|-----------|-----------|-----------|
| Long  | 0.6[sec]  | 0.6[sec]  | 1.2[sec]  |
| Short | 0.2 [sec] | 0.2[sec]  | 1.2[sec]  |

ī.

Example: One long beep

| ON  | OFF | ON  | OFF | ON  | OFF |       |
|-----|-----|-----|-----|-----|-----|-------|
| 0.6 | 1.2 | 0.6 | 1.2 | 0.6 | 1.2 | [sec] |
|     |     | 1   |     | 1   |     |       |

1

ī.

#### Example: Two long beeps

| 101 1 11 | ellerig | Soop. |     |     |     |     |     | 1   |     |       |
|----------|---------|-------|-----|-----|-----|-----|-----|-----|-----|-------|
| ON       | OFF     | ON    | OFF | ON  | OFF | ON  | OFF | ON  | OFF |       |
| 0.6      | 0.6     | 0.6   | 1.2 | 0.6 | 0.6 | 0.6 | 1.2 | 0.6 | 0.6 | [sec] |
|          |         |       |     |     |     |     |     |     |     |       |

#### Example: Two short Beeps

| ple: Two short Beeps |     |     |     |     |     |     |     |     |     |     |       |
|----------------------|-----|-----|-----|-----|-----|-----|-----|-----|-----|-----|-------|
|                      | ON  | OFF | ON  | OFF | ON  | OFF | ON  | OFF | ON  | OFF |       |
|                      | 0.2 | 0.2 | 0.2 | 1.2 | 0.2 | 0.2 | 0.2 | 1.2 | 0.2 | 0.2 | [sec] |
|                      |     |     |     |     |     |     |     |     |     |     |       |

## **18. SPECIFICATIONS**

| Universal for                 | r JR2200N(NE), JR2 | 300N(NE), JR2400N(NE), JR2500N(NE), and JR2600N Series                           |  |  |
|-------------------------------|--------------------|----------------------------------------------------------------------------------|--|--|
| Position Error Detection*     |                    | Each axis motor is equipped with a built-in position detection                   |  |  |
|                               |                    | sensor.                                                                          |  |  |
|                               |                    | The robot stops on a [Stop with Over Load] error.                                |  |  |
|                               |                    | Resolution: 125P/R                                                               |  |  |
| Encoder*                      |                    | Detection accuracy: 1mm (X- and Y- Axes), 0.5mm (Z-Axis),                        |  |  |
|                               |                    | 1.8° (R-Axis)                                                                    |  |  |
| Teaching Met                  | hod                | Remote teaching (JOG) and manual data input (MDI)                                |  |  |
|                               |                    | JR C-Points: A multipurpose and simple teaching system.                          |  |  |
|                               |                    | Simple: Easy teaching simply by inputting necessary                              |  |  |
| Toophing Syst                 | hom                | items, such as positions and parameters. Optional                                |  |  |
| reaching Syst                 | lem                | other various applications are available                                         |  |  |
|                               |                    | Multipurpose: You can create original programs, such as I/O                      |  |  |
|                               |                    | control using point iob commands.                                                |  |  |
| Teaching Patt                 | orn                | Direct teaching using the teaching pendant (optional)                            |  |  |
|                               | em                 | Off-line teaching using the PC (optional)                                        |  |  |
| Program Capacity              |                    | 255 programs                                                                     |  |  |
| Data Memory Capacity          |                    | Maximum 30,000 points                                                            |  |  |
| Drive Method                  |                    | 5-phase stepping motor drive                                                     |  |  |
| Control Method                |                    | Point to Point (PTP) drive, Continuous Path (CP) drive                           |  |  |
| Interpolating Function        |                    | 3-Dimensional linear and arc interpolation                                       |  |  |
|                               |                    | RS-422 1ch                                                                       |  |  |
|                               |                    | For teaching pendant 1ch                                                         |  |  |
| External Interf               | ace                | RS-232C 3 CII<br>For PC (COM1) $\cdot$ 1 ch                                      |  |  |
|                               |                    | For external device $(COM2)$ : 1ch $(Ontional)$                                  |  |  |
|                               |                    | For external device (COM2) : 1ch (Optional)                                      |  |  |
|                               |                    | I/O-SYS: 16 inputs and 16 outputs                                                |  |  |
| External Input                | /Output            | I/O-1 (optional): 8 inputs and 8 outputs (including 4 relay                      |  |  |
|                               |                    | outputs)                                                                         |  |  |
| Simple PLC F                  |                    | 100 programs, 1,000 steps/1 program                                              |  |  |
|                               | X- and Y-Axes      | 0.005mm                                                                          |  |  |
| Resolution                    | Z-Axis             | 0.0025mm                                                                         |  |  |
|                               | R-Axis             | 0.009deg                                                                         |  |  |
| Power Source                  |                    | AC $90 - 132$ V (single phase) 50/60 Hz<br>AC 180 - 250V (single phase) 50/60 Hz |  |  |
| Power Consumption             |                    | 200W                                                                             |  |  |
| Operating Ambient Temperature |                    | 0 – 40°C                                                                         |  |  |
| Relative Humidity             |                    | 20 – 90% (no condensation)                                                       |  |  |
| Storage Temperature           |                    | -10 – +50°C                                                                      |  |  |
| Airborne Noise                |                    | Not more than 70dB                                                               |  |  |

\*Only JR2200NE, JR2300NE, JR2400NE, and JR2500NE Series are equipped with these functions.

| JR2200N(NE) Series                                              |                                  |                               |                               |  |
|-----------------------------------------------------------------|----------------------------------|-------------------------------|-------------------------------|--|
| Model                                                           |                                  | 2203N(NE)                     | 2204N(NE)                     |  |
| Axis Type*1                                                     |                                  | 3 (synchronous control)       | 4 (synchronous control)       |  |
|                                                                 | X-Axis                           | 200mm                         |                               |  |
| Operating Dange                                                 | Y-Axis                           | 200mm                         |                               |  |
| Operating Range                                                 | Z-Axis                           | 50mm                          |                               |  |
|                                                                 | R-Axis                           | -                             | ±360°                         |  |
| Portable                                                        | Workpiece                        | 7kg                           |                               |  |
| Weight*2                                                        | Tool                             | 3.5kg                         |                               |  |
| Acceptable Moment of Intertia                                   |                                  | _                             | 65kg·cm <sup>2</sup>          |  |
| Maximum                                                         | X- and Y-Axes                    | 700mm/sec (7 – 700mm/sec)*4   |                               |  |
| Speed*3                                                         | Z-Axis                           | 250mm/sec (2.5 – 250mm/sec)*4 |                               |  |
| (PTP Drive)                                                     | R-Axis                           | -                             | 600°/sec<br>(6 – 600°/sec) *4 |  |
| Maximum<br>Speed*3<br>(CP Drive)                                | X-, Y-, and Z-Axes<br>(Combined) | 500mm/sec (0.1 – 500mm/sec)*4 |                               |  |
|                                                                 | X- and Y-Axes                    | ±0.006mm                      | ±0.01mm                       |  |
| Repeatability                                                   | Z-Axis                           | ±0.006mm                      | ±0.01mm                       |  |
|                                                                 | R-Axis                           | _                             | ±0.008°                       |  |
| External<br>Dimensions<br>(excluding cables<br>and protrusions) | W x D x H (mm)                   | 320 x 387 x 539.5             | 320 x 387 x 655               |  |
| Unit weight                                                     |                                  | 18kg                          |                               |  |

\*1: A two axes model (JR2202N) is also available. Two axes unit weight is 15kg.

\*2: Maximum portable weight for the two axes model is 6.5kg for the tool and 7.0kg for the workpiece.

\*3: There may be limitations depending on the drive conditions.

\*4: Settable speed range

|                                                                 |                                  | JR2300N(NE) Series            |                              |  |
|-----------------------------------------------------------------|----------------------------------|-------------------------------|------------------------------|--|
| Model                                                           |                                  | 2303N(NE)                     | 2304N(NE)                    |  |
| Axis Type*1                                                     |                                  | 3 (synchronous control)       | 4 (synchronous control)      |  |
|                                                                 | X-Axis                           | 300mm                         |                              |  |
| Operating                                                       | Y-Axis                           | 320mm                         |                              |  |
| Range                                                           | Z-Axis                           | 100mm                         |                              |  |
|                                                                 | R-Axis                           | _                             | ±360°                        |  |
| Portable<br>Weight*2                                            | Workpiece                        | 11kg                          |                              |  |
|                                                                 | Tool                             | 6kg                           |                              |  |
| Acceptable Moment of Inertia                                    |                                  | -                             | 90kg⋅cm²                     |  |
| Movimum                                                         | X- and Y-Axes                    | 800mm/sec (8 – 800mm/sec)*4   |                              |  |
| Speed*3                                                         | Z-Axis                           | 320mm/sec (3.2 – 320mm/sec)*4 |                              |  |
| (PTP Drive)                                                     | R-Axis                           | -                             | 800°/sec<br>(8 – 800°/sec)*4 |  |
| Maximum<br>Speed*3<br>(CP Drive)                                | X-, Y-, and Z-Axes<br>(Combined) | 800mm/sec (0.1 – 800mm/sec)*4 |                              |  |
|                                                                 | X- and Y-Axes                    | ±0.007mm                      | ±0.01mm                      |  |
| Repeatability                                                   | Z-Axis                           | ±0.007mm                      | ±0.01mm                      |  |
|                                                                 | R-Axis                           | _                             | ±0.008deg                    |  |
| External<br>Dimensions<br>(excluding cables<br>and protrusions) | W x D x H (mm)                   | 560 x 529 x 649.5             | 560 x 529 x 840              |  |
| Weight (Robot)                                                  |                                  | 35kg                          |                              |  |

\*1: A two axes model (JR2302N) is also available. Two axes unit weight is 31kg.

\*2: Maximum portable weight for the two axes model is 7kg for the tool and 11kg for the workpiece.

\*3: There may be limitations depending on the drive conditions.

\*4: Settable speed range

|                                  |                                  | JR2400N(NE) Series            |                         |  |
|----------------------------------|----------------------------------|-------------------------------|-------------------------|--|
| Model                            |                                  | 2403N(NE)                     | 2404N(NE)               |  |
| Axis Type*1                      |                                  | 3 (synchronous control)       | 4 (synchronous control) |  |
|                                  | X-Axis                           | 400mm                         |                         |  |
| Operating                        | Y-Axis                           | 400mm                         |                         |  |
| Range                            | Z-Axis                           | 150mm                         |                         |  |
|                                  | R-Axis                           | _                             | ±360°                   |  |
| Portable Workpiece               |                                  | 11                            | 11kg                    |  |
| Weight*2                         | Tool                             | 6kg                           |                         |  |
| Acceptable Moment of Inertia     |                                  | -                             | 90kg⋅cm <sup>2</sup>    |  |
|                                  | X- and Y-Axes                    | 800mm/sec (8 – 800mm/sec)*4   |                         |  |
| Maximum                          | Z-Axis                           | 320mm/sec (3.2 – 320mm/sec)*4 |                         |  |
|                                  | R-Axis                           | _                             | 800°/sec                |  |
| (i ii biwe)                      |                                  |                               | (8-800°/sec)*4          |  |
| Maximum<br>Speed*3<br>(CP Drive) | X-, Y-, and Z-Axes<br>(Combined) | 800mm/sec (0.1 – 800mm/sec)*4 |                         |  |
|                                  | X- and Y-Axes                    | ±0.007mm                      | ±0.01mm                 |  |
| Repeatability                    | Z-Axis                           | ±0.007mm                      | ±0.01mm                 |  |
|                                  | R-Axis                           | -                             | ±0.008°                 |  |
| External                         |                                  |                               |                         |  |
| Dimensions                       |                                  |                               |                         |  |
| (excluding                       | W x D x H (mm)                   | 584 x 629 x 799.5             | 584 x 629 x 890         |  |
| cables and                       |                                  |                               |                         |  |
| protrusions)                     |                                  |                               |                         |  |
| Weight (Robot)                   |                                  | 42kg                          |                         |  |

\*1: A two axes model (JR2402N) is also available. Two axes unit weight is 38kg.

\*2: Maximum portable weight for the two axes model is 10kg for the tool and 11kg for the workpiece.

\*3: There may be limitations depending on the drive conditions.

\*4: Settable speed range

| JR2500N(NE) Series                                              |                                     |                               |                              |
|-----------------------------------------------------------------|-------------------------------------|-------------------------------|------------------------------|
| Model                                                           |                                     | 2503N(NE)                     | 2504N(NE)                    |
| Axis Type*1                                                     |                                     | 3 (synchronous control)       | 4 (synchronous control)      |
|                                                                 | X-Axis                              | 510mm                         |                              |
| Operating Banga                                                 | Y-Axis                              | 510mm                         |                              |
| Operating Range                                                 | Z-Axis                              | 150mm                         |                              |
|                                                                 | R-Axis                              | -                             | ±360°                        |
| Portable                                                        | Workpiece                           | 11kg                          |                              |
| Weight*2                                                        | Tool                                | 6kg                           |                              |
| Acceptable Moment of Inertia                                    |                                     | _                             | 90kg⋅cm²                     |
| Maximum                                                         | X- and Y-Axes                       | 800mm/sec (8 – 800mm/sec)*4   |                              |
| Speed*3                                                         | Z-Axis                              | 320mm/sec (3.2 – 320mm/sec)*4 |                              |
| (PTP Drive)                                                     | R-Axis                              | -                             | 800°/sec<br>(8 – 800°/sec)*4 |
| Maximum<br>Speed*3<br>(CP Drive)                                | X-, Y-, and<br>Z-Axes<br>(Combined) | 800mm/sec (0.1 – 800mm/sec)*4 |                              |
|                                                                 | X- and Y-Axes                       | ±0.008mm                      | ±0.01mm                      |
| Repeatability                                                   | Z-Axis                              | ±0.008mm                      | ±0.01mm                      |
|                                                                 | R-Axis                              | _                             | ±0.008°                      |
| External<br>Dimensions<br>(excluding cables<br>and protrusions) | W x D x H<br>(mm)                   | 676 x 731 x 799.5             | 676 x 731 x 890              |
| Weight (Robot)                                                  |                                     | 45kg                          |                              |

\*1: A two axes model (JR2502N) is also available. Two axes unit weight is 42kg.

\*2: Maximum portable weight for the two axes model is 10kg for the tool and 11kg for the workpiece.

\*3: There may be limitations depending on the drive conditions.

\*4: Settable speed range

| JR2600N Series                                                  |                                     |                               |                            |
|-----------------------------------------------------------------|-------------------------------------|-------------------------------|----------------------------|
| Model                                                           |                                     | 2603N                         | 2604N                      |
| Axis Type                                                       |                                     | 3 (synchronous control)       | 4 (synchronous control)    |
|                                                                 | X-Axis                              | 510mm                         |                            |
|                                                                 | Y-Axis                              | 620mm                         |                            |
| Operating Range                                                 | Z-Axis                              | 150mm                         |                            |
|                                                                 | R-Axis                              | _                             | ±360°                      |
| Dortoble Weight                                                 | Workpiece                           | 11kg                          |                            |
| Ponable weight                                                  | Tool                                | 6kg                           |                            |
| Acceptable Moment of Inertia                                    |                                     | -                             | 90kg⋅cm²                   |
| Maximum                                                         | X- and Y-Axes                       | 800mm/sec (8 – 800mm/sec)*2   |                            |
| Speed*1                                                         | Z-Axis                              | 320mm/sec (3.2 – 320mm/sec)*2 |                            |
| (PTP Drive)                                                     | R-Axis                              | -                             | 800°/sec<br>(8 – 800°/sec) |
| Maximum<br>Speed*1<br>(CP Drive)                                | X-, Y-, and<br>Z-Axes<br>(Combined) | 800mm/sec (0.1 – 800mm/sec)*2 |                            |
|                                                                 | X-Axis                              | ±0.008mm                      | ±0.01mm                    |
| Denestekility                                                   | Y-Axis                              | ±0.01mm                       | ±0.01mm                    |
| Repeatability                                                   | Z-Axis                              | ±0.008mm                      | ±0.01mm                    |
|                                                                 | R-Axis                              | _                             | ±0.008°                    |
| External<br>Dimensions<br>(excluding cables<br>and protrusions) | W x D x H<br>(mm)                   | 788 x 731 x 799.5             | 788 x 731 x 890            |
| Weight (Robot)                                                  |                                     | 48kg                          |                            |

\*1: There may be limitations depending on the drive conditions.

\*2: Settable speed range

<u>MEMO</u>

### Janome Sewing Machine Co., Ltd. Industrial Equipment Sales Division 1463 Hazama-machi, Hachioji-shi, Tokyo 193-0941, Japan Tel: +81-42-661-6301 Fax: +81-42-661-6302

The contents of this manual may be modified without prior notice to improve quality. No part of this manual may be reproduced in any form, including photocopying, reprinting, or translation into another language, without the prior written consent of JANOME.

©2008 – 2016, Janome Sewing Machine Co., Ltd., All rights reserved.

963806109 as of 2016-06

Japanese Ver. 2016-06